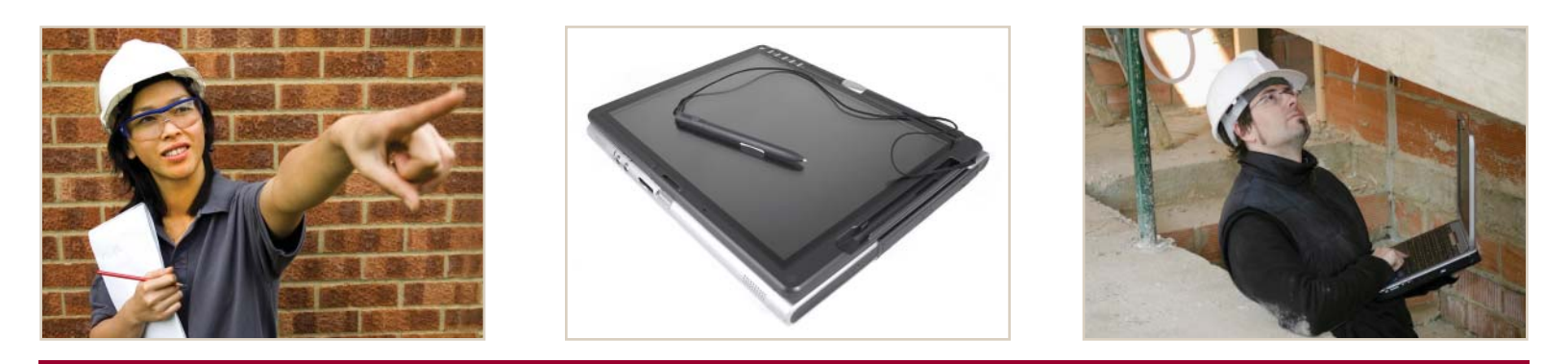

# InspecTrack<sup>™</sup> Notebook Edition

Connecting Citizens to Digital Government

# **Mobile Inspection System**

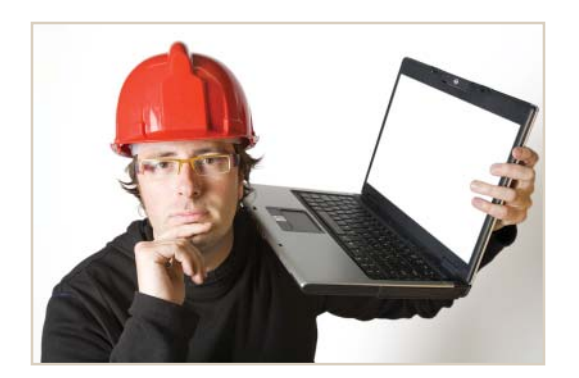

# USER'S MANUAL

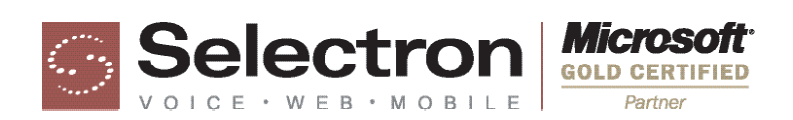

# Copyright © 2004-2008 Selectron Technologies, Inc.

All rights reserved. No part of this manual may be copied, photocopied, reproduced, translated, or reduced to any electronic medium or machine-readable form without prior written consent from Selectron Technologies, Inc. (Selectron).

## Trademarks

InspecTrack, Notebook Edition, VoicePermits, Selectron Technologies, and the Selectron Technologies logo are trademarks of Selectron Technologies, Inc. All other brand names are trademarks of their respective holders.

## Disclaimers

Selectron Technologies, Inc. reserves the right to make changes to this manual without notice. Unless otherwise agreed to in writing, Selectron Technologies, Inc. assumes no responsibility or liability for use of this manual or for infringement or any copyright or other proprietary right. We have tried to make the information contained in this manual as accurate and reliable as possible. Nevertheless, Selectron Technologies, Inc. shall deem nothing contained in this manual a warranty or guarantee.

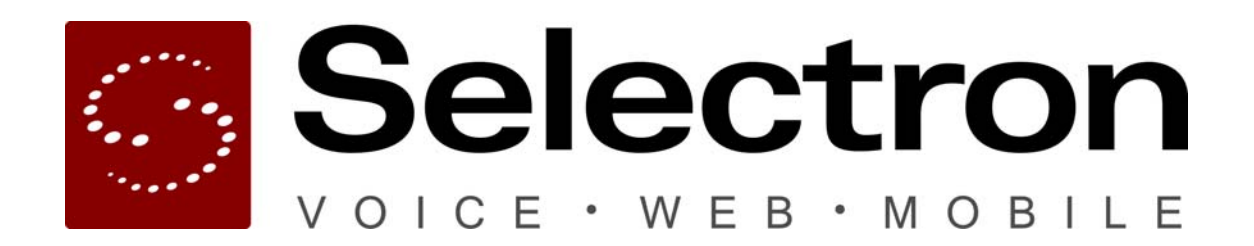

Selectron Technologies, Inc. 7405 SW Tech Center Drive Suite 140 Portland, OR 97223 (866) 878-0048, (503) 443-1400 <u>http://www.SelectronTechnologies.com</u>

# Table of Contents

| Chapter 1 Getting Started                                                                                                    | 1                                      |
|----------------------------------------------------------------------------------------------------|----------------------------------------|
| How Do I Use this Guide?<br>Where Do I Start?<br>Format Conventions Used in this Manual                                                                                                    | 1<br>1<br>2                            |
| Chapter 2 Finding Your Way Around                                                                                                    | 5                                      |
| Becoming Familiar with Notebook Edition<br>Route Task Bar<br>Results Task Bar<br>Permit Task Bar<br>Enforcement Task Bar                                                                           | 5<br>9<br>10<br>11<br>12               |
| Chapter 3 Building a Route                                                                                                    | 15                                     |
| Building a Route<br>Editing A Route<br>Changing the Inspection Order of your Route                                                                                                    | 15<br>21<br>22                         |
| Chapter 4 Performing Inspections                                                                                                    | 25                                     |
| Entering Inspection Results<br>Adding Corrections<br>Multi Results<br>Listening to Inspection Messages<br>Adding and Printing Field Notices<br>Completing Checklists                               | 25<br>27<br>33<br>33<br>33<br>36<br>39 |
| Chapter 5 Accessing Permit Information                                                                                                    | 43                                     |
| Review Permit Information<br>Searching for Inspections or Permits in your Route<br>Checking Inspection History<br>Reviewing Corrections<br>Scheduling New Inspections<br>Adding an Inspection Type | 43<br>47<br>48<br>49<br>50<br>52       |
| Chapter 6 Updating Notebook Edition                                                                                                    | 57                                     |
| Synchronizing Notebook Edition<br>Verifying Sync Settings<br>Refreshing Notebook Edition Data<br>Using Smart Sync<br>Upgrading Notebook Edition to a New Version                                   | 57<br>60<br>62<br>64<br>67             |

| Appendix A Using Reports                                                                                                    | 71                                                                                                    |
|----------------------------------------------------------------------------------------------------|----------------------------------------------------------------------------------------------------|
| Print a Route Report<br>Print the Activity Summary<br>Print an Inspection Summary<br>Print Correction and Inspection Notices<br>Changing your Default Printer                                                                                                    | 72<br>73<br>74<br>75<br>75                                                                                              |
| Appendix B Using the Route Map                                                                                                    | 77                                                                                                    |
| Using the Route Map                                                                                                    | 77                                                                                                    |
| Appendix C Digital Photos and Sketches                                                                                                    | 83                                                                                                    |
| Becoming Familiar with the Attachments View<br>Attaching a Digital Photo or Sketch<br>Editing an Attachment<br>Adding Attachments using the Inspection Results Wizard<br>Changing the Default Sketch Application                                                                                                    | 83<br>85<br>86<br>87<br>88                                                                                              |
| Appendix D Code Enforcement                                                                                                    | 89                                                                                                    |
| Creating a New Permit                                                                                                    | 89                                                                                                    |
| Appendix E Reference                                                                                                    | 93                                                                                                    |
| Inspection Results Wizard<br>Checklists Window<br>Corrections Window<br>Edit Correction Window<br>Route List View<br>Edit Route View<br>Find View<br>Filter Window<br>Filter View<br>Inspection History<br>Corrections View<br>Notices View<br>Sync Window<br>Smart Sync Lookup View<br>Tools Window<br>Types View<br>Schedule View | 93<br>94<br>95<br>95<br>96<br>97<br>98<br>98<br>98<br>99<br>100<br>101<br>102<br>102<br>102<br>103<br>104<br>106<br>108 |

# **Getting Started**

## CHAPTER

Welcome to the InspecTrack<sup>™</sup> Mobile Inspection System—the mobile inspection system used by Community Development agencies. InspecTrack provides an improved method of data collection and delivery in the field, so it reduces the time you spend in the office and in keeping track of endless paper forms. InspecTrack uses data synchronization technology to provide updated and accurate information for inspections in the field.

The InspecTrack system is comprised of the InspecTrack server and the InspecTrack Notebook Edition. Notebook Edition is installed on your field computer. It's what you will use on a daily basis. After you enter inspection results into your field computer, Notebook Edition updates the InspecTrack server, which in turn synchronizes with the permitting database. This manual is your guide to using InspecTrack's Notebook Edition.

## How Do I Use this Guide?

Stuff it in your coat pocket, cram it in the door of your truck, or set it to sun on your dashboard. This guide was designed to travel alongside you and be used as a quick reference.

## Where Do I Start?

The beginning–unless you're opening this to look for a specific task. Chapters 2 through 6 include step-by-step instructions describing common tasks that you will perform while using Notebook Edition. Appendixes A, B, C, and D provide information on generating reports, as well as optional functionality that might be available in Notebook Edition (depending on how your jurisdiction has configured it). Appendix E serves as a reference guide; it contains in-depth information about Notebook Edition functions. Use this section to learn about different options available in each Notebook Edition view.

For a quick start, turn to <u>Chapter 4</u>, <u>Performing Inspections</u>. The tasks in Chapter 4 were arranged in the order in which you might perform an inspection during an average day, from start to finish.

# Format Conventions Used in this Manual

#### Format

| In this manual, words in b | old repres | sent Notebook Edition buttons or fields. For |
|----------------------------|------------|----------------------------------------------|
| example, OK denotes the    | <u>O</u> K | button.                                      |

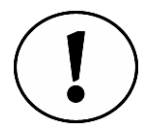

A black exclamation point indicates a note. Notes discuss items of interest, provide helpful hints for completing tasks, or provide additional background information on a process.

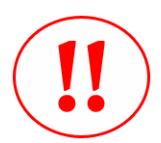

Red exclamation points serve as warnings, detailing potential problems you may run into and providing additional information regarding proper procedure.

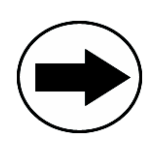

Sometimes there are two or three ways to accomplish one task. The shortcut arrow points to Notebook Edition shortcuts.

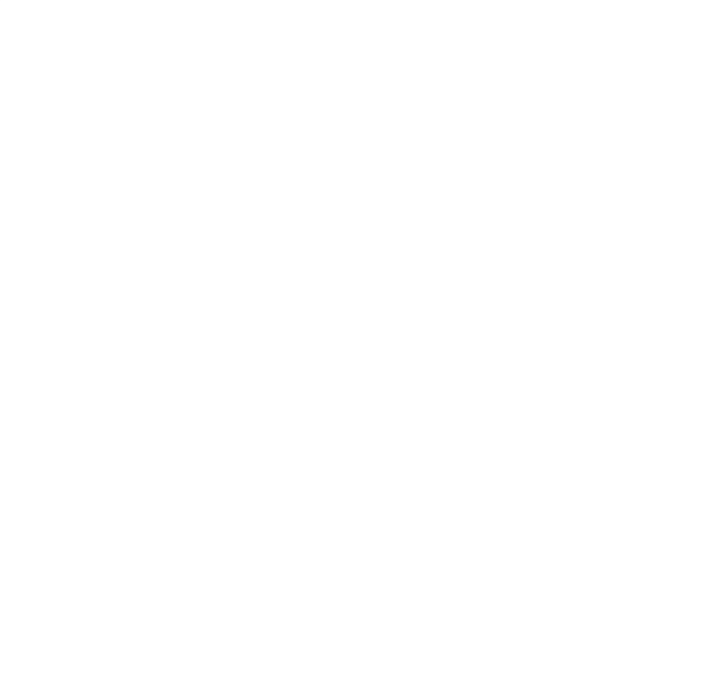

# **Finding Your Way Around**

# 2

# CHAPTER

**T** his portion of the manual serves as a map for finding your way around InspecTrack Notebook Edition. The first part of this section describes the screen that you see when using Notebook Edition. Task bars and their related views are detailed in the last part of this chapter, starting with the Route Task bar (see <u>"Route Task Bar" on page 9</u>). For additional information about each Notebook Edition view, please see <u>Appendix E, Reference</u>.

# **Becoming Familiar with Notebook Edition**

The Notebook Edition screen consists of a display window, task bar, status bar and the navigation menu bar (see Figure 2-1). Some views and task items will be unavailable if a permit is not selected, but the status and navigation menu bars are always visible. Each section of the Notebook Edition screen is described below.

| hispecTrack 4.5                                                                                                    |     |                              |                |         |         |     |                   | 50              |
|----------------------------------------------------------------------------------------------------|-----|------------------------------|----------------|---------|---------|-----|-------------------|-----------------|
| + Back + + Forwa                                                                                                    | ird |                              |                |         |         |     | 🙆 Reports 🕞 🖉 Syr | nc 🖉 Tools      |
| 🖀 Route                                                                                                    | *   | B Route List                 |                |         |         |     | Sel               | ectron          |
| 🔡 Route Map (0)                                                                                                    |     | Select permit or             | inspection     |         |         |     | VOICE             | WEBINGBILE      |
| Route List (0)<br>✓ Edit Route (0)<br>A Find<br>Ø Filter                                                                       |     | Permit                       | Street No      | Street  | BusName | Cat | InspType          | Order 4         |
| ✓ Results                                                                                                    | *   |                              |                |         |         |     |                   |                 |
| <ul> <li>➡ History (0)</li> <li>④ Corrects (0)</li> <li>♠ Attachs (0)</li> <li>➡ Notices (0)</li> <li>④ View Result</li> </ul> |     |                              |                |         |         |     |                   |                 |
| Permit                                                                                                    | 8   |                              |                |         |         |     |                   |                 |
| <ul> <li>Information</li> <li>Sched (0)</li> <li>Types (0)</li> <li>Holds (0)</li> </ul>                                       |     |                              |                |         |         |     |                   |                 |
| Enforcement                                                                                                    | *   |                              |                |         |         |     |                   |                 |
| 🥒 Create Permit                                                                                                    |     |                              |                |         |         |     |                   |                 |
|                                                                                                    |     | Inspection Infor<br>Permit # | Mation Address | le<br>5 |         |     |                   |                 |
|                                                                                                    |     | Inspection Type              | e Notes        |         |         |     |                   |                 |
|                                                                                                    |     | View Permit                  |                |         |         |     | Now Res           | ult View Result |
| Route List                                                                                                    | _   |                              |                |         |         |     |                   |                 |

Figure 2-1 Notebook Edition interface with the Route List view shown

#### **Display Window**

The contents of the display window change according to the selected view. The display window takes up the majority of the Notebook Edition screen. Task bars and views are discussed in-depth later in this section (see <u>"Route Task Bar" on page 9</u>).

#### Task Bars

The items on the task bar remain constant, although some items may be unavailable depending on the selected view. The task bar is divided into three parts: Route, Results, and Permit. A fourth task bar (Enforcement) displays when InspecTrack's Code Enforcement module has been set-up<sup>1</sup>. For detailed information about each of the task items go to <u>"Route Task Bar" on page 9</u>.

To switch from one task item to another, simply select the task item that you want to view. The task item highlighted in yellow is the active view; the active view is also displayed in the Notebook Edition status bar. Figure 2-2 displays the task bars with the Route List task item selected.

#### Status Bar

Using the status bar, you can always double-check your current view, as well as the currently selected permit. If an inspection is selected, it will be displayed also.

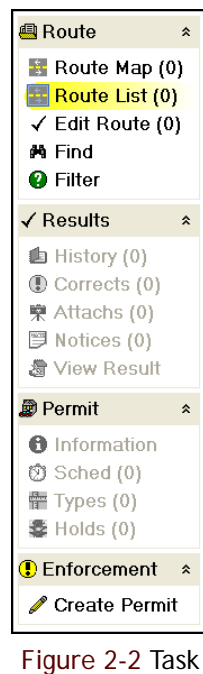

Figure 2-2 Task Bars

| Permit Information | BLD02-5011 | 11345 SW Washington Square Rd |
|--------------------|------------|-------------------------------|
|--------------------|------------|-------------------------------|

#### Figure 2-3 Status Bar

#### Navigation Menu Bar

Within Notebook Edition, there are five buttons that are always visible regardless of the displayed view. The Back, Forward, Reports, Sync and Tools buttons are located on the navigation menu bar (shown in Figure 2-4).

| ⇔ Back → Forward | 🖨 Reports | • 🖊 Sync | 🖉 Tools |
|------------------|-----------|----------|---------|
|                  |           |          |         |

#### Figure 2-4 Notebook Edition navigation menu bar

You can use the Back and Forward buttons to switch back and forth between displays. These buttons are helpful if you accidently navigate to another screen; however, they do not un-do changes. The drop-down arrows to the right of these buttons provide a list of up to the last 10 screens that you viewed in either direction.

<sup>1.</sup> If the Enforcement task bar is grayed out, or is not visible, the **Code Enforcement** module is not available and has not been purchased by your jurisdiction.

Use the Report button to access the Route Listing, Activity Listing, and Inspection Summary reports. See <u>Appendix A, Using Reports</u>, for more information on running these reports.

Use the Sync button to start synchronization between Notebook Edition and the InspecTrack server. See <u>Chapter 6</u>, <u>Updating Notebook Edition</u>, for more information about synchronization and use of the Sync button.

With the Tools button you can access InspecTrack tools, a series of screens that let you control some Notebook Edition settings. See <u>"Tools Window" on page 7</u> for additional information on the options available with this button.

#### **Tools Window**

InspecTrack tools are accessed via the Tools button on the Navigation menu bar. The Tools window contains three tabs: Settings, Sync and About.

| 🖨 InspecTrack Tools                                     |      |
|---------------------------------------------------------|------|
| Tools                                                   |      |
| 🖻 Settings 🕖 Sync 😧 About                               |      |
| Application Settings                                    |      |
| Notices Printer: \\3rings\Developer HP 4050 Series PCL6 | ~    |
| Sketch Application: Microsoft Paint                     |      |
| User Preferences                                        |      |
| Filter Settings                                         |      |
| General Settings                                        |      |
| GridColumns                                             |      |
| Result Settings                                         |      |
| Wireless Sync Settings                                  |      |
|                                                         |      |
|                                                         |      |
|                                                         |      |
|                                                         |      |
|                                                         |      |
|                                                         |      |
|                                                         |      |
|                                                         |      |
|                                                         |      |
| <u> </u>                                                | ncel |

Figure 2-5 Tools window with the Settings tab displayed

Use the Settings tab to set your default printer and, optionally, choose your digital sketch program. Your computer's default printer is the default printer in Notebook Edition. Using the Notices Printer drop-down list, you can choose to have your notices and reports sent to another printer. Use the Sketch Application browser to select the program you wish to use to create digital sketches<sup>1</sup>.

<sup>1.</sup> The Sketch Application browser is only available if your jurisdiction has purchased InspecTrack's **Digital Sketches** module.

The Sync tab lets you figure out which remote server you will connect to. The InspecTrack server should be listed in the remote server field. Your InspecTrack Administrator will configure this for you. See <u>Chapter 6, Updating Notebook Edition</u>, for more information about the settings on this tab.

| 🏝 InspecTrack Tools                                                                   |                           |
|---------------------------------------------------------------------------------------|---------------------------|
| Tools Settings Sync About Synchronization Remote Server: ihh-demo1 Test Remote Server |                           |
|                                                                                       | ×                         |
|                                                                                       | ×                         |
| Reset local database                                                                  | Clear Activity            |
|                                                                                       | <u>O</u> K <u>C</u> ancel |

Figure 2-6 Tools menu with Sync tab displayed

The About tab provides information about Notebook Edition. You can also check for updates to Notebook Edition here. See <u>Chapter 6, Updating Notebook Edition</u>, for more information about the settings on this tab.

#### Telling the Difference between Permits and Inspections

Both permits and inspections are visible in Notebook Edition. Most views display either permits, or, inspections related to a selected permit. In the Route List view, however, both are visible at the same time. Permits and inspections are listed by permit number; inspections are listed underneath the permit number. In Figure 2-7 on page 9, the permit number is highlighted, with all associated inspections listed beneath.

| 🚦 Route List         |                |
|----------------------|----------------|
| Select permit or ins | spection       |
| Permit               | Street No      |
| BLD02-5013           | 5800           |
| A-BLD102             | grading, final |
| 🔲 🦁 A-BLD103         | foundations    |
| A-BLD104             | piers/piles    |
|                      |                |

Figure 2-7 Permits and inspections identified within the Route List view

# **Route Task Bar**

Using the items in this task bar, you can specify the permits that you want to include in your route, and can customize your route accordingly. From the Route task bar you can navigate to different views that let you work with permits at the route level. For detailed information about permits or inspections, use the Results and Permit task bars.

#### **Route Map**

The Route Map task item displays a map showing points that correspond to all inspections listed on the Route List view<sup>1</sup>. From the Route Map view you can change the order of your route, see detailed street information for each inspection site, post inspection results, and listen to contractor messages<sup>2</sup>. The Route Map view does not provide driving instructions to each inspection site

#### **Route List**

Selecting the Route List task item displays the permits that are currently part of your route. Pending inspections are listed under the permit number. Double-clicking on an inspection will take you to the Inspection Results Wizard.

#### Edit Route

The Edit Route view displays all inspections currently listed in the Route List view. Using this option you can search, order, add and remove inspections from your route.

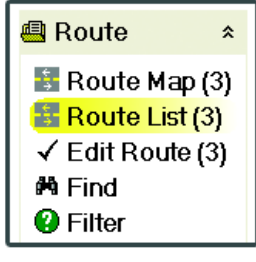

Figure 2-8 Route Task Bar

<sup>1.</sup> The Route Map task item is only available if your jurisdiction has purchased the **Enhanced RouteBuilder with Maps** module for InspecTrack.

<sup>2.</sup> Contractor messages are only available if your jurisdiction is also using the **VoicePermits** IVR system.

#### Find

Using Find is like fishing with a type of bait that only a single kind of fish will eat. You will catch all fish (inspections) that eat that type of bait (match the criteria). With Find, you can search for inspections by permit number, area, street number, street, scheduled time, type, or description. In addition, you can catch (or find) a single inspection if you have the full permit number. After searching, you can save the results of your search to update your route information.

#### Filter

Where Find is like fishing with one type of bait, Filter is like a fishing net; it allows you to catch fish (or inspections) that match several criteria, at one time. The Filter option is designed to assist your search for groups of inspections based on scheduled dates, permit types, permit status, permit areas, and inspection types. In addition, you can save a default filter criteria to use on a daily basis.

## **Results Task Bar**

Using the Results task bar you can work with the inspections of the currently selected permit.

#### History

This task item displays the inspections that have been completed for a selected permit. The number in parentheses provides a quick reference to the number of completed inspections.

#### **Corrections (Corrects)**

The Correction view provides information about all inspection corrections associated with this permit, but can be set to display corrections for failed inspections only. The number in parentheses *only* represents the number of corrections that need to be made before an inspection can be passed.

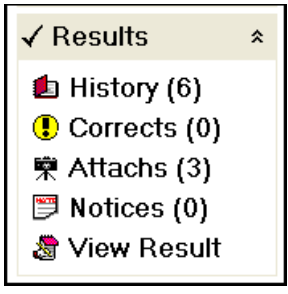

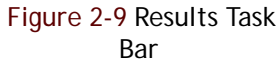

#### Attachments (Attachs)

Any digital photos or sketches attached to a selected permit are displayed in the Attachments view. The number in parentheses indicates the number of attachments associated with a particular permit. From this task item you can also add, delete, view, edit, and print attachments for a selected permit<sup>1</sup>. This task item is only available if your jurisdiction has implemented the Digital Photo and/or Digital Sketch module.

<sup>1.</sup> This task item is only available if your jurisdiction has implemented the **Digital Photo** and/or **Digital Sketch** module(s).

#### Notices

Any Correction or Inspection notices associated with the selected permit are displayed in a list in the Notices view; they can also be viewed in an easy-to-read report format. The number in parentheses represents the number of notices (of either type) that are associated with the selected permit. Correction Notices only include information about failing corrections while Inspection Notices provide information about all corrections associated with a particular permit.

#### **View Result**

The View Result task item opens the Inspection Results Wizard through which you can see both the inspection details and any corresponding corrections. Through this wizard you can add new, or update existing, results or corrections. You can also access the Inspection Results Wizard by using the View Result button.

## Permit Task Bar

You can use the Permit task bar to view information about the permit currently highlighted in the Route List view.

#### Information

The Information task item is a reference point and contains general information about the permit, as well as contact information for the people associated with the permit and parcel information.

#### Scheduled Inspections (Sched)

The Scheduled Inspections task item displays the number of inspections that are currently scheduled for a particular permit, with the number in parentheses serving as a quick reference. New inspections can be scheduled from this view.

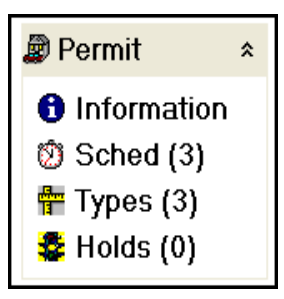

Figure 2-10 Permit Information Task Bar

#### Types

The Types view provides a list of all of the different types of inspections related to a particular permit. The number in parentheses serves a quick reference for the number of inspection types associated with the selected permit.

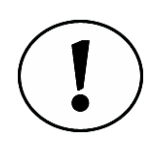

Note that each inspection type is listed only once. For example, if two drywall inspections and one final inspection are scheduled, "(2)" will appear next to the Types task item because there are only two types of inspections (drywall and final) associated with the permit.

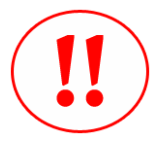

Caution! If an inspection type is deleted from the Types view, all inspections of that type associated with the selected permit will be deleted. In other words, and using the example above, if you delete "drywall" from the Types view, the two scheduled drywall inspections will be deleted (the quick reference number would change to "(1)"). You can only delete an inspection type that has not been synchronized.

#### Holds

The Holds task item displays the number of locks, holds, notices, or comments associated with a selected permit, with the number in parentheses serving as a quick reference. Depending on the options selected, a Holds window will pop-up if you add to or view results of a permit associated with a lock, hold, notice, or comment.

# **Enforcement Task Bar**

You can use the Enforcement task bar to address unexpected code infractions you may encounter during your work day<sup>1</sup>.

#### **Create Permit**

The Create Permit task item allows you to create a new permit, if you happen to see an unexpected violation.

After creating a new permit, you can also immediately

post an inspection result. See Appendix D, Code Enforcement, for more information.

🗜 Enforcement 🔅

Create Permit

Figure 2-11 Enforcement

Task Bar

<sup>1.</sup> The Enforcement task bar displays only if your jurisdiction has purchased Inspec-Track's **Code Enforcement** module.

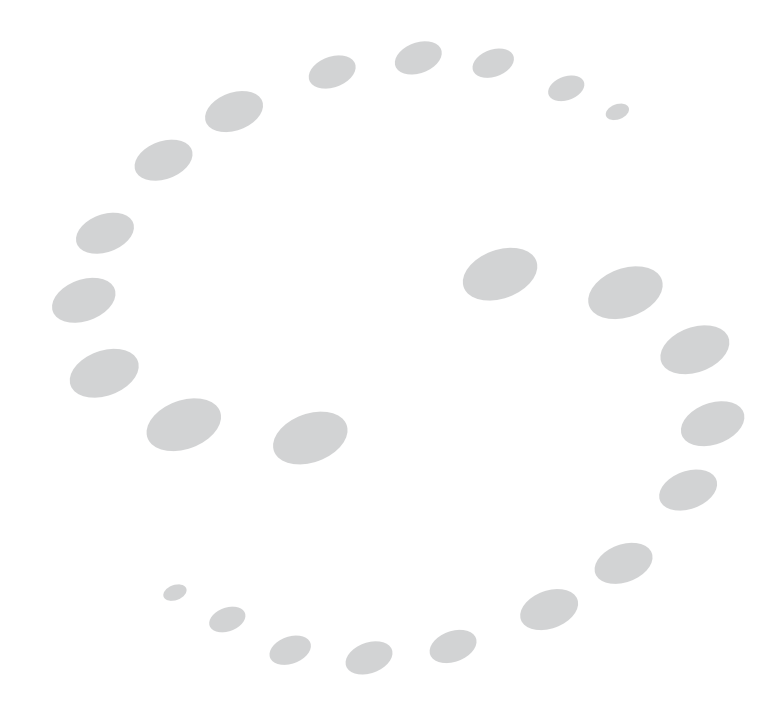

# **Building a Route**

# 3

# CHAPTER

Throughout the day you can use Notebook Edition to record inspection information, such as results, corrections (or code violations), and inspection-related notices. The easiest way to track and update inspections is to first build a route. This chapter focuses on how to build your route using Notebook Edition's Find and Filter options, as well as how to edit the route once it has been created.

# **Building a Route**

At the beginning of the day, you need to build a route. Use either the Filter or Find options to select the inspections you will be working with, and then use the Edit Route view to fine tune your route. After building a route, your inspections will be easily accessible via the Route List view.

#### Using the Notebook Edition Filter

Use the Notebook Edition filter to search for groups of inspections based on scheduled dates, assigned inspector, permit types, permit status, permit areas and inspection types. You can apply a filter based on one field, all fields, or any combination of fields that you want. The more filters that you apply, the more that you narrow down your search.

To access the filter options, simply select **Filter** from the Route task bar and the Filter window will display (Figure 3-1 on page 16).

| 🕼 How do you want to filter?        |     |                         |                           |
|-------------------------------------|-----|-------------------------|---------------------------|
| <u>Filter by Permit Information</u> | n a | ind Scheduled D         | ate                       |
| Permit No 🛛 👻 Begins                | W   | ith 🎽 (all)             | ~                         |
| □ Scheduled <u>B</u> etween         | 10  | )/16/2006 🛛 👻           | and 10/16/2006 🖌          |
| □ Assigned <u>T</u> o               | (C  | urrent user)            | ~                         |
| Additional Filter Options -         |     |                         |                           |
| Permit Type                         | ^   | 🗌 Туре                  | Description 🔷             |
| A-BLD                               |     | A-BLD100                | site inspection           |
| B-BLD                               |     | A-BLD101                | grading, rough            |
| R SED                               | ~   | A-BLD102                | grading, final            |
| Permit Status                       | ^   | A-BLD103                | foundations               |
| IST LTR                             |     | A-BLD104                | piers/piles               |
| □ ACPER/PC                          | ≡   | □ A-BLD105              | slab                      |
| APPROVED                            |     | □ A-BLD106              | Under Ground              |
| FILECLSD                            |     | □ A-BLD107              | underground uti_          |
| □ INVESTIG                          |     | □ A-BLD108              | pre-fdn speciaL           |
|                                     | ~   | A-BLD109                | retaining walls           |
| Area                                | ~   | □ A-BLD110              | masonry block/_           |
|                                     | Ē   | A-BLD113                | fireplace                 |
|                                     |     | A-BLD114                | chimney                   |
|                                     | *   |                         | undorfloor oloct 💙        |
| Clear <u>All</u> Load Defaults      |     | <u>S</u> ave as Default | <u>O</u> K <u>C</u> ancel |

Figure 3-1 Filter window

This section lists all filtering options separately, but you may wish to use any combination of filtering options to locate permits and inspections.

#### Filter by Category

- 1. Use the upper left drop-down list to enter the filter category. By default, the category is set as Permit No.
- 2. Use the upper middle drop-down list to enter a filter criteria. By default, the criteria is Begins With; it can be changed to Ends With, Contains or Matches.
- 3. Enter a search string in the upper right box. You can use the drop-down list to select a pre-defined string, or you can type your own search string into the box. By default, the string is set as (all). Using (all) will result in more permits being found.

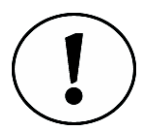

A search string is a set of characters (letters or numbers) that you would like Notebook Edition to find. For example, you may want to narrow down your search and only look for permits issued to addresses on Main Street. In the upper left drop-down list, select Street. In the middle drop-down list, select Contains. Then type Main in the search string box. Figure 3-2 on page 17 shows how the top of the filter windows would look.

| - <u>F</u> ilter by Permit | Inf | ormation and | Sc | neduled Date |   |
|----------------------------|-----|--------------|----|--------------|---|
| Street No                  | ~   | Contains     | ~  | Main         | * |

Figure 3-2 Filter window showing filter category, criteria, and search string

4. After setting the search criteria, see <u>"Applying Filters" on page 18</u> for instructions on adding inspections to your route.

#### Filter by Date

- 1. To filter based on a date, or range of dates, select the Scheduled Between check box.
- 2. Use the drop-down calendars to enter a date, or date range.

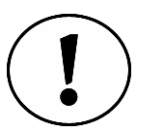

To search for inspections scheduled for today, select Today on both calendars. The current date will appear in the date fields. An example is shown in Figure 3-3.

| Filter by Permit Information and Scheduled Date         Street No          ✓ Contains         ✓ Main |                           |   |  |  |  |  |  |
|----------------------------------------------------------------------------------------------------|---------------------------|---|--|--|--|--|--|
| □ Scheduled <u>B</u> etween                                                                          | 10/16/2006 and 10/16/2006 | ~ |  |  |  |  |  |
|                                                                                                    | October                   |   |  |  |  |  |  |

Figure 3-3 Filter window with a date range entered

3. After setting filters, see <u>"Applying Filters" on page 18</u> for instructions on adding inspections to your route.

#### Filter by Inspector

- 1. Select the Assigned To check box to filter by specific inspectors.
- 2. Select the inspector from the drop down list.
- 3. After setting filters, see <u>"Applying Filters" on page 18</u> for instructions on adding inspections to your route.

#### Filter by Permit Type

- 1. Under Permit Type, select the permit types you want to include in the filter. To include all permit types, select the **Permit Type** check box.
- 2. After setting filters, see <u>"Applying Filters" on page 18</u> for instructions on adding inspections to your route.

#### Filter by Permit Status

- 1. Under Permit Status, select the statuses you want to include in the filter. To include all, click the Permit Status check box. If your jurisdiction does not use permit statuses, leave the check box blank.
- 2. After setting filters, see <u>"Applying Filters" on page 18</u> for instructions on adding inspections to your route.

#### Filter by Permit Area

- 1. Under Area, select the permit areas you want to include in the filter. To include all, select the **Area** check box. If your jurisdiction does not use areas, leave the check box blank.
- 2. After setting filters, see <u>"Applying Filters" on page 18</u> for instructions on adding inspections to your route.

#### Filter by Inspection Type

- 1. Under Type, select the inspection types you want to include in the filter.
- 2. After setting filters, see <u>"Applying Filters" on page 18</u> for instructions on adding inspections to your route.

#### **Applying Filters**

When you apply filters, Notebook Edition displays all filter results, as well as the applied filters.

1. Click **OK** to search for permits using the filters you applied. Filter results are displayed (see Figure 3-4).

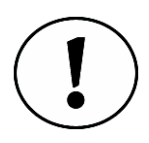

In Figure 3-4 the Filter Summary box displays the applied filters and all permits meeting the criteria are displayed below.

| <ul> <li>Filter</li> <li>Filter Summary In</li> <li>Permit Types (all)</li> <li>Permit Status (all)</li> <li>Permit Areas (all)</li> <li>Inspection Items (all)</li> </ul> | de <<<br>all) |         |         | <u>F</u> ilter<br>N <u>e</u> > | r Detail<br>kt 100 | Save Rou    | te |
|----------------------------------------------------------------------------------------------------|---------------|---------|---------|--------------------------------|--------------------|-------------|----|
| 🗌 🥑 Permit No 🕖                                                                                                    | Area          | Street_ | Street  | Sch TL                         | Туре               | Descripti_  | ^  |
| 💶 🥑 BLD02-5005                                                                                                    | M2            | 153_    | Sequoi  | 10/13/0_                       | A-BLD_             | grading, r_ |    |
| BLD02-5011                                                                                                    | S1            | 113_    | Washin_ | 10/13/0_                       | A-BLD_             | Under Gr_   |    |
| BLD02-5013                                                                                                    | G1            | 5800    | Meado_  | 10/13/0_                       | A-BLD_             | grading, f_ |    |
| BLD02-5013                                                                                                    | G1            | 5800    | Meado_  | 10/13/0_                       | A-BLD_             | foundatio_  |    |
| BLD02-5013                                                                                                    | G1            | 5800    | Meado_  | 10/13/0_                       | A-BLD_             | piers/piles |    |
| BLD02-5020                                                                                                    | S1            | 10      | Center_ | 10/13/0_                       | A-BLD_             | underfloo_  |    |

Figure 3-4 Filter Results

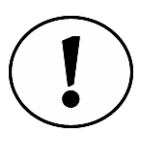

In general, when you select more filters, or select more check boxes, there will be fewer inspections displayed. To see more inspections, include more permit or inspection types. Also, changing the date range may expand or narrow the amount of permits that are found.

2. Click the check box next to the permit number to add a permit to your route.

#### 3. Click Save Route.

The Route List view opens. Newly routed permits are added to the Route List view (Figure 3-5).

| 1                                                  |                | 🖨 Reports      | 🔹 🖉 Sync 🖉 Tool | ls |
|----------------------------------------------------|----------------|----------------|-----------------|----|
| <table-of-contents> Route List</table-of-contents> |                | 9              | Selectror       | ן  |
| ⊖Select permit or in                               | spection ———   |                |                 | _  |
| Permit                                             | Street No      | Street         | Order           |    |
| BLD02-5011                                         | 11345 SW       | Washington S   | quare_          | -  |
| A-BLD106                                           | Under Ground   | 10/13/06 10:45 | 5:00            | 1  |
| BLD02-5013                                         | 5800           | Meadows Rd     |                 |    |
| A-BLD102                                           | grading, final | 10/13/06 11:15 | 5:00            | 2  |
| BLD02-5055                                         | 11636 SW       | Pacific Hwy    |                 |    |
| B-BLD128                                           | rough frame    | 10/13/06 08:15 | 5:00            | 3  |
|                                                    |                |                |                 |    |

Figure 3-5 Route List view with newly routed permits

#### Using the Notebook Edition Find View

The Find view allows you to conduct a broad search, based on permit number, area, street number, street, scheduled date, type, and description. If you want to narrow down your search by applying filters, see <u>"Using the Notebook Edition Filter" on page 15</u>.

#### Add Permits to your Route

- 1. Select Find from the Route task bar.
  - The Find view opens (Figure 3-6).

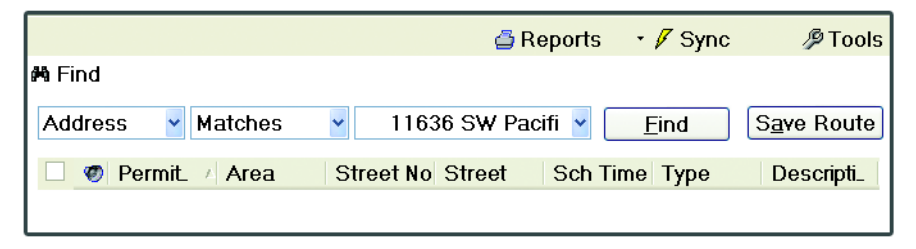

Figure 3-6 Notebook Edition Find view

- 2. Use the upper left drop-down list to enter the search category. The list defaults to Address.
- 3. Use the upper middle drop-down list to enter the search criteria. This can be changed to Begins With, Contains, or Matches.
- 4. Enter a search string in the upper right box. You can use the drop-down list to select a pre-defined string, or you can type your own search string into the box. By default, the string is set as All.
- 5. Click Find.

All matching inspections will be displayed.

- 6. Select the check-box next to the permit to add an inspection to your route.
- 7. Click Save Route.

# **Editing A Route**

After building a route, you may decide to remove an inspection or permit from the route, or you may want to change the order in which inspections are displayed in the Route List view. Use the Edit Route view to make these adjustments.

1. Click Edit Route from the Route task bar.

The Edit Route view will open, as shown in Figure 3-7.

| https://www.com/architectures.com/architectures.com/architecture |                |                 |                      |         |                |                     |            |    |
|----------------------------------------------------------------------------------------------------|----------------|-----------------|----------------------|---------|----------------|---------------------|------------|----|
| ← Back · → Forward                                                                                                    |                |                 |                      |         | 🖨 Reports 🔹 🖉  | Sync                | 🖉 Tools    | 3  |
| Route *                                                                                                    | ✓ Edit Route   |                 |                      |         | <u>Filter</u>  | 6 <u>a</u> ve Route | Change     | es |
| Route Map (5)                                                                                                    | Search show>>  |                 |                      |         |                |                     |            | _; |
| Route List (5)                                                                                                    | Permit No      | Street No       | Street               | InspTyp | Description    | BusNa               | Order      | Δ  |
| Edit Route (5)                                                                                                    | 🗷 🧶 BLD02-5005 | 15350 SW        | Sequoia Pkwy         | 101     | grading, rough | l.                  |            | 1  |
| 🛱 Find                                                                                                    | 🗷 🦁 BLD02-5020 | 10              | Centerpointe Dr      | 119     | underfloor     |                     |            | 2  |
| Filter                                                                                                    | ☑ BLD02-5279   | 16200 SW        | Pacific Hwy          | 126     | shear walls    |                     |            | 3  |
| •                                                                                                    | ☑ BLD02-5499   | 9359 SW         | Washington Square Rd | 152     | electric       |                     |            | 4  |
| ✓ Results *                                                                                                    | BLD02-5443     | 13500 SW        | Pacific Hwy          | 101     | grading, rough |                     |            | 5  |
| () Corrects (0)<br>♥ Attachs (3)<br>♥ Notices (0)<br>& View Result                                                                                                    |                |                 |                      |         |                |                     |            |    |
| Permit *                                                                                                    |                |                 |                      |         |                |                     |            |    |
| <ul> <li>Information</li> <li>Sched (1)</li> <li>Types (0)</li> <li>Holds (0)</li> </ul>                                                                                                    |                |                 |                      |         |                |                     |            |    |
| Enforcement *                                                                                                    |                |                 |                      |         |                |                     |            |    |
| 🥒 Create Permit                                                                                                    |                |                 |                      |         |                |                     |            |    |
|                                                                                                    | Mana He N      |                 |                      |         |                |                     |            |    |
|                                                                                                    | Move up C      | Order og ek sur |                      |         | ſ              | Add ourses          | t activit  |    |
|                                                                                                    | MOVE DOWN      | Urder as shown  | 1                    |         | l              | Add <u>currer</u>   | it activit | .y |

Figure 3-7 Edit Route view

- 2. To remove a permit from your route, de-select the check box next to the permit number.
- 3. Click Save Route Changes. The Route List view is displayed.

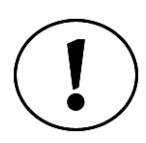

If you click on the Route List task item to return to the Route List view before saving changes, the Save Changes dialog box is displayed and you are asked to confirm route changes (Figure 3-8 on page 22).

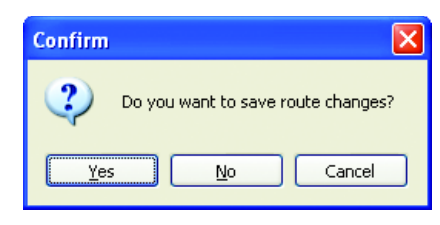

Figure 3-8 Save Route dialog box

# Changing the Inspection Order of your Route

After adding permits to your route, you may want to reorder inspections so that they are listed in the order in which you plan to visit each inspection site. Or you may want the order to match the inspection priority. Use the Edit Route view to sort and reorder your inspections.

#### Changing the Inspection Order Manually

If you want to make minor changes to the order of your route, you can use the order buttons in the Edit Route view. Using the order buttons, you can move an inspection up or down the list to reflect how you want your route to be ordered.

- 1. Select Edit Route from the Route task bar. The Edit Route view opens.
- 2. To move an inspection towards the top of your list, select an inspection and click Move Up.

The inspection moves one position closer to the first position on your route.

3. To move an inspection towards the bottom of your list, select an inspection and click Move Down.

The inspection moves one position closer to the last position on your route.

4. Repeat steps 2 and 3, as necessary.

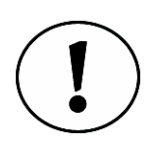

You can also 'drag and drop' each permit to its appropriate place in the list.

5. Click Save Route Changes to save the changes you have made to the route order.

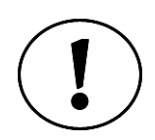

If you click on the Route List task item to return to the Route List view before saving changes, the Save Changes dialog box is displayed and you are asked to confirm route changes (Figure 3-8).

#### Changing the Sort Order

Your route can be sorted by any column heading. For example, inspections in your route can be sorted by permit number, simply by clicking on the permit number column heading.

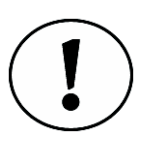

Click once on a column heading to sort in ascending order (1,2,3...). A second click on the same heading will sort that column in descending order (9,8,7...). When a view is sorted by column, an arrow is visible in the column heading. See Figure 3-9 and Figure 3-10.

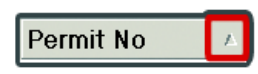

Figure 3-9 Column sorted in ascending order

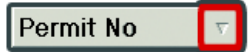

Figure 3-10 Column sorted in descending order

- 1. Select Edit Route from the Route task bar.
- 2. Click the **Permit No** column once. The route is sorted by permit numbers.
- 3. Click Order as Shown.

The route is re-ordered to match the column sort order.

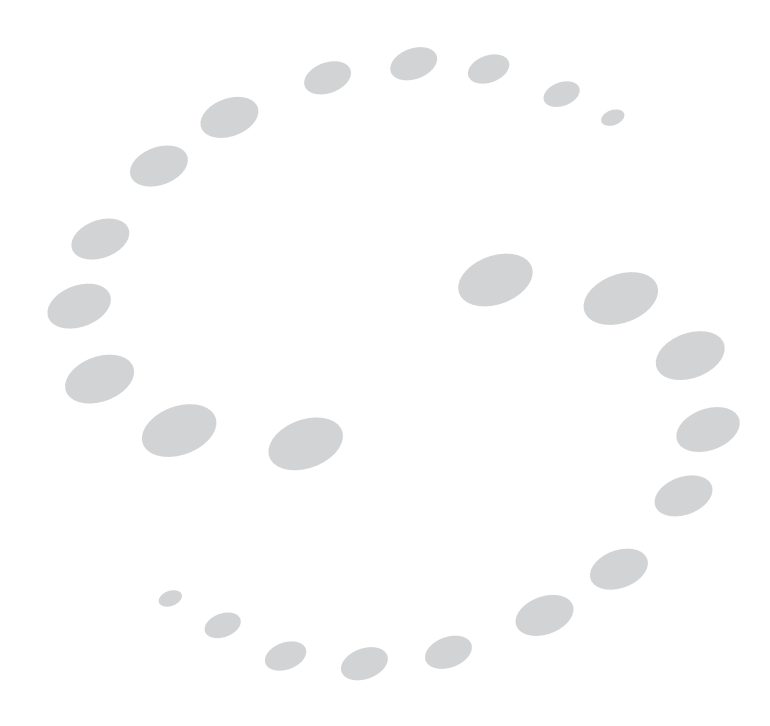

# **Performing Inspections**

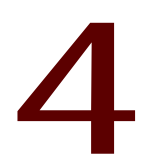

# CHAPTER

Once you have created and configured a route, Notebook Edition allows you to record inspection information, such as results, corrections (or code violations), and inspection-related notices. This chapter covers all of the basic tasks that you can perform when recording inspection results in the field.

# **Entering Inspection Results**

Once you have chosen an inspection from the Route List view you can enter results to record the outcome of the inspection (e.g., pass or fail). Additionally, you can record comments, duration and inspection date. In the event of a recurring or failed inspection, a reinspection date can also be entered.

### **Entering Inspection Results**

- 1. Select an inspection from the Route List view, then click New Result.
  - The Inspection Results Wizard opens (Figure 4-1 on page 25).

| A Inspection Results                                                        | Wizard (New Result)                                                                                                    |      |
|-----------------------------------------------------------------------------|----------------------------------------------------------------------------------------------------|------|
| Hinspection Results<br>Checklists<br>Results<br>Corrections<br>Multi-Result | Wizard (New Result)         Permit         Number BLD02-5005         Address 15350 SW Sequoia Pkwy         Inspection         Type 101       Desc grading, rough         Schedule Note@ 175147-01 ~ VM - Y         Result         Inspection Result         Approved         12/14/2007 ~ 08:30 AM          Optional Information         Reinspection         Attach (0) |      |
| <u>C</u> ancel                                                              | < <u>Back</u>                                                                                                    | nish |

Figure 4-1 Entering new results in the Inspection Results Wizard

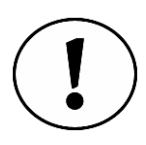

If the Inspection Results Wizard opens in 'Read Only' mode, it means that an inspection result has already been synchronized with the InspecTrack server and the original inspection result cannot be changed. Click New Result to enter an additional result.

- 2. Complete any required checklists. For more information on completing checklists, see <u>"Completing Checklists" on page 39</u>
- 3. Use the drop-down lists to enter inspection results, as well as any optional information such as the reinspection date or inspection notes.
- To enter correction information, click Next. The Corrections window will open (see <u>"Adding Corrections" on page 27</u> for additional information about corrections).
- Click Finish to close the Inspection Results Wizard. The Route List view is visible and completed inspections are marked with a check mark, as shown in Figure 4-2 on page 26.

| B Route List | spection           | Se                |       |
|--------------|--------------------|-------------------|-------|
| Permit       | √ Street No        | Street            | Order |
| BLD02-5055   | 11636 SW           | Pacific Hwy       |       |
| B-BLD128     | rough frame        | 10/13/06 08:16:00 | AP 5  |
| BLD02-5020   | 10                 | Centerpointe Dr   |       |
| ☑ Ø A-BLD119 | underfloor framing | 10/13/06 14:01:00 | AP 1  |

Figure 4-2 Route List view with two completed inspections

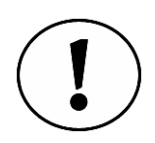

If you select a permit from the Route List, rather than an inspection, you will be prompted to choose an inspection associated with the permit.

# Updating Inspection Results after Synchronization (Performing a Reinspection)

Once Notebook Edition has been synchronized with the InspecTrack server, inspection results cannot be changed. However, you can enter a new inspection result.

- 1. Select an inspection from the Route List view, then click New Result. The Inspection Results Wizard opens.
- 2. Use the Inspection Result drop-down lists to enter an updated inspection result.
- 3. In the Optional Information area you can enter a re-inspection date and any notes pertaining to the inspection.

- To enter correction information, click Next. The Corrections window opens (see <u>"Adding Corrections" on page 27</u> for additional information about corrections).
- Click Finish to close the Inspection Results Wizard. The Route List view is visible and completed inspections are marked with a check mark.

# **Adding Corrections**

In addition to entering the result of a failed inspection, you may wish to record the specific reasons for failure. By marking corrections, you can indicate the code and correction, as well as the location and any additional comments.

#### **Adding Corrections**

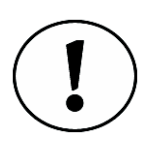

If you are in the middle of entering or updating an inspection result, and want to add a correction, skip ahead to step 3.

- 1. Select an inspection from the Route List view, then click View Result. The Inspection Results Wizard opens.
- 2. Complete any required checklists. For more information on completing checklists, see <u>"Completing Checklists" on page 39</u>.
- 3. Click Next to view the Corrections window (Figure 4-3).

| 🍰 Inspection Results                                        | Wizard (New                                       | Result)                                                                                                    |                |                   |          |                |  |  |
|-------------------------------------------------------------|---------------------------------------------------|----------------------------------------------------------------------------------------------------|----------------|-------------------|----------|----------------|--|--|
| A Checklists     A Results     Corrections     Multi-Result | Permit<br>Number<br>Inspectio<br>Type<br>Schedule | Permit<br>Number BLD02-5005 Address 15350 SW Sequoia Pkwy<br>Inspection<br>Type 101 Desc grading, rough<br>Schedule Note® 175147-01 ~ VM - Y |                |                   |          |                |  |  |
|                                                             | Correctio                                         | ons                                                                                                    |                |                   |          |                |  |  |
|                                                             | Corr No                                           | Ref                                                                                                    | Loc            | Correction Text   | Upd Time | Status         |  |  |
|                                                             |                                                   |                                                                                                    |                |                   |          |                |  |  |
|                                                             | -Update \$                                        | Status-                                                                                                    |                |                   |          |                |  |  |
|                                                             | Correct                                           | ion: Exi                                                                                                    | sting Str      | ucture On Lot     | Fail     | *              |  |  |
|                                                             | Add                                               |                                                                                                    | ⊻iew           | Attach (0) Delete |          | Pass All       |  |  |
| <u>C</u> ancel                                              | < <u>B</u> ack                                    |                                                                                                    | <u>N</u> ext > |                   |          | <u>F</u> inish |  |  |

Figure 4-3 Corrections window in the Inspection Results Wizard

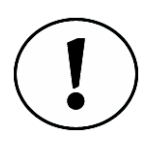

As illustrated in Figure 4-3, you can verify that you are entering inspection results for the correct permit and inspection by checking the permit and inspection information fields.

4. Click Add.

The Edit Correction window opens (Figure 4-4).

| 🚖 Edit Corr | ection            |         |                    |
|-------------|-------------------|---------|--------------------|
| Permit-     |                   |         |                    |
| Permit #    | # BLD02-5013      | Address | 5800 Meadows_      |
| Inspect     | ion               |         |                    |
| Туре        | A-BLD102          | Desc    | grading, final     |
| Correcti    | on                |         | ]                  |
| Code        |                   |         | ▼                  |
| Text        |                   |         | ~                  |
| Status      | Fail 🗸            | Create  | d 10/16/2006 1:43: |
|             | Code <u>B</u> ook | Modifie | d 10/16/2006 1:43: |
| -Optional I | nformation        |         |                    |
| Note        | es 📃              |         | <b>~</b>           |
| Locatio     | n                 |         | ~                  |
| Loc Inf     | o                 |         | *                  |
| Attach      | (0) <u>A</u> dd   |         | K <u>C</u> ancel   |

Figure 4-4 Edit Correction window

- 5. In the Correction section, use the drop-down lists to enter the correction code, correction text and correction status.
- 6. Under Optional Information, enter correction notes, correct location and location information, to clarify the nature of the correction.
- 7. Click Code Book, if the button is available, to add code book details to the correction. See <u>"Adding Code Book Details to a Correction" on page 30</u>.
- 8. Click Add to save the current correction and enter an additional correction for this inspection.
- Click OK to save the currently displayed entry. Corrections are now visible in the Corrections window of the Inspection Results Wizard. See Figure 4-5 on page 29 for an example.

| Inspection Results                                                                                 | Wizard (New Resul                                           | t)                                                                                                    |                           |                |                |  |  |  |  |
|----------------------------------------------------------------------------------------------------|-------------------------------------------------------------|----------------------------------------------------------------------------------------------------|---------------------------|----------------|----------------|--|--|--|--|
| <ul> <li>▲ Checklists</li> <li>▲ Results</li> <li>➢ Corrections</li> <li>▲ Multi-Result</li> </ul> | Permit<br>Number B<br>Inspection<br>Type 101<br>Schedule No | Permit     Number     BLD02-5005     Address     15350 SW Sequoia Pkwy       Inspection     Type     101     Desc grading, rough       Schedule Note®     175147-01 ~ VM - Y |                           |                |                |  |  |  |  |
|                                                                                                    | Corrections                                                 |                                                                                                    |                           |                |                |  |  |  |  |
|                                                                                                    | Corr No Ref                                                 | Loc                                                                                                    | Correction Text           | Upd Time       | Status         |  |  |  |  |
|                                                                                                    | 503 [IRC                                                    |                                                                                                    | Existing Structure On Lot | 11/06/07 05:14 | Fail           |  |  |  |  |
|                                                                                                    |                                                             |                                                                                                    |                           |                |                |  |  |  |  |
|                                                                                                    | Update State                                                | JS SL                                                                                                    |                           |                |                |  |  |  |  |
|                                                                                                    | Correction:                                                 | Existing St                                                                                                    | ructure On Lot            | Fail           | ~              |  |  |  |  |
|                                                                                                    | Add                                                         | ⊻iew                                                                                                    | Attach (0) Delete         |                | Pass All       |  |  |  |  |
| <u>C</u> ancel                                                                                     | < <u>B</u> ack                                              | <u>N</u> ext >                                                                                                    |                           |                | <u>F</u> inish |  |  |  |  |

Figure 4-5 Corrections visible in the Inspection Results Wizard

10. Click Finish to return to the Route List view.

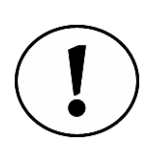

InspecTrack will not allow you to pass an inspection if there are any failing corrections. You will see a dialog box prompting you to change either the correction or inspection status (Figure 4-6). <u>See "Updating Corrections"</u> on page 30 for more information about passing a correction.

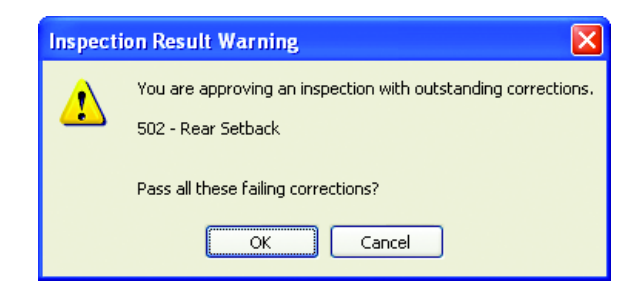

Figure 4-6 Inspection Result Warning prompting you to update the correction status

#### **Updating Corrections**

- 1. Select a permit from the Route List view, then click on the View Result task item. The Inspection Results Wizard opens.
- 2. Click Next to view the Corrections window.
- 3. Select a correction from the Corrections window. In the Update Status area, use the drop-down list to update the correction status.
- 4. Click Finish to return to the Route List view.

#### Adding Code Book Details to a Correction

When adding a correction to a failed inspection, you may have the option of adding code book details that reference specific building codes. You will only be able to add details when code book information is available in the InspecTrack system. Your supervisor is responsible for entering code book details.

1. Once you've selected a correction code from the Edit Correction window, click Code Book.

The Code Book Details window displays (Figure 4-7).

| 🖨 CodeBook Details (Pe                              | ermit Code Ed                      | lition: 2  | 2006) 📃 🗖 🔀                                                    |
|-----------------------------------------------------|------------------------------------|------------|----------------------------------------------------------------|
| Available Codes-                                    |                                    |            |                                                                |
| Code Edition                                        | Active                             | Ina_       | C Summary Description                                          |
| City Code                                           | 04/17/65                           | 04/        | 8 Wall-check survey not approved                               |
| IBC 2000                                            | 01/01/65                           | 12/_       | 1 Exits shall be so located on each story such that the maxim_ |
|                                                     |                                    |            |                                                                |
| - Code Language of th                               | e above sele                       | ected ite  | em                                                             |
| The code book 【City Ced<br>Wall-check survey not ap | l <b>e:8-1-12a]</b> deta<br>proved | niled desc | cription of the following will be pasted here.                 |
| Reference:                                          |                                    |            |                                                                |
|                                                     |                                    |            |                                                                |
| Only include the                                    | e above se                         | lection    | n of the code language. <u>Print</u> <u>OK</u> <u>Cancel</u>   |

Figure 4-7 Code Book Details window

 Select the code book and the code details you wish to use from the Available Codes section. You can use details from more than one code book, if necessary. The code number appears in the Reference text field (Figure 4-8).

Reference: [City Code:8-1-12a]

Figure 4-8 Reference text field with code book reference number

3. Click OK.

The name of the code book and the code number displays on the Edit Correction window, under the Code Book button.
4. Finish the inspection process and close the Inspection Results Wizard. The Code Details are now associated with the inspection, and a reference to the code book and number will appear on the correction notice (Figure 4-9). For more information on printing notices, see <u>"Adding and Printing Field Notices" on page 36</u>.

| Ju<br>Do<br>Ad                      | risdiction<br>partment<br>Idress  | Questions: (999) 999-9999 x <sup>1</sup><br>Scheduling: (999) 999-9999 x <sup>1</sup> |
|-------------------------------------|-----------------------------------|---------------------------------------------------------------------------------------|
| Case/Permit #: BLD<br>Address: 5800 | 02-5013 Type: A-B<br>Meadows Rd   | LD Status: ISSUED<br>Parcel: 083160040                                                |
| Inspector: Jame                     | s Peruzzo                         | Project: BLD02-5013                                                                   |
| Resp Party:                         |                                   |                                                                                       |
| Inspection Item<br>Originally Cited | Item Description<br>Code Descript | ion Evaluation                                                                        |
| A-BLD103                            | foundations                       | DENY                                                                                  |
| A-BLD104                            | piers/piles                       | DENY                                                                                  |
| 10/26/2006                          | 500 Front S                       | etback FAIL                                                                           |
|                                     | Code Book References: [City Co    | ode:8-1-12a]                                                                          |

Figure 4-9 Correction Notice with the Code Book Reference highlighted

#### Printing Code Book Details

If you would like to provide the contractor, or permit holder, with the exact code book language, you can print the details and post it with the correction notice.

1. Once you've selected the appropriate code book language from the Code Book Details window, click **Print**.

The Print Preview window displays (Figure 4-10).

| 🖨 Print preview |                                                                                                    |      |    |   |
|-----------------|----------------------------------------------------------------------------------------------------|------|----|---|
| 5 p · 0 0       | Close                                                                                                    | Page | 1- | ÷ |
|                 | Code Book Details 10/26/2006 7:55:04 AM<br>Case/Permit#: BLD02-5013 Page 1<br>Item: A-BLD104 - piers/piles<br>Reference: [BC 2000:1015.1]<br>Be code book [BC 2000:1015.1]<br>Be code book [BC 2000:1015.1]<br>Be code book [BC 2000:1015.1]<br>Be code book to each actory and, that the maximum length of exit access travel innews ed from the most remote pokt<br>within a story to the entrus to an exit along the maximum length of exit access travel measured from the most remote pokt<br>given in Table 1013 |      |    |   |

Figure 4-10 Print Preview window displaying a Code Details document

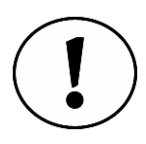

If the print preview is more than one page, you can use the Page numbered list on the Print Preview menu bar to view each page. You can also select various view options so that you can view more than one page in the Print Preview window or zoom in to a particular spot on the document.

- 2. Click the print icon on the Code Book Details window and finish the inspection process.
- 3. Click Close to return to the Code Book Details window.
- 4. Click OK to return to the Edit Correction window and finish the inspection process.

At some point you may want to only print specific code book details and not the complete section. After selecting the correct code book from the Available Codes section of the Code Book Details window, follow these steps:

1. Highlight the code language text that you want to associate with the inspection in the Code Language section (Figure 4-11).

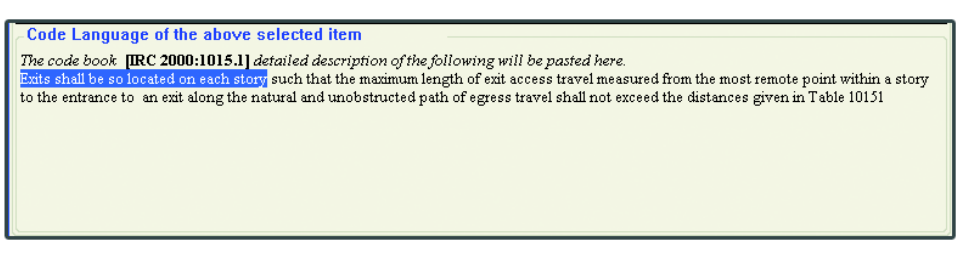

Figure 4-11 Highlighted code language

2. Copy the text and paste it in the text field at the bottom of the Code Details window.

| Reference:           | [IBC 2000:1015.1]                                                                   |
|----------------------|-------------------------------------------------------------------------------------|
| Exits shall be so lo | cated on each story                                                                 |
| 🗵 Only inclu         | de the above selection of the code language. <u>Print</u> <u>O</u> K <u>C</u> ancel |

Figure 4-12 Selected code language pasted into the text field

- 3. Select the Only include the above selection of the code language check box.
- 4. Click Print.

The Print Preview displays the specific code book language you selected. Follow the instructions in <u>"Printing Code Book Details" on page 31</u> to print the code book details.

# **Multi Results**

If your route has several inspections of the same type, the Multi-Result feature allows you to apply the same results and corrections at the same time. This is especially time-saving when you have numerous passing inspections.

- 1. Select an inspection from the Route List view, then click View Result. The Inspection Results Wizard opens.
- 2. In the Inspection Results Wizard, click Multi-Result. The Multi-Result box displays in the wizard (Figure 4-13). All other inspections on your route with the same inspection type as the one you've selected appear in the Multi-Result box.

| 🎄 Inspection Results                                         | Wizard (New Result)                                                   |                           |                     |                                            |                        |  |
|--------------------------------------------------------------|-----------------------------------------------------------------------|---------------------------|---------------------|--------------------------------------------|------------------------|--|
| ▲ Checklists<br>▲ Results<br>▲ Corrections<br>► Multi-Result | Permit<br>Number BLD02-<br>Inspection<br>Type 101<br>Schedule Note© 1 | 5005<br>75147-01 ʻ        | Address 1<br>Desc g | 5350 SW Sequoia<br>rading, rough           | Pkwy                   |  |
|                                                              | Permit     BLD02-5315                                                 | ng same re<br>Item<br>101 | sults and co        | prections<br>Description<br>grading, rough | Sch Date<br>12/10/2007 |  |
| <u>C</u> ancel                                               | < <u>B</u> ack                                                        | əxt >                     |                     |                                            | <u> </u>               |  |

Figure 4-13 Multi-Results Window

- 3. Check the inspections that should have the same results and corrections as the primary inspection. Marking the checkbox at the top of the column checks all the listed inspections.
- 4. Proceed to result the inspection. When you **Finish** the inspection, the other inspections you marked in the Multi-Result window will have the same results and corrections applied to them.

# Listening to Inspection Messages

If your jurisdiction is using Selectron Technologies' VoicePermits Interactive Voice Response (IVR) system, Notebook Edition automatically downloads all voice messages associated with specific inspections. When contractors or permit holders use the VoicePermits system to schedule inspections, they have the option of leaving a message. You may find it useful to listen to these messages before performing an inspection. These messages can be accessed from the Route List view of Notebook Edition. All inspections with an attached notice will have a speaker icon next to the inspection type. This functionality is not available if VoicePermits is not being used by your jurisdiction

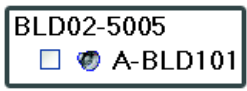

Figure 4-14 Speaker icon located next to inspection type

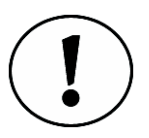

To hear the inspection messages, your field computer must be equipped with speakers. Contact your System Administrator if you are unable to hear these messages.

#### **Playing Inspection Messages**

1. Click the speaker icon next to the inspection type you are interested in. The Message playback box opens (Figure 4-15) and the message starts playing.

| 🔄 Playing    |      |      |   |          | ×     |
|--------------|------|------|---|----------|-------|
|              | 1< < | < II | > |          |       |
| Enter notes: |      |      |   |          | - 1 - |
| ľ            |      |      |   |          |       |
|              |      |      |   |          |       |
|              |      |      |   |          | 1     |
|              |      |      |   | <u> </u> |       |

Figure 4-15 Message playback box

2. Use the playback tool bar to adjust playback options. See Table 4-1 for an explanation of the tool bar buttons.

| Button | Explanation                    |
|--------|--------------------------------|
| 1¢     | Rewind to beginning of message |
| <<     | Rewind 3<br>seconds            |
| "      | Pause                          |
| >      | Play                           |
|        | Volume control                 |

Table 4-1 Playback tool bar buttons

- 3. If necessary, you can enter notes in the Enter notes field of the Message playback box.
- 4. When finished, click OK to save the notes. Otherwise, click the close button (⋈) to close the window and not save the notes.

The Message playback box closes and the speaker icon now has a red check mark through it, indicating that the message has been listened to (Figure 4-16).

| Permit       |
|--------------|
| BLD02-5020   |
| 🗹 🛷 A-BLD119 |

Figure 4-16 Speaker icon indicating that the message has been played

If you added any notes to the Message playback Notes field, they now appear in the Schedule Note field in the Inspection Information section of the Route List view (Figure 4-17).

| Inspection Informa | tion - hide << _                                        |
|--------------------|---------------------------------------------------------|
| Permit #           | Address                                                 |
| BLD02-5005         | 15350 SW Sequoia Pkwy                                   |
| Inspection Type    | Schedule Note                                           |
| A-BLD101           | Called the contractor back to discuss framing question. |

Figure 4-17 Inspection Information section with Message Playback notes in the Schedule Note field

# Adding and Printing Field Notices

After completing an inspection, you may wish to print a Field Notice that summarizes the inspection. Through the Notices view, you can attach field notices that can be printed in the field and/or in the office. Correction Notices only include information about failing corrections while Inspection Notices provide information about all corrections associated with a particular permit. Notices can be deleted until Notebook Edition is synchronized with the InspecTrack server. After data has been synchronized, notices cannot be deleted.

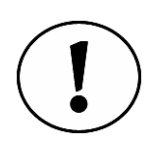

Notices are like snapshots in time: an existing snapshot (or notice) cannot be changed, but another one can always be taken (or added). In other words, changes made to the permit or inspection will not be reflected automatically in a notice that is already attached to an inspection. In order to see additional corrections, or existing corrections that have been edited, a new notice must be added in the Notice view.

#### Attaching and Printing a Field Notice

1. Select a permit from the Route List view, click on the **Notices** task item to switch to the Notices view (Figure 4-18).

| Back - → Forward                                                                                                    |               |                  |            |                 | 🗿 Reports 🔹 🖊 Syn | c 🖉 Tool  |
|----------------------------------------------------------------------------------------------------|---------------|------------------|------------|-----------------|-------------------|-----------|
| Route *                                                                                                    | Notices       |                  |            |                 |                   |           |
| Route Map (5)<br>Route List (5)                                                                                                    | Number BL     | D02-5020         | Address 10 | Centerpointe Dr |                   |           |
| ✓ Edit Route (5)                                                                                                    | Notices       |                  |            |                 |                   |           |
| 🛱 Find<br>😧 Filter                                                                                                    | Description   | Inspector        | Print At   | Create Time     | Print Time        | Print Cnt |
| Results *                                                                                                    |               |                  |            |                 |                   |           |
| <ul> <li>B History (0)</li> <li>Corrects (0)</li> <li>常 Attachs (0)</li> <li>Notices (0)</li> <li>③ Notices (0)</li> <li>③ View Result</li> </ul> |               |                  |            |                 |                   |           |
| Permit *                                                                                                    |               |                  |            |                 |                   |           |
| D Information<br>D Sched (2)<br>Types (2)<br>Holds (0)                                                                                            |               |                  |            |                 |                   |           |
| Enforcement *                                                                                                    |               |                  |            |                 |                   |           |
| 🥒 Create Permit                                                                                                    |               |                  |            |                 |                   |           |
|                                                                                                    | Add Notice    |                  |            |                 |                   |           |
|                                                                                                    | Type C        | orrection Notice |            |                 | Y Print At        | Field     |
|                                                                                                    | Resp Party J, | ANE Q. PUBLIC -  | OWNER (P)  |                 | ~                 | Add       |
|                                                                                                    |               |                  |            |                 |                   | 10        |

Figure 4-18 Notices view

2. In the Add Notice area, use the **Type** drop-down list to select the type of notice you wish to add. An example of this is shown in Figure 4-19.

| Add Notice- |                   |           |              |
|-------------|-------------------|-----------|--------------|
| Туре        | Correction Notice | Y Print . | At Field 🏻 👻 |
| Resp Party  |                   | ~         | Add          |

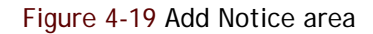

- 3. Select the permit holder or contractor from the **Resp Party** drop down. If there are no options available, you can type the name in manually.
- 4. Select the printing location from the Print At drop-down list.

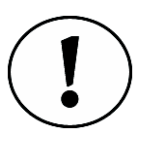

If you print the notice in the field, you should select Field from the Print At drop-down. This lets your supervisor know that the notice was printed and given to the permit holder/contractor. If you don't print it in the office, make sure to select Office from the Print At drop-down. The third option in the drop-down, Field and Office, should be selected if your supervisor requires it.

5. Click Add.

The notice appears in the display window.

- 6. Select the notice that you want to print, and click **Print**. The notice prints to the printer identified in the Tools window.
- 7. Select the **Route List** task item to return to the Route List view. The Route List view is displayed.

#### Signing the Notice

If your jurisdiction has purchased the Digital Signatures module, and you are using a Pen Tablet computer, you can sign the notice prior to printing. You can also acquire a signature from the contractor or permit holder, depending upon your jurisdiction's business rules.

1. Once you have generated a notice and Notebook Edition has displayed it, click the Sign button (Figure 4-20).

|                |                                       |                       | 🖆 Reports               | 🔹 🖉 Sy                                      |
|----------------|---------------------------------------|-----------------------|-------------------------|---------------------------------------------|
| - 4 & Q        | - #4                                  | Sign                  |                         |                                             |
|                | Inspect                               | ion Notice            |                         | 10/19/20                                    |
|                | Jurisdiction<br>Department<br>Address |                       | Questions<br>Scheduling | E. (000) 000-0050 X00<br>(000) 000-0050 X00 |
| Case/Permit #: | BLD02-5005                            | Type: A-BLD           | Status: 188             | UED                                         |
| Address:       | 15350 SW Sequoi                       | a Pkwy                | Parcel: 142             | 160066                                      |
| Inspector:     | James Peruzzo                         |                       | Project: BL             | D02-5005                                    |
| Resp Party:    | A. CONTRACTO                          | R BLD02-5005 - CONTRA | CTOR                    |                                             |

Figure 4-20 Sign button in the Notices view

- 2. Select the signer's name from the Name drop-down list. If the name is not available, type it into the Name drop-down list.
- 3. If you are the signer, sign your name. Otherwise, allow the appropriate person (contractor, permit holder, etc.) to do so.
- 4. To clear the Signature field and try again, click Clear.
- 5. Click Accept.

The signature displays on the notice (Figure 4-21).

|                                                                                              | Inspection Notice                                                                                                    | 101920                                                                                                    |
|----------------------------------------------------------------------------------------------|----------------------------------------------------------------------------------------------------|----------------------------------------------------------------------------------------------------|
|                                                                                              | Jurisdiction<br>Department<br>Address                                                                                                    | Quastions: (909) 939-0999 1995<br>Scheduling: (909) 939-0999 1995                                                                                                |
| Case/Permit #: B                                                                             | LD02-5013 Type: A-BLD                                                                                                    | Status: ISSUED                                                                                                    |
| Address: 8                                                                                   | 800 Meadows Rd                                                                                                    | Parcel: 083160040                                                                                                    |
| Inspector: Ja                                                                                | ames Peruzzo                                                                                                    | Project: BLD02-5013                                                                                                    |
| Resp Party: A                                                                                | APPLICANT BLD02-5013 - APPLICANT                                                                                                    |                                                                                                    |
| Inspection Item                                                                              | Item Description                                                                                                    |                                                                                                    |
| A-BLD102                                                                                     | grading, final                                                                                                    | DENY                                                                                                    |
| A-BLD103                                                                                     | foundations                                                                                                    | АР                                                                                                    |
| An inspection o<br>You are hereby<br>this order may<br>the fire / code o                     | f the above property revealed conditions which econor or detect to eliminate the above violations on or bubject you to penaltics prescribed by law. If you filelal in writing within 20 days of receipt of this result.                                                                                                    | nstitute violations of the Jurisdiction Code<br>cfore 11-18-2006. Failure to comply with<br>want to appeal this notice you must notify<br>otice.                 |
| All inspection of<br>You are hereby<br>this order may<br>the fire / code o                   | f the above property revealed conditions white or<br>indexed to estimation the above violations on or b-<br>adverdent dentination the above violations on the for-<br>filterial in writing within 20 days of receipt of this r                                                                                                    | metrice balantions of the Jardsteilan Code<br>(der 11-82-206). Faiture to comply white<br>want to appeal this notice you must notify<br>index.                   |
| An inspective<br>You are hereby<br>this order may<br>the fire / orde o                       | the above property revealed conditions while or<br>andreed to ediminate the above violations on or ho<br>adhered to ediminate the above violation of the too<br>adhere type to produce proceeding to the set of the set<br>field in working within 20 days of eccept of this of<br>the set of the set of the set of the set of the set of the set<br>of the set of the set of the set of the set of the set of the set of the set<br>of the set of the set of the                          | metrus v tatalanss of the Jardsteine Cod,<br>for 11-35206. Fairer to comply with<br>want is apped this notice you must notify<br>ories.                          |
| An inspective<br>year are hereby<br>this order may<br>the fire? one of<br>Suggest 10 19/2000 | The above progety revealed conditions with to<br>indered to diminist, the above viabilities with to<br>endered to diminist, the above viabilities and the<br>field in writing within 20 days of eccept of the<br>the above proget of the second second second second<br>the second second second second second second second<br>the second second second second second second second<br>second second second second second second second second<br>second second second second second second second second<br>second second second second second second second second<br>second second second second second second second second second<br>second second second second second second second second second<br>second second second second second second second second second second<br>second second second second second second second second second second<br>second second second second second second second second second second second second<br>second second seco | notice valuations of the Jardisticution Cost,<br>for 11-18-2006. There is completely a solution of the<br>start is append this notice you must notify<br>office. |

Figure 4-21 Inspection Notice with the permit holder's signature highlighted

# **Completing Checklists**

When posting an inspection result, you may be required to complete a checklist. Checklists are used as a reminder for you to complete certain tasks or follow specific business rules. Your supervisor will decide whether or not a checklist is required to be completed before posting inspection results. If a checklist item is required, the checklist window will display when you attempt to post results (Figure 4-22).

| Inspection Results                             | Wizard (New Result)                                                                                                    |                |
|------------------------------------------------|----------------------------------------------------------------------------------------------------|----------------|
| Checklists Checklists Corrections Multi-Result | Permit<br>Number BLD02-5062 Address 10218 SW Washington S<br>Inspection<br>Type 118 Desc underfloor plumbing<br>Schedule Note: 175167.01 (2014) | Square Rd      |
|                                                | 1/2/0/-0/ AW - 1                                                                                                    | ]              |
|                                                | Checklists                                                                                                    | ]              |
|                                                | Item Data                                                                                                    | Status         |
|                                                | General                                                                                                    |                |
|                                                | Verify Address.                                                                                                    |                |
|                                                | Plans on Site                                                                                                    |                |
|                                                | Plumbing                                                                                                    |                |
|                                                | Check Joint Seals                                                                                                    |                |
|                                                | Check for leaks                                                                                                    |                |
|                                                | Check for Proper Drainage                                                                                                    |                |
|                                                |                                                                                                    |                |
|                                                |                                                                                                    |                |
|                                                |                                                                                                    |                |
|                                                | Clear All Check All Uncheck All Grey                                                                                                    | All            |
| <u>C</u> ancel                                 | < <u>B</u> ack <u>N</u> ext >                                                                                                    | <u>F</u> inish |

Figure 4-22 Checklist window

To check off an item on the checklist, select its check box. There are three check box states available: checked, unchecked, and grey (not applicable). Simply click the box until the right state displays. Figure Figure 4-23 shows all three states.

| Checklists        |      |        |
|-------------------|------|--------|
| Item              | Data | Status |
| General           |      |        |
| Verify Address.   |      |        |
| Plans on Site     |      |        |
| Plumbing          |      |        |
| Check Joint Seals |      |        |
| Chook for looks   |      |        |

Figure 4-23 Checklist showing all available checklist states

Additionally, you can set all of the checklist items to the same state by clicking the Clear All, Check All, Uncheck All, or the Grey All buttons (Figure 4-24). For example, when selecting the Check All button, all items on the checklist will be checked all at once.

| Clear All Check All Uncheck All Grey All | Clear All | Check All | Uncheck All | Grey All |
|------------------------------------------|-----------|-----------|-------------|----------|
|------------------------------------------|-----------|-----------|-------------|----------|

#### Figure 4-24 The 'same state' checklist buttons

Once you've completed the checklist, you can click **Finish** to proceed with posting an inspection result. If you have not completed a required checklist or checklist item and you attempt to post an inspection result, Notebook Edition will remind you to finish the checklist.

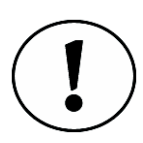

You must complete a required checklist before finishing the inspection.

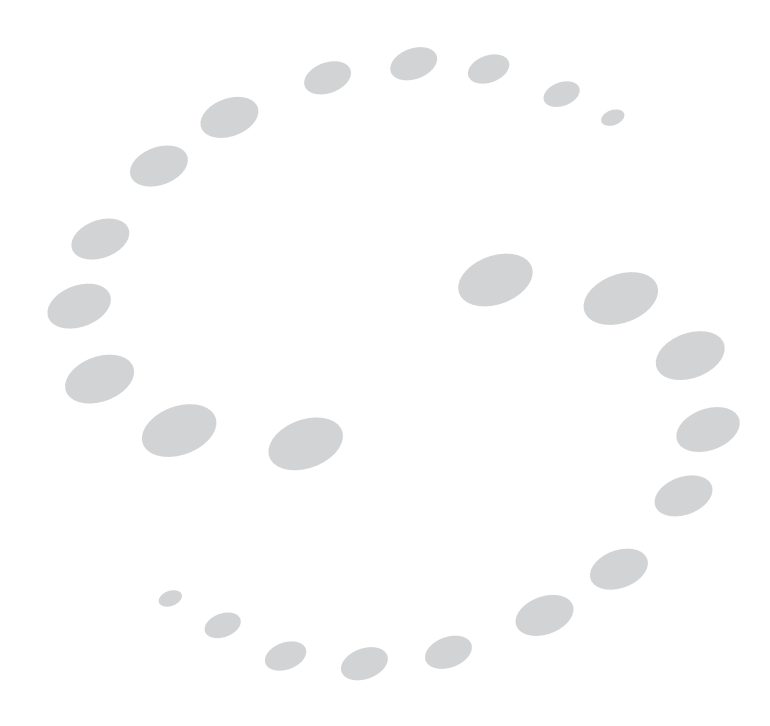

# Accessing Permit Information 5

### CHAPTER

In preparation for, or during, an inspection you may wish to review detailed permit or inspection information, such as the permit address or the number and types of scheduled inspections. For any permit, you can access general information about the permit and any associated inspections.

# **Review Permit Information**

Before adding a permit to your route, you may want to review the general permit information to see if this is the permit you want. Use the Information task item (from the Permit task bar) to review general information, such as the full address, permit status, permit type, project number, or a description of the permit. Additionally, you can check to see who the primary contacts for a particular permit are (owner, or contractor, if available), as well as check parcel information for the permit. You cannot edit the information displayed in the Permit Information view.

1. Select a permit and click the **Information** task item.

The Permit Information view is displayed, as shown in Figure 5-1 on page 44. By default the General tab is displayed.

| 🚔 InspecTrack 4.5                                                                                                    |                                                                                   |                                                           |                                  |                         |             |
|----------------------------------------------------------------------------------------------------|-----------------------------------------------------------------------------------|-----------------------------------------------------------|----------------------------------|-------------------------|-------------|
| ← Back - → Forward                                                                                                    |                                                                                   |                                                           |                                  | 🖨 Reports 🕞 🖉 S         | ync 🤌 Tools |
| <ul> <li>➡ Route Map (6)</li> <li>➡ Route List (6)</li> <li>✓ Edit Route (6)</li> <li>➡ Find</li> <li>♥ Filter</li> </ul>                            | <ul> <li>Permit Ir</li> <li>General</li> <li>Permit #</li> <li>Address</li> </ul> | formation<br>Contacts P<br>BLD02-5062<br>10218 SW Washing | arcel 💊 Info+]<br>gton Square Rd |                         |             |
| <ul> <li>✓ Results *</li> <li>▲ History (12)</li> <li>④ Corrects (0)</li> <li>♥ Attachs (2)</li> <li>♥ Notices (0)</li> <li>▲ View Result</li> </ul> | Status<br>Type<br>Parcel<br>Project                                               | ISSUED<br>A-BLD<br>113174036<br>BLD02-5062                | Area<br>SubType<br>Master        | R1<br>SOTH              |             |
| <ul> <li>Permit</li> <li>Information</li> <li>Sched (1)</li> <li>Types (10)</li> <li>Holds (0)</li> </ul>                                            | DUS Name                                                                          | BATHROOM REMC                                             | DEL SUBJECT                      | TO FIELD INSP           | 2           |
| Enforcement     Create Permit                                                                                                    |                                                                                   |                                                           |                                  |                         |             |
| Permit Information BLE                                                                                                    | 02-5062   10                                                                      | )218 SW Washingto                                         | on Square Rd I 1                 | 18 Lunderfloor plumbing |             |

Figure 5-1 Permit Information view, with General tab displayed

2. Select Contacts.

The Contacts tab is displayed (Figure 5-2).

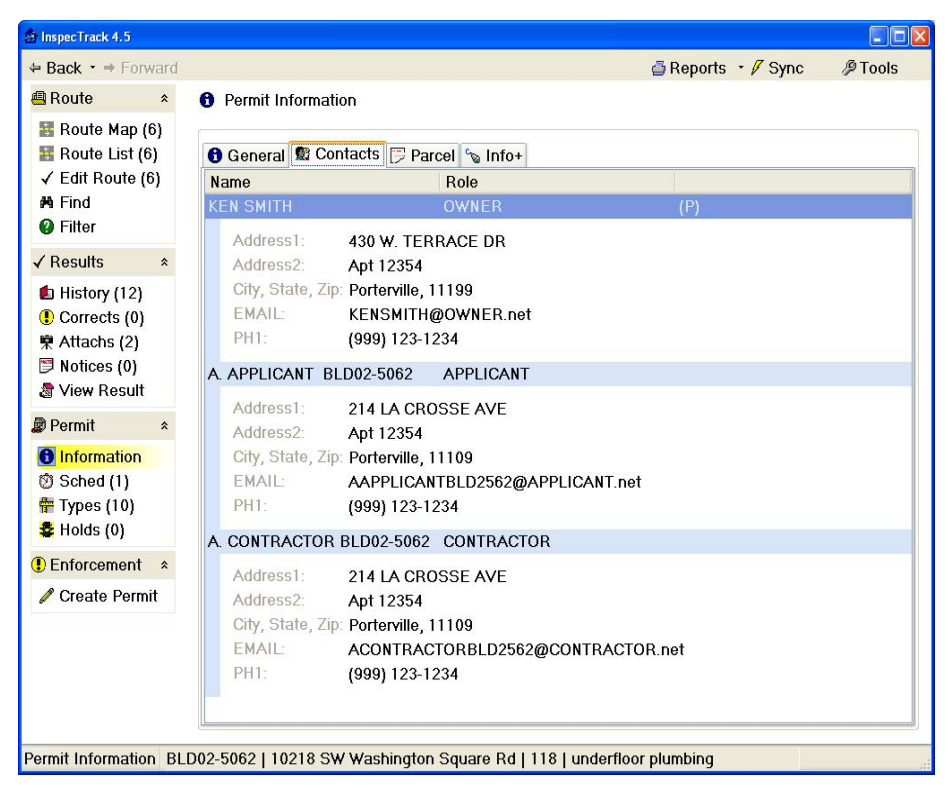

Figure 5-2 Permit Information view, with Contacts tab displayed

3. Select Parcel.

The Parcel tab is displayed (Figure 5-3).

| ⊨ Back • → Forward                                                                                        |             |                             | 🗿 Reports 🔹 , | 🖉 Sync 🛛 🖉 Tools |
|----------------------------------------------------------------------------------------------------|-------------|-----------------------------|---------------|------------------|
| 🖷 Route 🛛 🖈                                                                                               | Permit Info | rmation                     |               |                  |
| <ul> <li>Route Map (6)</li> <li>Route List (6)</li> </ul>                                                 | 6 General   | 🛿 Contacts 🗁 Parcel 💊 Info+ |               |                  |
| ✓ Edit Route (6)<br>A Find                                                                                | Parcel      | 113174036                   | Status        | A                |
| Ø Filter                                                                                                  | Subdiv      |                             | Date Added    | 03/28/02         |
| ✓ Results *                                                                                               | Lot No      | 1317                        | Date Chgd     |                  |
| 🗈 History (12)                                                                                            | Block       | na                          | Range         | 113005           |
| Corrects (0)                                                                                              | Tract       | 113005                      | Land Use      | na               |
| ♀ Attachs (2)   ■ Notices (0)                                                                             | Section     | 40 UPLAND DR PEN            | Zoning        | AR,3,-           |
| a View Result                                                                                             | Notes       |                             | Township      |                  |
| <ul> <li>Permit</li> <li>Information</li> <li>Sched (1)</li> <li>Types (10)</li> <li>Holds (0)</li> </ul> |             |                             |               |                  |
| Enforcement *                                                                                             |             |                             |               |                  |
| 🖋 Create Permit                                                                                           |             |                             |               |                  |

Figure 5-3 Permit Information view, with Parcel tab displayed

4. Select Info+.

The Info+ tab is displayed<sup>1</sup>. Because your jurisdiction decides what information will appear on the Info+ tab, its exact appearance will vary.

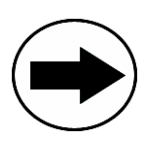

The current permit and inspection are displayed in the status bar at the bottom of the screen. If you only see a permit in the status bar, this indicates that you don't have an inspection selected. Examples of this are shown in Figure 5-4 and Figure 5-5.

#### Permit Information BLD02-5011 | 11345 SW Washington Square Rd

Figure 5-4 Status bar, with permit displayed

Permit Information BLD02-5011 | 11345 SW Washington Square Rd | A-BLD106 | Under Ground

Figure 5-5 Status bar, with permit and inspection displayed

<sup>1.</sup> Info+ is an optional, add-on component to InspecTrack. If your jurisdition has not purchased this module, the Info+ tab will not be available.

# Searching for Inspections or Permits in your Route

If your route is large, it may be difficult to find an inspection or permit. Scrolling through all of the permits in the display window can take a long time, and you may want to find an inspection quickly. In the Edit Route view you can search for an inspection or permit based on the permit number, area, street number, street, scheduled date, type and description.

#### Searching for Inspections or Permits in the Edit Route View

In the Edit Route view, you can use the **show**>> and **hide**<< toggle buttons to access, or hide, the search area. If Notebook Edition finds a permit or inspection within the Edit Route view that matches your search criteria, the matching permit, or inspection, will be selected.

- 1. Select the Edit Route task item. The Edit Route view opens.
- 2. Click show>>.

The search area is displayed (see Figure 5-6).

| Search    | hide <<               |             |
|-----------|-----------------------|-------------|
| Permit No | 👻 Begins With 👻 (all) | <u>Find</u> |

#### Figure 5-6 Edit Route search area

- 3. Use the upper left drop-down list to enter the search category.
- 4. Use the upper middle drop-down list to enter the search criteria. This can be changed to Begins With, Contains or Matches.
- 5. Enter a search string in the upper right box. You can use the drop-down list to select a pre-defined string, or you can type your own search string into the box. By default, the string is set as All.

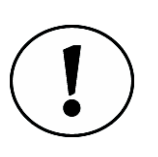

A search string is a set of characters (letters or numbers) that you would like Notebook Edition to find. For example, you may want to narrow down your search and only look for permits issued to addresses on Main Street. In the upper left drop-down list, select Street. In the middle drop-down list, select Contains. Then type Main in the search string box. Figure 5-7 on page 48 shows how the top of the filter window would look.

| Street V | ontains 🖌 Main | Y <u>F</u> ind | ןן |
|----------|----------------|----------------|----|

Figure 5-7 Using a search string in the search area

6. Click Search.

The first matching permit or inspection is selected. Clicking **Search** again will take you to the second permit or inspection that matches the search criteria.

# **Checking Inspection History**

Sometimes you need to check if an inspection has taken place or verify the result of a completed inspection. Use the Inspection History view to see a listed of completed inspections, and their status, for a selected permit.

1. Select a permit and click the **History** task item.

The Inspection History view is displayed, as shown in Figure 5-8.

| hspecTrack 4.5                                            |                  |             |              |             |                |                    |                     |
|-----------------------------------------------------------|------------------|-------------|--------------|-------------|----------------|--------------------|---------------------|
| ← Back · → Forward                                        |                  |             |              |             | õ              | Reports 🔸 🖉 Sync   | 🖉 Tools             |
| 🖶 Route 🔹 🙎                                               | 😰 Inspectio      | on History  |              |             |                |                    |                     |
| <ul> <li>Route Map (6)</li> <li>Route List (6)</li> </ul> | Permit<br>Number | BLD02-5062  | Addres       | s 10218 SW  | Washington S   | Square Rd          |                     |
| ✓ Edit Route (6)                                          | Inspection       | History     |              |             |                |                    |                     |
| Phi Find                                                  | InspType         | Description | Who          | Date        | Notes          | BusNam Ward Cat    | Status              |
| <b>V</b> Filter                                           | 122              | rough       | S1           | 04/10/03    | APPROVED       | har har de ser     | Approved            |
| √ Results *                                               | 123              | rough       | S1           | 04/10/03    | APPROVED       |                    | Approved            |
| <b>A</b> 11: 1 (10)                                       | 124              | rough       | S1           | 04/10/03    | APPROVED       |                    | Approved            |
| HISTORY (12)                                              | 128              | rough frame | S1           | 04/10/03    | APPROVED       |                    | Approved            |
| Corrects (0)                                              | 132              | close-in    | S1           | 04/10/03    | APPROVED       |                    | Approved            |
| Attachs (2)                                               | 142              | wallboard   | M1           | 12/15/03    | IVRS - Ri      |                    | CA                  |
| 📁 Notices (0)                                             | 142              | wallboard   | R1           | 04/17/04    | APPROVED       |                    | Approved            |
| 🕭 View Result                                             | 143              | fire walls  | ADMIN        | 07/02/04    | IVRS -         |                    | Approved            |
| -                                                         | 144              | water tanks | ADMIN        | 06/02/04    | IVRS -         |                    | Denied              |
| Permit *                                                  | 153              | gas test    | ADMIN        | 08/09/04    | IVRS -         |                    | Denied              |
| Information                                               | 118              | underfloor  | JS           | 04/27/06    |                |                    | Denied              |
| © Sched (1)<br>₩ Types (10)<br>♣ Holds (0)                | 118              | underfloor  | SD           | 03/22/07    |                |                    | Denied              |
| Enforcement *                                             |                  |             |              |             |                |                    |                     |
| 🖉 Create Permit                                           | Notes            |             |              |             |                |                    |                     |
|                                                           |                  |             |              |             |                |                    |                     |
|                                                           | Delete           |             |              |             |                | <u>N</u> ew Result | <u>V</u> iew Result |
| spection History BLD                                      | 02-5062   10     | 218 SW Wash | ington Squar | re Rd   118 | underfloor plu | ımbing             |                     |

Figure 5-8 Inspection History view

2. Select any task item to leave this view.

# **Reviewing Corrections**

When performing a reinspection, you may want to quickly review the corrections associated with an inspection without opening the Inspection Results Wizard. Use the Corrections view to see a list of all corrections associated with a permit.

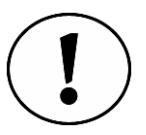

Note that the Corrections view is not the same as the corrections window or the Edit Corrections window, both of which are accessed through the Inspection Results Wizard. <u>See "Adding Corrections" on page 27</u> for detailed instructions on entering and updating corrections.

1. Select a permit from the Route List view and click the **Corrects** task item. The Correction view is displayed, as shown in Figure 5-9.

| 🕸 InspecTrack 4.5                                                                                                    |                                                                                                    |                    |                     |
|----------------------------------------------------------------------------------------------------|----------------------------------------------------------------------------------------------------|--------------------|---------------------|
| ← Back • → Forward                                                                                                    |                                                                                                    | 🗿 Reports 🔹 🖊 Sync | 🖉 Tools             |
| Route *                                                                                                    | Corrections                                                                                                    |                    |                     |
| <ul> <li>☑ Route Map (6)</li> <li>☑ Route List (6)</li> <li>✓ Edit Route (6)</li> <li>ฬ Find</li> <li>☑ Filter</li> </ul> | Permit Number BLD02-5005 Address 15350 SW Sequoia Pkw Items Show failing corrections only Corr No Correction Text | fý<br>Status       | Lind Time           |
| √ Results *                                                                                                    | 101 grading, rough                                                                                                | Oldida             | opu mile            |
| th History (9)                                                                                                    | 503 Existing Structure On Lot                                                                                     | Fail               | 11/06/07            |
| Attachs (3)     Notices (1)     View Result     Permit *                                                                  |                                                                                                    |                    |                     |
| <ul> <li>Information</li> <li>Sched (1)</li> <li>Types (2)</li> <li>Holds (0)</li> </ul>                                  |                                                                                                    |                    |                     |
| Enforcement *                                                                                                    |                                                                                                    |                    |                     |
| 🖋 Create Permit                                                                                                    | Correction Information Notes Location                                                                             |                    |                     |
|                                                                                                    |                                                                                                    | New Result         | <u>V</u> iew Result |

Figure 5-9 Corrections view with corrections displayed

2. Select any task item to leave this view.

#### **View Failing Corrections Only**

By default, all corrections (or code violations) associated with an inspection are listed in the Corrections view. Frequently though, you will only want to review failed inspections. You can set the Corrections view to display only failed corrections.

- 1. Select a permit from the Route List view and click the **Corrects** task item. The Corrections view is displayed (Figure 5-9 on page 49).
- 2. Select the Show failing inspections only check box.

Failed corrections are visible; corrections that were passed are now hidden.

| 😲 Correctio          | ons                           |         |
|----------------------|-------------------------------|---------|
| Permit<br>Permit # B | LD02-5443                     | Address |
| Show fa              | ilinq corrections <u>o</u> nl | y       |
| Corr No              | Correction Text               |         |
| B-BLD101             | grading, rough                |         |
| 506                  | Other                         |         |

Figure 5-10 Corrections view with the Show failing corrections check box highlighted

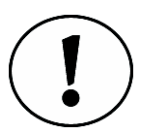

Notebook Edition remembers your last "Show failing inspections only" setting preference and will automatically use this next time you open the Correction view.

3. Select any task item to leave this view.

# Scheduling New Inspections

While at an inspection site, you may notice that the contractor is ready for an inspection that has not been scheduled. To save a trip back to the inspection site, you may decide to perform the inspection while on-site. Inspections can be scheduled and updated through the Schedule Inspections view. After you enter or update inspection results, the inspection will remain listed in this view until the next synchronization between Notebook Edition and the InspecTrack server.

#### Schedule New Inspection

1. Select a permit in the Route List view and click the **Sched** task item. The Scheduled Inspections view is displayed (Figure 5-11 on page 51).

| <ul> <li></li></ul>                                                                                                    | InspecTrack 4.5                                                                                                    |                                                                                                    |                         |                                 |             |              |              |                |
|----------------------------------------------------------------------------------------------------|----------------------------------------------------------------------------------------------------|----------------------------------------------------------------------------------------------------|-------------------------|---------------------------------|-------------|--------------|--------------|----------------|
| <ul> <li>Route *</li> <li>Scheduled Inspections</li> <li>Permit</li> <li>Number BLD02-5005 Address 15350 SW Sequoia Pkwy</li> <li>Scheduled Inspections</li> <li>Scheduled Inspections</li> <li>Scheduled Inspections</li> <li>InspType Description Who BusNam Ward Cat Sch ▼ Notes</li> <li>101 grading, rough DD 09/24 175147-01 *</li> <li>✓ Results *</li> <li>I History (5)</li> <li>Corrects (0)</li> <li>Attachs (3)</li> <li>Notices (1)</li> <li>View Result</li> <li>Permit *</li> <li>Information</li> <li>Scheduled Item Note</li> <li>Types (2)</li> <li>Holds (0)</li> <li>Enforcement *</li> <li>Create Permit</li> <li>Scheduled Item Note</li> <li>175147-01 * VM - Y</li> </ul> | ← Back · → Forward                                                                                                    |                                                                                                    |                         |                                 | 🎒 Rep       | orts 🔹 🖊 S   | Sync         | Ø Tools        |
| ✓ Results * I History (5) I Corrects (0) Attachs (3) Notices (1) View Result Permit * Information Sched (1) Types (2) Holds (0) Enforcement * ✓ Create Permit Ø Scheduled Item Note 175147-01 ~ VM - Y                                                                                                    | <ul> <li>■ Route Map (6)</li> <li>■ Route List (6)</li> <li>✓ Edit Route (6)</li> <li>➡ Find</li> <li>● Filter</li> </ul>                                                                                                    | Scheduled Inspections     Permit     Number BLD02-5005     Scheduled Inspections     InspType Description     Totaling, rough | Address 15<br>Who<br>DD | 350 SW Sequoia F<br>BusNam Ward | ²kwy<br>Cat | Sch<br>09/24 | ▼ Not<br>175 | es<br>147-01 ~ |
| View Result Permit * Information Sched (1) Types (2) Holds (0) Enforcement * ✓ Create Permit ✓ Scheduled Item Note 175147-01 ~ VM - Y                                                                                                    | <ul> <li>✓ Results ×</li> <li>■ History (5)</li> <li>● Corrects (0)</li> <li>♥ Attachs (3)</li> <li>■ Notices (1)</li> </ul>                                                                                                    |                                                                                                    |                         |                                 |             |              |              |                |
| Finds (0)     Enforcement *     Create Permit     Ø Scheduled Item Note     175147-01 ~ VM - Y                                                                                                    | Image: Second (1)         Image: Second (1)         Image: Second (1) <t< td=""><td></td><td></td><td></td><td></td><td></td><td></td><td></td></t<> |                                                                                                    |                         |                                 |             |              |              |                |
| -@ Scheduled Item Note<br>175147-01 <sup>~</sup> ∨M - Υ                                                                                                    | <ul> <li>Protection (6)</li> <li>Enforcement *</li> <li>Create Permit</li> </ul>                                                                                                    |                                                                                                    |                         |                                 |             |              |              |                |
|                                                                                                    |                                                                                                    | © Scheduled Item Note<br>175147-01 ~ VM - Y                                                                                   |                         |                                 |             |              |              |                |

Figure 5-11 Scheduled Inspections view

#### 2. Click Schedule New.

The Schedule Inspection window opens, as shown in Figure 5-12.

| Schedule Inspection                              |       |
|--------------------------------------------------|-------|
| Schedule Inspection - grading, rough<br>Permit   |       |
| Permit # BLD02-5443 Address 13500 SW Pacific Hwy |       |
|                                                  |       |
| Type B-BLD101    Desc grading, rough             |       |
| Inspection Date: Inspection Time:                |       |
| 10/18/2006 V 1:00 AM                             |       |
| Optional Information                             |       |
| Comment:                                         | ~     |
|                                                  |       |
|                                                  |       |
|                                                  | incei |
|                                                  |       |

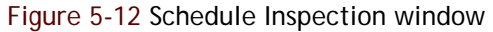

3. Under the Inspection area, use the drop-down list to enter the inspection type.

- 4. Use the drop-down lists to enter the inspection date and time.
- 5. Under Optional Information, enter any relevant notes in the **Comment** field, if necessary.
- 6. Click OK.

The Scheduled Inspections view is displayed.

#### **Entering and Updating Inspection Results**

Inspection results can be entered or updated through the Schedule Inspection view (as well as other Notebook Edition views) by using the New Result or View Result buttons. Please see <u>"Entering Inspection Results" on page 25</u> for step-by-step instructions on entering and updating inspection results.

# Adding an Inspection Type

Completed, scheduled and unscheduled inspections are displayed in the Inspection Types view. While performing one inspection, you may notice that another type of inspection needs to be added to the permit. An inspection type can be added through the Inspection Types view.

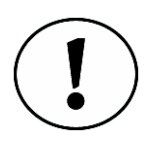

Inspections that are deleted from other Notebook Edition views, such as the Scheduled Inspections view, will remain visible in the Types view. You can only delete inspections that you create in the field. In addition, inspections cannot be deleted after you perform a synchronization.

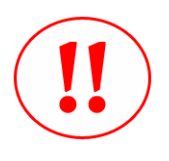

Caution! If an inspection type is deleted from the type view, all inspections of that type that are associated with the selected permit will be deleted. You can only delete inspections that you create in the field. In addition, inspections cannot be deleted after you perform a synchronization.

 Select a permit and click the Types task item. The Inspection Types view is displayed (see Figure 5-13).

| 🖨 InspecTrack 4.5                                                                                     |                  |                   |         |            |                |                   |                    |                     |
|----------------------------------------------------------------------------------------------------|------------------|-------------------|---------|------------|----------------|-------------------|--------------------|---------------------|
| ← Back - → Forward                                                                                    |                  |                   |         |            |                | 🖨 Report          | s 🔹 🖊 Sync         |                     |
| 🖲 Route 🔹 🖈                                                                                           | 🖶 Inspecti       | on Types          |         |            |                |                   |                    |                     |
| <ul><li>Route Map (6)</li><li>Route List (6)</li></ul>                                                | Permit<br>Number | BLD02-5443        | Address | 13500 SW P | acific Hw      | ý                 |                    |                     |
| ✓ Edit Route (6)                                                                                      | Current Pe       | rmit Inspection T | ypes    | 1000 ANO   |                | an International  | 10000              |                     |
| A Find                                                                                                | InspType         | Description       | Status  | BusName    | War            | d Cat             | Passed             | Last Activity       |
| Filter                                                                                                | 100              | site inspection   | AP      |            |                |                   | Yes                | 10/07/05            |
| √ Results *                                                                                           | 101              | grading, rough    | DENY    |            |                |                   | NO                 | 10/15/05            |
| <ul> <li>€ Corrects (0)</li> <li>ℜ Attachs (3)</li> <li>P Notices (0)</li> <li>View Result</li> </ul> |                  |                   |         |            |                |                   |                    |                     |
| Permit *                                                                                              |                  |                   |         |            |                |                   |                    |                     |
| <ul> <li>Information</li> <li>Sched (1)</li> <li>Types (3)</li> <li>Holds (0)</li> </ul>              |                  |                   |         |            |                |                   |                    |                     |
| Enforcement *                                                                                         |                  |                   |         |            |                |                   |                    |                     |
| 🖉 Create Permit                                                                                       |                  |                   |         |            |                |                   |                    |                     |
| Increation Types BL                                                                                   |                  | Add Type          |         | [          | R <u>o</u> ute | S <u>c</u> hedule | <u>N</u> ew Result | <u>V</u> iew Result |

Figure 5-13 Inspection Types view

#### 2. Click Add Type.

The Add New Type window opens, as shown in Figure 5-14.

| 🏝 Add New Type                                  |                |
|-------------------------------------------------|----------------|
| Add Inspection Type                             |                |
| Permit # BLD02-5443 Address 13500 SW Pacific He | wy             |
| New Inspection Type Information                 |                |
| Type B-BLD173 Y Desc temporary trailer          |                |
|                                                 |                |
|                                                 |                |
|                                                 |                |
|                                                 |                |
|                                                 |                |
|                                                 |                |
| <u>K</u>                                        | <u>C</u> ancel |
|                                                 |                |

Figure 5-14 Add New Type window

3. Use the Type drop-down list to select the type of inspection you want to add.

4. Click OK. The Inspection Types view is displayed.

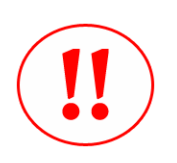

Some permitting databases will not accept new inspection types that are added in the field unless the new inspection type has a result associated with it.

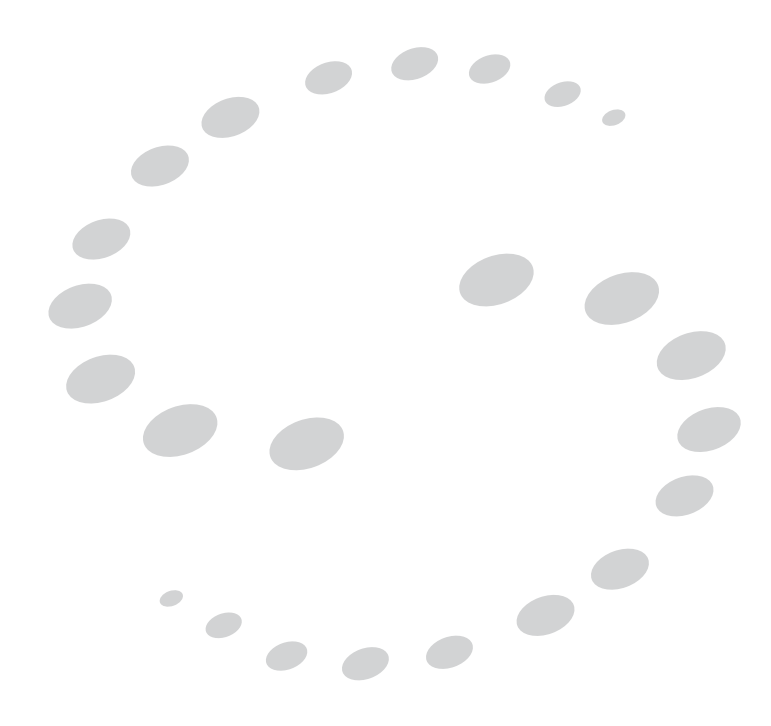

# **Updating Notebook Edition**

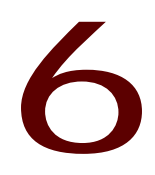

## CHAPTER

In order to keep the InspecTrack system up to date, regular synchronizations, or 'syncs,' need to be performed—usually on a daily basis. During a sync inspection results are uploaded from your field computer to the InspecTrack server, while new permits and inspections are downloaded to a database within Notebook Edition. The sync process keeps the information on both your field computer and the InspecTrack server accurate.

# Synchronizing Notebook Edition

There are two types of synchronizations, daily and weekly. Daily syncs transfer updates between Notebook Edition and the InspecTrack server and usually run fairly quickly. Only changes on the field computer are uploaded to the server, and only changes from the server are downloaded to Notebook Edition.

By contrast, during a weekly sync, the InspecTrack server downloads a new version of the database to the field computer. All old inspection information that was entered into Notebook Edition will be replaced.

#### Performing Daily Synchronizations

At least once a day you should sync Notebook Edition with the InspecTrack server. Make sure that you establish a TCP/IP<sup>1</sup> connection to your server before starting the sync process.

1. Select **Sync** from the Navigation Menu bar.

The Sync window opens, as shown in Figure 6-1 on page 58.

<sup>1.</sup> Transmission Control Protocol/Internet Protocol. This allows your computer to establish a connection with the InspecTrack server and pass data back and forth. For more information on setting up a TCP/IP connection, speak with your system administrator.

| 🖨 Sync with: ih | h-demo1                                 |                         |
|-----------------|-----------------------------------------|-------------------------|
| Details         | Smart Sync Lookup/Download Send results | Daily<br>Weekly<br>Exit |
| File Name       | Status                                  |                         |
|                 |                                         |                         |
|                 |                                         |                         |
|                 |                                         |                         |
|                 |                                         |                         |
|                 |                                         |                         |
|                 |                                         |                         |
|                 |                                         |                         |

Figure 6-1 Notebook Edition Sync window

- 2. Click **Daily** to start the synchronization.
  - The Sync window states the number of records that are being transferred.
- 3. Click **Exit** to close the Sync window.

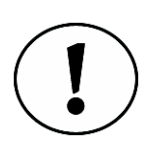

If you do not have a TCP/IP connection established when you click Daily, the connection error dialog box is displayed (Figure 6-2).

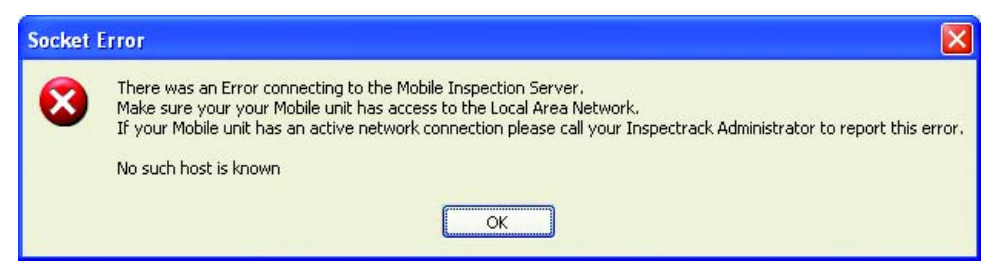

Figure 6-2 Connection Error dialog box

#### Performing Weekly Synchronizations

Weekly syncs refresh the data stored within Notebook Edition; you can perform a weekly sync whenever you feel that the information in Notebook Edition is out of date. You should establish a routine for performing a weekly sync. Ideally, you should run this on a weekly or bi-weekly basis, but this can be done at a time convenient to your schedule. In other words, this does not need to be run every Monday morning. Make sure that your field computer is connected to a TCP/IP connection before starting the synchronization process. You will probably want to use a high-speed connection (e.g. LAN<sup>1</sup>) during a weekly sync as there is a large amount of data being processed.

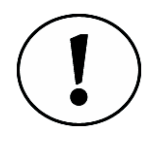

When you perform a weekly sync, any current inspection data that you have entered will be uploaded to the InspecTrack server. After that data is uploaded, an updated version of the InspecTrack database will be downloaded and will replace the existing data stored in Notebook Edition.

1. Click Sync.

The Sync window opens.

2. Click Weekly.

The sync confirmation dialog box appears.

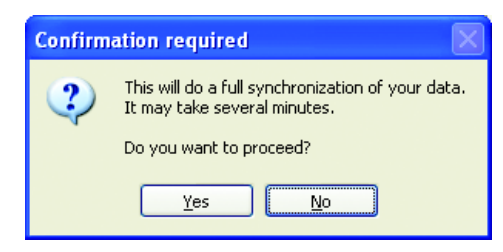

Figure 6-3 Sync confirmation dialog box

3. Click Yes.

The weekly sync will start. Notice that all buttons are unavailable while the sync is processing. The progress bar and status field allow you to track the progress. An example of a weekly sync in progress is shown in Figure 6-4 on page 60.

<sup>1.</sup> Local Area Network. A small computer network, typically constrained to a single building or area. In the instance above, you would want to do a weekly while your computer was connected directly to your jurisdiction's network, rather than doing it remotely. For more information on connecting to a LAN, speak to your system administrator.

| Data Synchronization - Copying File 4 of                                                                                                    | 1 📃 🗖 🔀                                                                                                    |
|----------------------------------------------------------------------------------------------------|----------------------------------------------------------------------------------------------------|
| Smart Sync                                                                                                    | <u>D</u> aily                                                                                                   |
| Lookup/Dowr                                                                                                    | Process                                                                                                    |
| Send resul                                                                                                    | ts Evit                                                                                                    |
| Details                                                                                                    |                                                                                                    |
| Transfering: \\IHH-DEMO1\SUBS                                                                                                    | ET\bit030000.SAL                                                                                                |
|                                                                                                    |                                                                                                    |
| File Name                                                                                                    | Status ^                                                                                                    |
|                                                                                                    | 0.0.00                                                                                                    |
| INTERPORT SUBSET\0000MI                                                                                                    | ETA.SAL Transfer Cor                                                                                            |
| ➡\\IHH-DEMO1\SUBSET\0000MI<br>➡\\IHH-DEMO1\SUBSET\bit0100                                                                                                    | ETA.SAL Transfer Cor<br>00.SAL Transfer Cor                                                                     |
| INTERPOSED AND A CONTRACT OF A CONTRACT OF A CONTRACT O | ETA.SAL Transfer Cor<br>000.SAL Transfer Cor<br>000.SAL Transfer Cor                                            |
| ♦\\IHH-DEMO1\SUBSET\0000MI<br>♦\\IHH-DEMO1\SUBSET\bit0100<br>♦\\IHH-DEMO1\SUBSET\bit0200<br>♦\\IHH-DEMO1\SUBSET\bit0300                                                                                                    | ETA.SAL Transfer Cor<br>00.SAL Transfer Cor<br>00.SAL Transfer Cor<br>00.SAL Transfer Cor<br>00.SAL Transfering |
| ♦\\ HH-DEMO1\SUBSET\0000MI ♦\\ HH-DEMO1\SUBSET\bit0100 ♦\\ HH-DEMO1\SUBSET\bit0200 ♦\\ HH-DEMO1\SUBSET\bit0300 ♦\\ HH-DEMO1\SUBSET\bit0300 ♦\\ HH-DEMO1\SUBSET\bit0400                                                                                                    | ETA.SAL Transfer Cor<br>00.SAL Transfer Cor<br>00.SAL Transfer Cor<br>00.SAL Transfering<br>00.SAL Ready        |
| <ul> <li>\\\IHH-DEMO1\SUBSET\0000MI</li> <li>\\IHH-DEMO1\SUBSET\bit0100</li> <li>\\IHH-DEMO1\SUBSET\bit0200</li> <li>\\IHH-DEMO1\SUBSET\bit0300</li> <li>\\IHH-DEMO1\SUBSET\bit0400</li> <li>\\IHH-DEMO1\SUBSET\bit0400</li> </ul>                                                                                                    | ETA.SAL Transfer Cor<br>000.SAL Transfer Cor<br>000.SAL Transfer Cor<br>000.SAL Transfering<br>000.SAL Ready    |

Figure 6-4 Weekly Sync in progress

- 4. When the sync is finished, the status of all files will be marked as Done.
- 5. Click Exit to close the Sync window.

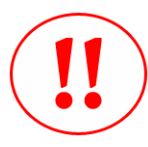

Warning! Once the sync has started, do not close the Sync window until synchronization is complete.

# Verifying Sync Settings

The Notebook Edition synchronization settings should be configured by your InspecTrack Administrator before your field computer is delivered to you. Occasionally, you may need to verify these settings, or test your connection to the remote server.

#### Verify Remote Server

At some point you may need to check and make sure that Notebook Edition has the correct server name listed. If the wrong server name is listed, a sync cannot occur.

- Select Tools from the Navigation Menu bar. The Tools window opens with the Settings tab displayed.
- 2. Click **Sync**. The Sync tab is displayed.

| 🖨 InspecTrack Tools                           |      |
|-----------------------------------------------|------|
| Tools                                         | ]    |
| 🖻 Settings 🖊 Sync 🚱 About                     |      |
| Synchronization                               |      |
| Server Name: mobdemo45                        | *    |
| Dept: <none></none>                           | ~    |
| Test Remote Server tcp://mobdemo45:8085/      |      |
|                                               | ~    |
|                                               |      |
|                                               |      |
|                                               |      |
|                                               |      |
|                                               |      |
|                                               |      |
|                                               |      |
|                                               |      |
|                                               | ~    |
|                                               |      |
| <u>Reset local database</u> <u>Clear Acti</u> | vity |
| <u></u> A                                     | ncel |
|                                               |      |

Figure 6-5 Tools window with Sync Tab displayed.

3. The InspecTrack server name will be displayed in the Remote Server field.

#### Test Connection to Remote Server

Once you've verified that Notebook Edition lists the correct server, you may want to test the connection. Make sure that your field computer is connected to a TCP/IP connection before testing your connection.

- Select Tools from the Navigation Menu. The Tools window opens with the Settings tab displayed.
- Select the Sync tab. The Sync tab is displayed.
- 3. Click Test Remote Server to check the connection between your field computer and the InspecTrack server.

The connection is tested and connection status is displayed.

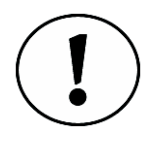

An example of a successful connection to the remote server is shown in Figure 6-6 on page 62. An active connection to the remote server is indicated by the IsDatabaseAvailable=True message. For more information about error messages that appear when the connection is active, <u>see "Sync Tab" on page 104</u>.

| 🕼 InspecTrack Tools                 |
|-------------------------------------|
| Tools                               |
| 🖻 Settings 🖊 Sync 😧 About           |
| Synchronization                     |
| Remote Server: ihh-demo1            |
| Test Remote Server                  |
|                                     |
| IsDatabaseAvailable=True            |
| ServerTime=10/17/2006 10:15:20 AM   |
| CurrentRequestCount=0               |
| Cubact files for linesussel.        |
|                                     |
| 2: 11HH DEMOTISUBSETWWWMETA.SAL     |
| 2: WIHH_DEMO1/SUBSET/bit020000/SAL  |
| 4: WIHH-DEMO1/SUBSET/bit030000 SAL  |
| 5: WIHH-DEMOTOODSET bit040000 SAL   |
| 6: WIHH-DEMO1/SUBSET/bit050000 SAI  |
| 7: \\IHH-DEMO1\SUBSET\bit060000.SAL |
|                                     |
| Deset level database                |
|                                     |
|                                     |
| <u>O</u> K <u>C</u> ancel           |

Figure 6-6 Sync tab showing successful connection to remote server

4. Click OK to close the Tools window.

# **Refreshing Notebook Edition Data**

When Notebook Edition downloads information from the InspecTrack server, the data is placed in a database on your field computer. The data from the inspections that you perform are added to this database. When you perform daily syncs, the changes in your local database are uploaded to the server, and changes from the InspecTrack server are downloaded to your local database.

Occasionally your local database may become corrupted, and it may be helpful to reset your local database and replace it with fresh data from the server. You can reset your local database while offline, which is helpful if you determine that your database is corrupt while out in the field.

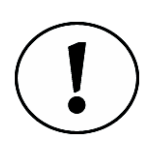

If Notebook Edition determines that you do not have an active TCP/IP connection you will be unable to sync.

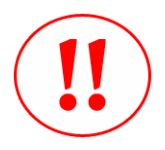

Warning! Resetting your local database will remove the existing data stored in Notebook Edition. Any data that has not been synchronized will be lost.

- 1. Select **Tools** from the Navigation Menu. The Tools window opens with the Settings tab displayed.
- 2. Click the Sync tab.
  - The Sync tab is displayed.
- 3. Click Reset local database.

The reset confirmation dialog box is displayed.

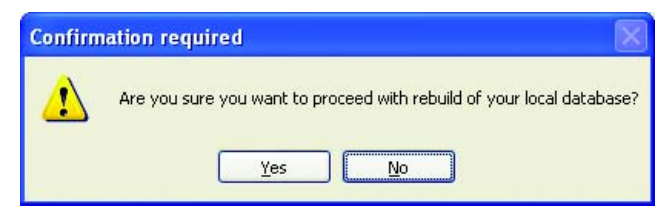

Figure 6-7 Confirmation dialog box

4. Click Yes.

The Sync window opens and Notebook Edition starts to reset your database (Figure 6-8).

| \land Data Synchronization - Star | ted 10:2       | 2 AM       |              |
|-----------------------------------|----------------|------------|--------------|
| Smart                             | Sync-          |            | Daily        |
|                                   | okup/D         | Wookly     |              |
|                                   | <u>S</u> end r | Weekly     |              |
|                                   |                |            | <u>E</u> xit |
| Details                           |                |            |              |
| Processing Table: INSF            | P_TYPE         | E_MAP      |              |
|                                   |                |            |              |
| File Name                         |                | Status     | ^            |
| ♣.\SUBSET\0000MET.                | A.SAL          | Processing |              |
| .\SUBSET\bit010000                | .SAL           | Ready      |              |
| ♣.\SUBSET\bit020000               | .SAL           | Ready      | =            |
| ➡.\SUBSET\bit030000               | .SAL           | Ready      |              |
| ➡.\SUBSET\bit040000               | .SAL           | Ready      |              |
| ♣.\SUBSET\bit050000               | .SAL           | Ready      | ~            |
|                                   |                |            |              |

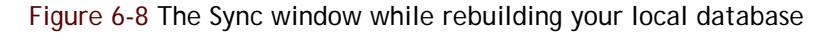

5. When the sync is finished, the status of all files will be marked as Done.

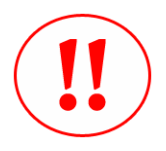

Warning! Once Notebook Edition has started rebuilding your database, do not close the Sync window until the rebuild is complete.

# **Using Smart Sync**

The Smart Sync function allows you to either upload or download specific permit records to and from the InspecTrack database. Typically, when you perform synchronizations, only permit information that applies to you will be downloaded. If you needed to perform an inspection that wasn't on your route, and isn't available on Notebook Edition, you could use Smart Sync to search for the permit. On the other hand, you may only want to upload certain permits when performing a sync—with Smart Sync, you can pick and choose which records are sent to the InspecTrack database.

This section explains how to use the Smart Sync function.

#### **Downloading Specific Permit Information**

Using Smart Sync, you can remotely search the permitting database for a specific permit. Once you have located the correct permit you can download it (and any others you might need) to Notebook Edition

- 1. Select **Sync** from the Navigation Menu bar. The Sync window displays.
- Click Lookup/Download from the Smart Sync menu. The Smart Sync Lookup window displays (Figure 6-9).

| 🖨 SmartSync Lookup |               |                                            | X |
|--------------------|---------------|--------------------------------------------|---|
| Host Criteria      |               |                                            |   |
| Permit No:         | begins with 🍷 |                                            | ~ |
| ✓ Street:          | contains 🚽    | Meadows Rd                                 | ~ |
| 🖻 Street Number    | r is between: | 5800 <b>and</b> 5800                       | ~ |
| Contact:           | contains 🛛 🗸  |                                            | ~ |
|                    | contains 🚽    |                                            | ~ |
| Clear <u>A</u> ll  |               | More                                       |   |
| Permit No          | Status S      | treet No Street Descr Contact              |   |
|                    |               |                                            |   |
| Download Sele      | ected Items   | <i>✓</i> Add to <u>R</u> oute <u>Close</u> |   |

#### Figure 6-9 Smart Sync lookup window

3. Enter search criteria by selecting any combination of check boxes and entering information using the drop-down fields.

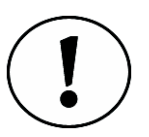

The Smart Sync search feature works much like the Filter view when adding permits to your route. See <u>"Building a Route" on page 15</u> for more information.

#### 4. Click Lookup.

All permits matching the search criteria will be displayed.

| 🗿 SmartSync Lookup    |               |                                                   | × |
|-----------------------|---------------|---------------------------------------------------|---|
| Host Criteria         |               |                                                   |   |
| Permit No:            | begins with 🍷 | ·                                                 | • |
| I Street:             | contains 🛛 🗸  | 🖌 Meadows Rd 🛛 👻                                  |   |
| 🖻 Street Numbe        | r is between: | 5800 👻 and 5800 👻                                 | • |
| Contact:              | contains 😽    | · · · · · · · · · · · · · · · · · · ·             | , |
|                       | contains 🚽    | ·                                                 | , |
| Clear <u>A</u> ll     |               | More Lookup                                       | ) |
| Permit No             | Status S      | Street No Street Descr Contact                    |   |
| □ BLD02-5013          | ISSUED 5      | 800 Meadows_ REPLA_                               |   |
| Download <u>S</u> ele | ected Items   | Image: F     ✓     ✓       Image: Close     Close |   |

Figure 6-10 Smart Sync Lookup window with search results

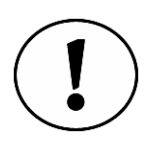

Smart Sync only displays the first 10 records that match the search criteria. To view additional records (in groups of 10) click More.

- 5. Select the check box next to each permit you wish to download to Notebook Edition.
- 6. Click Add to Route if you want the permits added directly to the Route List view.
- 7. Click Download Selected Items.

If you have selected a large number of permits, the Confirm Large Download dialog box will appear (Figure 6-11).

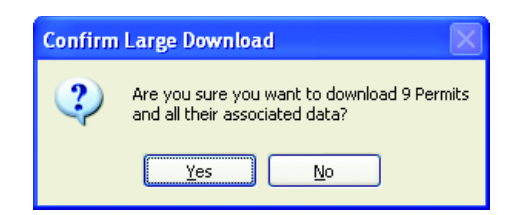

Figure 6-11 Confirm Large Download dialog box

- 8. Click Yes.
- 9. Click Close.

#### **Uploading Specific Permit Information**

Smart Sync allows you to upload specific permits to the InspecTrack database, while leaving others on Notebook Edition.

- 1. Select Sync from the Navigation Menu bar.
- 2. Click Send Results from the Smart Sync menu.

The upload results dialog box appears with all completed, un-synchronized inspections (Figure 6-12).

| A Select the results yo | u want to uploa | d:            |             |         |
|-------------------------|-----------------|---------------|-------------|---------|
| Permit No               | Address         | Inspection T_ | Description | Result  |
| BLD02-5013              | 5800 M_         | A-BLD103      | foundations | Approv_ |
| BLD02-5013              | $5800  M_{-}$   | A-BLD104      | piers/piles | Denied  |
|                         |                 |               |             |         |
|                         |                 |               |             |         |
|                         |                 |               |             |         |
|                         |                 |               |             |         |
|                         |                 |               |             |         |
|                         |                 |               |             |         |
|                         |                 |               |             |         |
|                         |                 |               |             |         |
|                         |                 | 0             | K           | Cancel  |

Figure 6-12 Upload Results dialog box

- 3. Select the check box next to each permit that you wish to upload.
- 4. Click OK.

The Sync window displays a message confirming the upload (Figure 6-13).
| aily |
|------|
| ekly |
| xit  |
| АМ   |
|      |

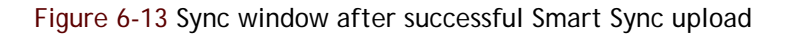

5. Click **Exit** to close the Sync window.

# Upgrading Notebook Edition to a New Version

At some point, your jurisdiction may choose to upgrade the InspecTrack system to the latest version. When this occurs, you will need to upload the new version to your mobile computer. While this will not happen frequently, this section details how to upgrade your version of Notebook Edition when the time comes.

- Select Tools from the Navigation Menu Bar. The Tools window opens with the Settings tab displayed.
- 2. Select the About tab.

The About tab displays (Figure 6-14).

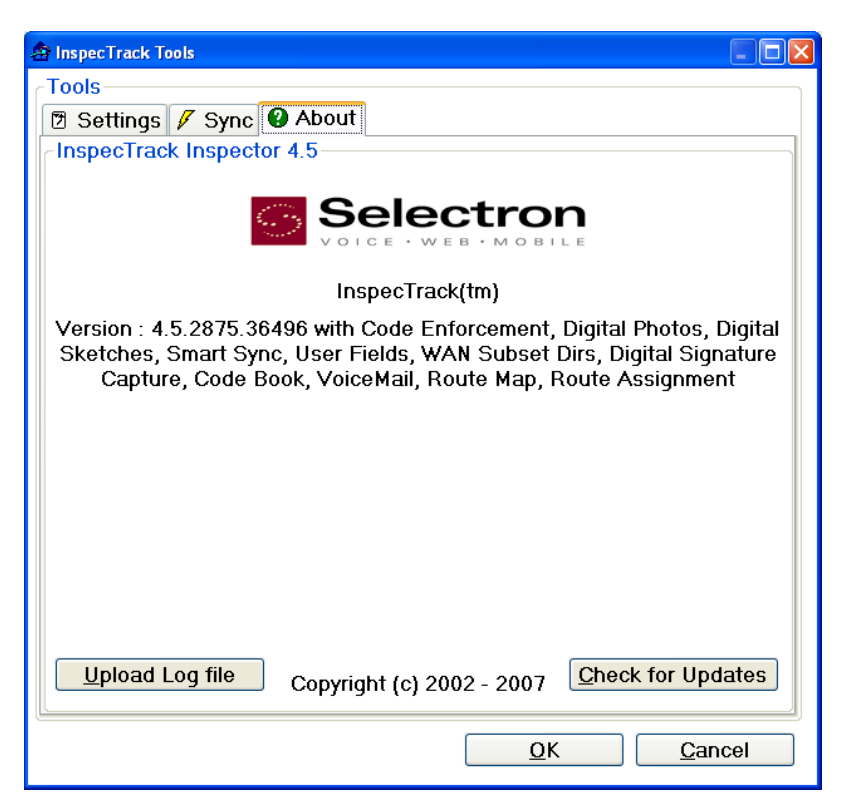

Figure 6-14 About tab

#### 3. Click Check for Updates.

If an update is available, the Check for updates window appears along with the Program Updates dialog box (Figure 6-15).

| 🏦 Check for updates on [ihh-de                                                           | mo1]                                                                  | × |  |  |  |
|------------------------------------------------------------------------------------------|-----------------------------------------------------------------------|---|--|--|--|
| <u>R</u> echeck                                                                          |                                                                       |   |  |  |  |
| Current Version: 4.2.254<br>Checking <u>http://ihh-demo</u><br>There is an update availa | 4.32434<br><u>o1/Inspector/UpdateVersion.xml</u> for updates<br>able! | _ |  |  |  |
| Program Update is Ready                                                                  |                                                                       |   |  |  |  |
|                                                                                          | Do you want to download the update now?                               |   |  |  |  |
|                                                                                          | Yes <u>N</u> o                                                        |   |  |  |  |
|                                                                                          |                                                                       |   |  |  |  |
|                                                                                          |                                                                       |   |  |  |  |

Figure 6-15 Check for Updates window and the Program Updates dialog box

4. Click Yes.

The Check for Updates window displays the update status. Once the download is complete, your local Notebook Edition database will be rebuilt (Figure 6-16). Once that has completed, Notebook Edition will reboot and display the Sync window.

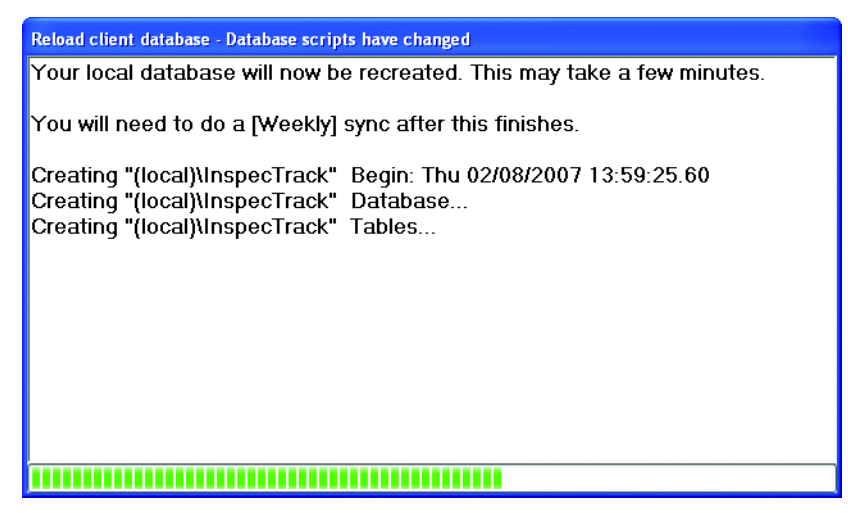

Figure 6-16 Notebook Edition database being rebuilt

5. Click Weekly.

Once the Weekly sync has completed, Notebook Edition is ready for use.

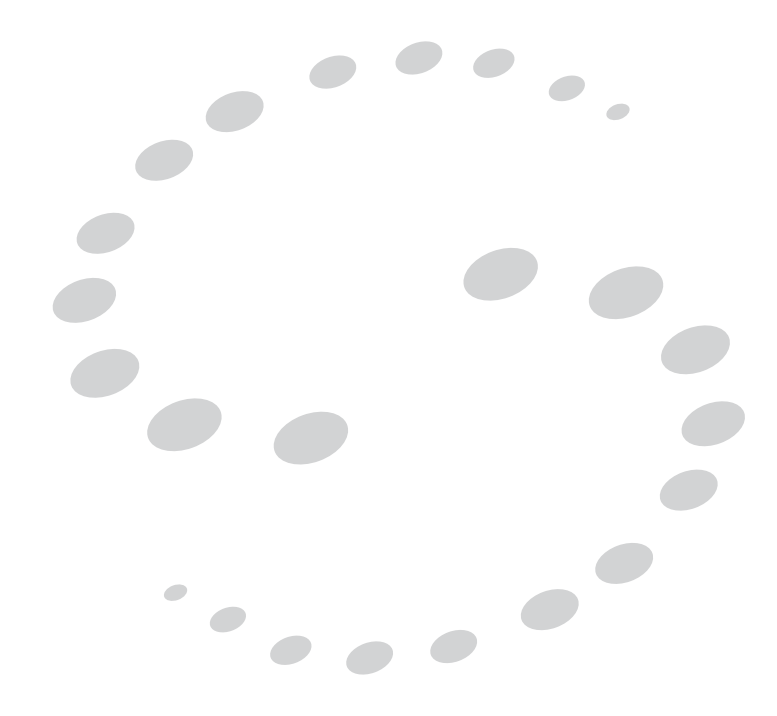

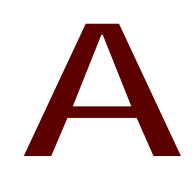

# **Using Reports**

## APPENDIX

While using Notebook Edition, you may need to print a report (Route Report, Activity Summary, or Inspection Summary) or a notice (Correction or Inspection). All reports and notices use the same tool bar and behave in a similar manner. So once you learn one report, you'll know how to use all reports.

To begin with, all reports and notices use the reports tool bar. <u>Table A-1</u> briefly describes the icons on the tool bar.

| Icon     | Description                                                            |
|----------|------------------------------------------------------------------------|
| ◀        | Go to first page of report                                             |
| •        | Go to previous page of report                                          |
|          | Go to next page of report                                              |
|          | Go to last page of report                                              |
| 4        | Go to a specific page in the report                                    |
|          | Print report                                                           |
|          | Export report to an external file in .PDF, .XLS, .DOC, or .RTF formats |
| •        | Zoom in or out                                                         |
| <b>#</b> | Search report                                                          |

#### Table A-1 Report Tool Bar Icons

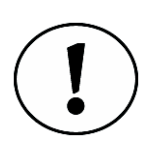

Note that the 'go-to' icons are only available if you are viewing a multipage report.

# Print a Route Report

At the beginning of the day, before leaving the office, you may want to print a Route report. A paper copy of your Route List view may be useful while you are driving to inspection sites.

- 1. Select Reports from the Navigation Menu Bar.
- 2. Select **Route Listing** from the drop down list.

The report appears in the Display Window. An example is shown in Figure A-1.

| Page 1 of 1               | <b>Route Report</b>    |                     | 2/9/2006 |
|---------------------------|------------------------|---------------------|----------|
| Case/Permit #: BLD02-5299 | Type: A-BLD            | Status: ISSUED      |          |
| Address: 1212 W M AVENU   | E                      | Parcel: 100120025   |          |
|                           |                        | Project: BLD02-5299 |          |
| Order Inspection Type     | Inspection Description | Scheduled           | Assigne  |
| 1 A-BLD104                | piers/piles            | 11/30/05_08:09 am   | J3       |
| Case/Permit #: BLD02-5315 | Type: A-BLD            | Status: ISSUED      |          |
| Address: 1001 VISTA DR    |                        | Parcel: 180030008   |          |
|                           |                        | Project: BLD02-5315 |          |
| Order Inspection Type     | Inspection Description | Scheduled           | Assigne  |
| 2 A-BLD101                | grading, rough         | 02/10/06 01:15 pm   | Al       |

Figure A-1 Route Report

3. Click the print icon.

The print dialog box opens (as shown in Figure A-2 on page 73).

| , in Kor      |                              |                             |
|---------------|------------------------------|-----------------------------|
| Name:         | V3rings/Developer HP 4050 Se | res PLL5                    |
| Status:       | Ready                        |                             |
| Type:         | HP LaserJet 4050 Series PCL6 |                             |
| Where:        | Development Area             |                             |
| Comment:      | Laserjet black and white     | 🔲 Print to file             |
| Print range   |                              | Copies                      |
| <u>o A</u> ll |                              | Number of <u>c</u> opies: 1 |
| O Pages       | from: 1 to: 1                |                             |
| O Selectio    | m                            |                             |

Figure A-2 Print dialog box

4. Click OK.

The report is sent to the default printer. For information on changing your default printer, see <u>"Changing your Default Printer" on page 75</u>.

# Print the Activity Summary

page 74.

At the end of the day, use the Activity summary to print a list of all inspections that you have performed that day. This report can include information about multiple permits and is divided by permit number. If no inspections have been performed, the summary will be blank. Use this report at the end of the day when you need a detailed list of the day's activities.

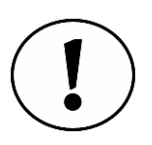

Keep in mind that this summary includes all inspections that have been performed since the last time that Notebook Edition synchronized with the InspecTrack server.

- 1. Select Reports from the Navigation Menu Bar.
- 2. Select Activity Listing from the drop down list. The report appears in the Display Window. An example is shown in Figure A-3 on

| Pag | elofl                            |                    | Activity                         | Summary            | 7                             | 2/9/2000 |
|-----|----------------------------------|--------------------|----------------------------------|--------------------|-------------------------------|----------|
| 1   | 06 JP                            | James Pe           | ruzzo                            |                    |                               |          |
| Cas | e/Permit #: BLD                  | 02-5301            | Type:                            | A-BLD              | Status: ISSUED                |          |
|     | Address: 7898                    | MORNIN             | GSIDE                            |                    | Parcel: 128485001             |          |
| I   | nspection Type<br>Correction Tir | Inspectione        | n Description<br>Correction Code | Description        | Project: BLD02-5301<br>Statu: | 5        |
| A   | -BLD101                          | grading,           | rough                            |                    |                               |          |
|     | Result Date                      | 2/9/2006           | 1:33:52PM                        |                    | Approved                      | AI       |
|     | 02/09/2006 0                     | 0 hours,<br>1:34pm | 15 minutes<br>113                | Blocking missing o | ver bearing walls             | PASS     |

Figure A-3 Activity Summary report

3. Click the print icon.

The print dialog box opens (as shown in Figure A-2 on page 73).

4. Click OK.

The report is sent to the default printer. For information on changing your default printer, see <u>"Changing your Default Printer" on page 75</u>.

# Print an Inspection Summary

Use the Inspection Summary when you want to print a detailed list of inspections associated with a particular permit. Details of both completed and scheduled inspections are shown.

- 1. Select Reports from the Navigation Menu Bar.
- 2. Select Inspection Summary from the drop down list.

The report appears in the Display Window. An example is shown in Figure A-4.

| Page 1 of 1         Inspection Summary           Case/Permit #: BLD02-5299         Type: A-BLD         Status: ISSUED           Address: 1212 W M AVENUE         Parcel: 100120025           Inspection Type         Inspection Description         Project: BLD02-5299           Originally Cited         Correction Code         Description         Status: Arguing           A-BLD101         grading, rough         Sch         Sch           ADMIN 05/24/2004         12:00am         CA         IVRS - AP canceled         CA           ADMIN 05/24/2004         12:00am AP         IVRS - Inspection :*         Appr           ADMIN 05/24/2004         12:00am AP         IVRS - Inspection :*         Appr           A-BLD102         grading, final         Sch         Sch           S1         02/10/2006         12:00am         AP         IVRS - Inspection :*           A-BLD102         grading, final         Sch         Sch         Sch           S1         02/10/2006         12:00am         CA         IVRS - Ri canceled         CA           * OWNER         06/18/2004         12:00am         CA         IVRS - Ri canceled         CA           * OWNER         06/17/2004         12:00am         CA         IVRS - Ri canceled         CA </th <th></th> |                             |
|----------------------------------------------------------------------------------------------------|-----------------------------|
| Case/Permit #: BLD02-5299       Type: A-BLD       Status: ISSUED         Address: 1212 W M AVENUE       Parcel: 100120025         Inspection Type       Inspection Description       Project: BLD02-5299         Originally Cited       Correction Code       Description       Status:         A-BLD101       grading, rough <sch< td="">       Status         A-BLD101       grading, rough       <sch< td="">       Sch         ADMIN 05/24/2004       12:00am AP       IVRS - AP canceled       CA         ADMIN 05/21/2004       12:00am AP       IVRS - Inspection :*       Appr         ADMIN 05/21/2004       12:00am AP       IVRS - Inspection :*       Appr         ADMIN 05/21/2004       12:00am AP       IVRS - Inspection :*       Appr         A-BLD102       grading, final       <sch< td="">       Sch         S1 02/10/2006       12:00am       CA       IVRS - Ri canceled       CA         * OWNER 06/18/2004       12:00am CA       IVRS - Ri canceled       CA       *         * OWNER 06/17/2004       12:00am CA       IVRS - Ri canceled       CA       *</sch<></sch<></sch<>                                                                                                    | 2/9/2006                    |
| Address:     1212 W M AVENUE     Parcel:     100120025       Inspection Type     Inspection Description     Project:     BLD02-5299       Originally Cited     Correction Code     Description     Statu:       A-BLD101     grading, rough <sch< th="">     Statu:       A-BLD101     grading, rough     <sch< td="">     Sch       ADMIN 05/24/2004     12:00am CA     IVRS - AP canceled     CA       ADMIN 05/24/2004     12:00am AP     IVRS - Inspection :*     Appr       ABLD102     grading, final     <sch< td="">     Sch       S1     02/10/2006     12:00am AP     IVRS - Inspection :*     Appr       A-BLD102     grading, final     <sch< td="">     Sch       S1     02/10/2006     12:00am     CA     IVRS - Ri canceled     CA       * OWNER     06/18/2004     12:00am CA     IVRS - Ri canceled     CA       * OWNER     06/17/2004     12:00am CA     IVRS - Ri canceled     CA</sch<></sch<></sch<></sch<>                                                                                                    |                             |
| Inspection Type         Inspection Description         Project:         BLD02-5299           Originally Cited         Correction Code         Description         Statu           A-BLD101         grading, rough <sch< td="">         Statu           A.DIIN         05/24/2004         12:00am         CA         IVRS - AP canceled         CA           ADMIN         05/24/2004         12:00am AP         IVRS - Inspection :*         Appr           ADMIN         05/21/2004         12:00am AP         IVRS - Inspection :*         Appr           A-BLD102         grading, final         <sch< td="">         Sch         Sch           S1         02/10/2006         12:00am         CA         IVRS - Ri canceled         CA           * OWNER         06/18/2004         12:00am         CA         IVRS - Ri canceled         CA           * OWNER         06/17/2004         12:00am CA         IVRS - Ri canceled         CA         *           * OWNER         06/17/2004         12:00am CA         IVRS - Ri canceled         CA         *</sch<></sch<>                                                                                                    |                             |
| Originally Cited         Correction Code         Description         Status           A-BLD101         grading, rough <sch< td="">            S1&lt;02/10/2006         12:00am         <sch< td="">            ADMIN&lt;05/24/2004         12:00am CA         IVRS - AP canceled         CA           ADMIN&lt;05/24/2004         12:00am AP         IVRS - Inspection :*         Appr           ADMIN&lt;05/21/2004         12:00am AP         IVRS - Inspection :*         Appr           A-BLD102         grading, final         <sch< td="">            S1&lt;02/10/2006         12:00am         CA         IVRS - Ri canceled         CA           * OWNER         66/18/2004         12:00am CA         IVRS - Ri canceled         CA           * OWNER         66/17/2004         12:00am CA         IVRS - Ri canceled         CA</sch<></sch<></sch<>                                                                                                    |                             |
| A-BLD101         grading, rough <sch< th="">           S1&lt;02/10/2006         12:00am         <sch< td="">           ADMIN&lt;05/24/2004         12:00am         CA           ADMIN&lt;05/24/2004         12:00am         CA           ADMIN&lt;05/24/2004         12:00am         AP           ADMIN&lt;05/24/2004         12:00am         AP           ADMIN         05/24/2004         12:00am           ADMIN         05/21/2004         12:00am           ABLD102         grading, final         <sch< td="">           S1         02/10/2006         12:00am           * OWNER         06/18/2004         12:00am           * OWNER         06/17/2004         12:00am           * OWNER         06/17/2004         12:00am           * OWNER         06/17/2004         12:00am           * OWNER         06/17/2004         12:00am</sch<></sch<></sch<>                                                                                                    | s                           |
| ADMIN         05/21/2004         12:00am         AP         IVRS - Inspection :*         Appr           A-BLD102         grading, final <sch< td="">         Sch         Sl         02/10/2006         12:00am         <sch< td="">         Sch         Sch</sch<></sch<>                                                    | eduled><br>eduled><br>roved |
| S1         02/10/2006         12:00am         <5ch                                                                                                    | roved                       |
| * OWNER 06/18/2004 12:00am CA IVRS - Ri canceled CA<br>* OWNER 06/17/2004 12:00am CA IVRS - Ri canceled CA<br>* OWNER 06/17/2004 12:00am CA IVRS - AP canceled CA                                                                                                    | eduled>                     |
| ADMIN         06/15/2004         12:20am         AP         IVRS - Inspection :*         Appr           ADMIN         06/15/2004         12:00am         AP         IVRS - Inspection :*         Appr           ADMIN         06/15/2004         12:00am         AP         IVRS - Inspection :*         Appr           ADMIN         06/15/2004         12:00am         AP         IVRS - Inspection :*         Appr           ADMIN         06/15/2004         12:00am         AP         IVRS - Inspection :*         Appr                                                                                                    | roved<br>roved              |

Figure A-4 Inspection Summary report

3. Click the print icon.

The print dialog box opens (as shown in Figure A-2).

4. Click OK.

The report is sent to the default printer. For information on changing your default printer, see <u>"Changing your Default Printer" on page 75</u>.

# Print Correction and Inspection Notices

Correction and inspection notices use the same navigation bar. For more information on viewing and working with corrections see <u>"Reviewing Corrections" on page 49</u>. Similarly, <u>"Adding and Printing Field Notices" on page 36</u> provides information on working with notices.

Follow these steps if you want to print or view an inspection or correction notice that has already been associated with an inspection.

#### Viewing a Notice or Correction

- 1. Select the **Notices** task item. The Notices view opens.
- 2. Select the notice or correction that you want to view. Click View. The inspection notice or inspection correction opens.

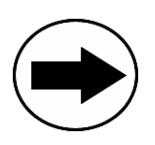

You can print your notice by clicking the print icon on the tool bar.

#### Printing a Notice or Correction

- 1. Select the **Notices** task item.
  - The Notices view opens.
- 2. Select the notice or correction that you want to print and click **Print**. The notice or correction prints to the printer selected in the Tools window.

# **Changing your Default Printer**

By default, Notebook Edition prints reports, notices and summaries to your computer's default printer.

 Select Tools from the Navigation Menu. The Tools window opens with the Settings tab displayed (Figure A-5 on page 76).

| 🖨 InspecTrack Tools                                     |       |
|---------------------------------------------------------|-------|
| Tools                                                   |       |
| 🖻 Settings 🖉 Sync 😧 About                               |       |
| Application Settings                                    |       |
| Notices Printer: \\3rings\Developer HP 4050 Series PCL6 | ~     |
| Sketch Application: Microsoft Paint                     |       |
| User Preferences                                        |       |
| Filter Settings                                         |       |
| General Settings                                        |       |
| GridColumns                                             |       |
| Result Settings                                         |       |
| WIRELESS Sync Settlings                                 |       |
|                                                         |       |
|                                                         |       |
|                                                         |       |
|                                                         |       |
|                                                         |       |
|                                                         |       |
|                                                         |       |
|                                                         |       |
|                                                         |       |
| <u></u> K                                               | incel |

Figure A-5 Tools window with Settings tab displayed

- 2. In the Notices Printer field, use the drop-down list to select the printer to which you want to print your notices and reports (see Figure A-5).
- 3. Click Apply to apply the change.
- 4. Click OK to close the Tools window.

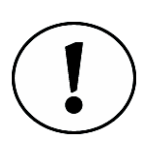

Your computer's default printer is controlled by Microsoft® Windows®. You can add printers to your computer by navigating to the Control Panel and selecting Printers. Contact your System Administrator for additional help with Windows.

# Using the Route Map

# B

# APPENDIX

The Route Map view provides a visual alternative to the Route List view<sup>1</sup>. The Route Map view displays a map showing points that correspond to all inspections currently available on your route. From the Route Map view you can change the order of your route, see detailed street information for each inspection site, post inspection results, and listen to inspection messages. The Route Map does not provide driving instructions to each inspection site, instead it focuses on presenting an overview of inspection locations.

# Using the Route Map

After you have created your Route, all inspections will display in the Route Map view. <u>Figure B-1</u> shows an example of a map showing all inspections from the Route List view.

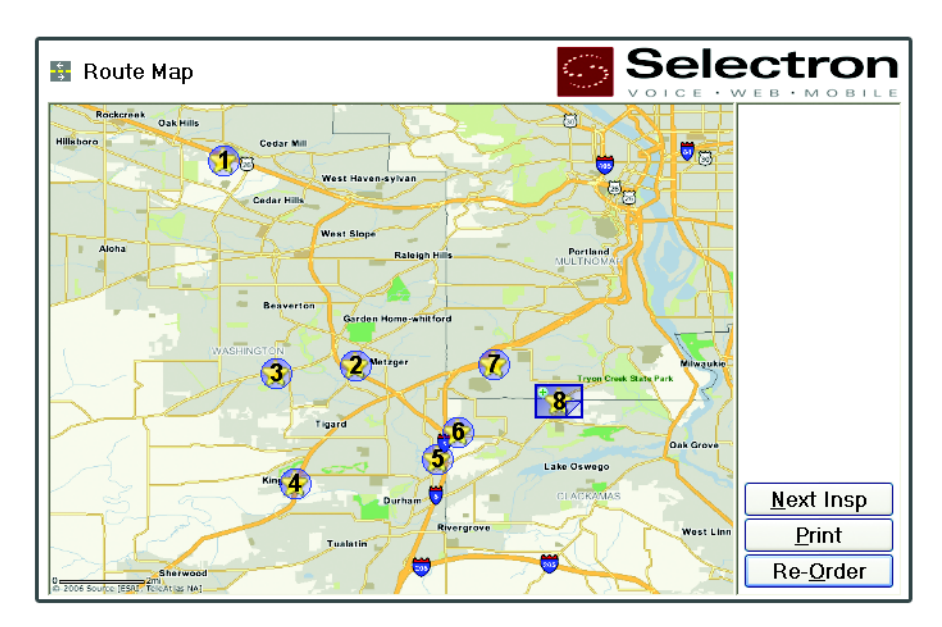

Figure B-1 Route Map with inspections

1. The Route Map view is optional functionality and may not be available, depending on how your jurisdiction implemented the InspecTrack system.

Each inspection is indicated by a marker on the map. There are two main marker types, active and inactive. An active marker indicates the currently selected inspection, while the inactive marker applies to all other inspections on the route. However, the active inspection type does have a few variations, depending upon system configurations and specific inspection details. Each marker type is discussed below in <u>Table B-1</u>.

| Marker   | Description                                                                                                    |
|----------|----------------------------------------------------------------------------------------------------|
|          | Active inspection marker                                                                                               |
| <b>N</b> | Inactive inspection marker                                                                                             |
|          | Active inspection marker—The speaker<br>icon indicates that a message is associ-<br>ated with the inspection.          |
|          | Active inspection marker—The speaker<br>icon with a check mark indicates that the<br>message has been played           |
| 5        | Active inspection marker—The page<br>fold indicates that there are multiple<br>inspections associated with the address |
| ۲        | Inspection location marker on detailed street view map                                                                 |

Table B-1 Route Map Marker Types

To make a particular inspection the active inspection, click its marker, or you can click the **Next Insp** button to the right of the map. By clicking **Next Insp**, you can cycle through the inspections one number at a time. As each inspection is selected, it becomes the active inspection.

If the inspection marker has a page-fold in the bottom right hand corner (see <u>Table B-</u> <u>1</u>, marker number 5), multiple inspections are associated with the address. To view all other associated inspections, click the page fold. The next inspection will display in the inspection marker. Information about the active inspection is displayed in the Inspection Information section below the Route Map. Inspection information includes the permit number, address, inspection type and the schedule note (Figure B-2 on page 79).

| nspection Informa | ation                         |
|-------------------|-------------------------------|
| Permit #          | Address                       |
| 3LD02-5011        | 11345 SW Washington Square Rd |
| nspection Type    | Schedule Note                 |
| -BLD106           | 175350-01 ~ VM - N            |

| Figure   | B-2 | Inspection | Information | section  |
|----------|-----|------------|-------------|----------|
| i igai o | ~ ~ | mopoorion  | mation      | 00001011 |

#### **Viewing Detailed Maps**

Each inspection on the map has a detailed street view, allowing you to see a close-up look of the inspection address and the surrounding side streets. Additionally, this view displays the inspection's route order number, the address, and the inspection type.

To access this detailed street view, select a marker to activate the inspection and click the zoom icon ( $\$ ). The detailed street map will display in the Route Map view (Figure B-3). To return to the main Route Map view, select the zoom out icon ( $\$ ) from the top, left-hand corner of the detailed street view.

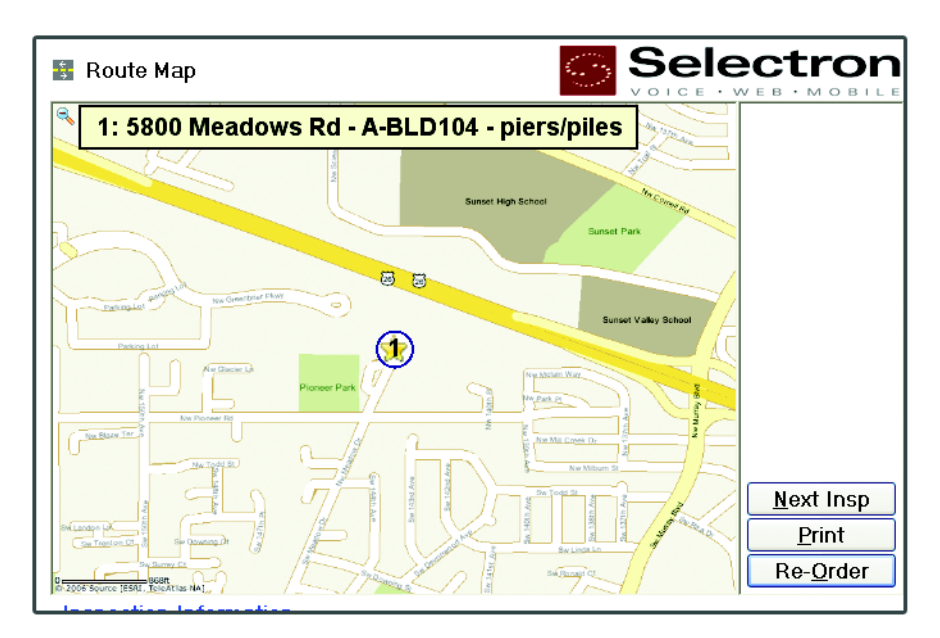

Figure B-3 Detailed street view

#### **Reordering Your Route**

Using the Route Map, you are able to reorder your route.

- 1. Click the **Re-Order** button. All of the inspection markers on the map now have a yellow background.
- 2. Select the inspection that you want to be first on your route. The selected inspection is now the active inspection and has a purple background (indicating that the inspection has been re-ordered).
- 3. Select the marker for the inspection you want to be next on your route. Repeat this step until you have finished re-ordering your route.

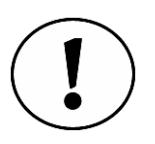

If you select an inspection marker with multiple associated inspections (see <u>Table B-1</u>, marker number 5), the first inspection will be added to your route. To select another inspection at that location, click the marker's book fold to cycle through to the appropriate inspection. Once you have selected the first inspection, the next inspection (associated with the address) will display on the marker, but it won't yet be added to your re-ordered route. You can select that inspection to be the next on the route or choose to select a different marker and come back to the inspection address later in the route.

When coming back to the marker, it will display an inactive marker with the first associated inspection displayed. Select the marker and click the page fold to cycle to the next inspection associated with the address. Click the marker to add the inspection to your route. To ensure that the inspections are in the correct order, click the page fold to cycle through all inspections on the marker.

4. Click **Done** when you are finished re-ordering the route.

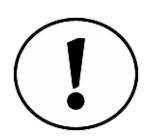

If you select just one inspection icon and click Done, the selected inspection becomes the first on the route, and the rest are pushed back in the original order. In other words, if you move inspection #6 to be the first on the route, #1 will become #2, #2 will become #3, and so on.

#### Printing a Copy of the Route Map

You may find that a printed copy of the Route Map would be useful as you head out on your route. The printed copy of the Route Map displays the map with the inspection markers, as well as a list of inspection sites and types.

1. Select Print.

The Page Setup window appears.

2. Configure the printer settings, as necessary.

#### 3. Click OK.

The Print Preview window displays how the map will look when printed.

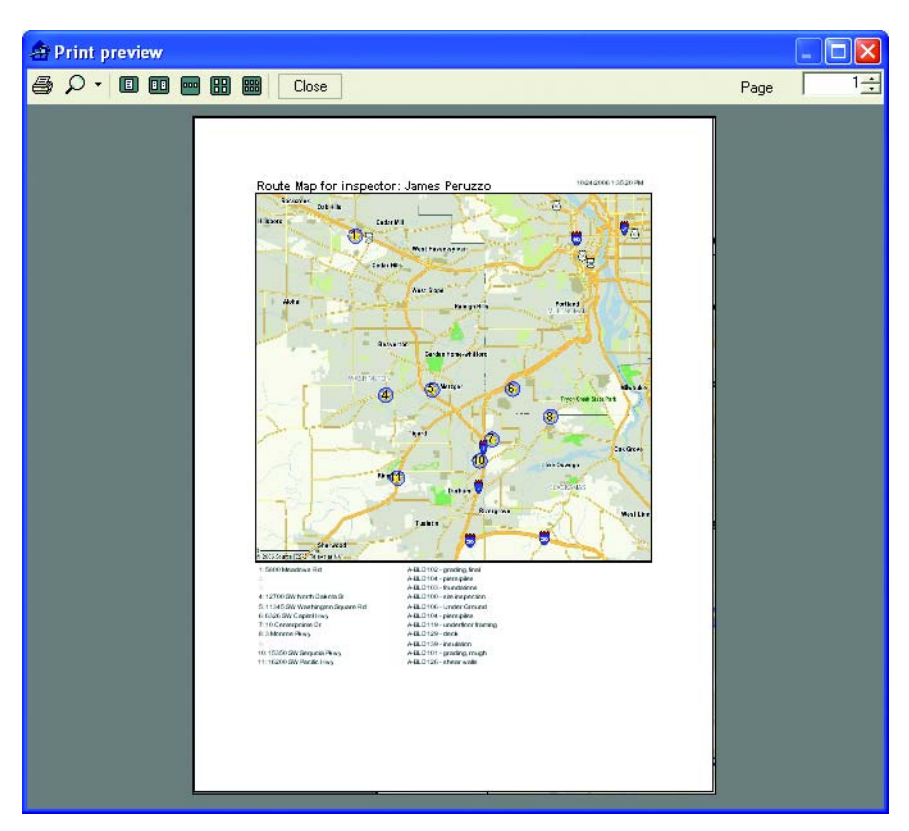

Figure B-4 Print Preview window with map

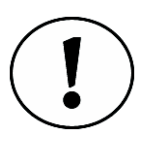

If the print preview is more than one page, you can use the Page numbered list on the Print Preview menu bar (Figure B-5) to view each page. You can also select various view options so that you can view more than one page in the Print Preview window or zoom in to a particular spot on the map.

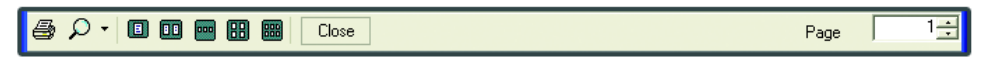

Figure B-5 Print Preview menu bar

- 4. Click the print icon on the Print Preview menu bar.
- 5. Click Close to return to the Route Map view.

#### Entering Inspection Results with the Route Map View

When using the Route Map view to enter results, click the New Result button to access the Inspection Results Wizard. To enter inspection results using the Wizard, follow the instruction detailed in "Entering Inspection Results" on page 25. You can also doubleclick the inspection marker on either the main map or the detailed street view map to access the Inspection Results Wizard.

#### Listening to Inspection Messages

If an inspection has an associated inspection message<sup>1</sup>, the active icon will display a speaker icon (<u>Table B-1</u>, marker number three). To listen to the message, click the speaker icon. Once the message has finished playing, the speaker icon will now have a red checklist, indicating that the message has been played (<u>Table B-1</u>, marker number four). Additionally, the speaker icon is available on the detailed street view. For further information on playing inspection messages, see <u>"Listening to Inspection Messages"</u> on page 33.

Inspection messages are only available if your jurisdiction is also using the VoicePermits Interactive Voice Response (IVR) system from Selectron Technologies.

# **Digital Photos and Sketches**

# C

# APPENDIX

I magine that you have come across a violation that you can't sum-up easily when entering your inspection results into Notebook Edition. You may find it useful to have a visual representation of a code violation or inspection result. Notebook Edition allows you to attach digital photos and sketches to a permit, much like attaching a file to an email. These attachments can be added in the field or when you return to the office. Once you have performed a synchronization, other inspectors will be able to view the attachment(s).

This section covers all of the steps needed to attach a digital photo or sketch to a permit<sup>1</sup>.

# Becoming Familiar with the Attachments View

Any digital photos or sketches attached to a selected permit are displayed in the Attachments view. To access this view, select the **Attach** task item. The number in parentheses indicates the number of attachments associated with a particular permit. From this task item you can also add, delete, view, edit, and print attachments for a selected permit (Figure C-1 on page 84).

<sup>1.</sup> Both the **Digital Photo** and the **Digital Sketch** modules are add-ons and may not be available for use, depending on how your jurisdiction decided to set up the InspecTrack system.

|                                                                                                    |                                                                                                    |                                                         |                                                |             | 7.0                  | AT I                   |
|----------------------------------------------------------------------------------------------------|----------------------------------------------------------------------------------------------------|---------------------------------------------------------|------------------------------------------------|-------------|----------------------|------------------------|
| Harpectrack 4.5     Back      → Forward     Route Map (6)     Route List (6)     ✓ Edit Route (6)     M Find     Ø Filter     ✓ Results               | Attachments     Permit     Number BLD02-5062     image001.bmp     Thumbnail:     Description: Other     Created: 5/30/200     Inspector: MTM     Item: 118 | Address<br>IMG_10;<br>Thumbnail:<br>Description:        | 10218 SW Wash<br>24.jpg (s)<br>Digital P       | . Reports ↔ | v v Sync<br>v Show Ω | Ø Tools<br>(ther Items |
| <ul> <li>Notices (0)</li> <li>View Result</li> <li>Permit *</li> <li>Information</li> <li>Sched (1)</li> <li>Types (10)</li> <li>Holds (0)</li> </ul> | Item. 116<br>Item Desc: underflo<br>Notes: Size=914                                                                                                    | Created:<br>Inspector:<br>Item:<br>Item Desc:<br>Notes: | 8/23/200<br>MTM<br>118<br>underflo<br>Size=468 |             |                      |                        |
| <pre> ① Enforcement *</pre>                                                                                                    |                                                                                                    |                                                         |                                                |             |                      |                        |
|                                                                                                    | C Digital Photo V Add                                                                                                    | Delete                                                  |                                                | <u>v</u>    | 'iew <u>E</u> di     | t <u>P</u> rint        |

Figure C-1 Attachments view

Any photos or sketches attached to a permit will show up in the Attachments view as thumbnails. A thumbnail is a miniature version of the attachment, allowing you to see the contents of many attachments at once. Along with the thumbnail is information regarding the attachment, which includes file name, description, date created, and inspector (Figure C-2). If the attachment is associated with a correction, the correction, correction text, and correction date fields will also display information.

| File : IMG_0901.JPG |             |  |  |  |  |
|---------------------|-------------|--|--|--|--|
| Thumbnail:          |             |  |  |  |  |
| Description:        | Digital Ph_ |  |  |  |  |
| Created:            | 1/3/2005_   |  |  |  |  |
| Inspector:          | MF          |  |  |  |  |
| Item:               |             |  |  |  |  |
| Item Desc:          |             |  |  |  |  |
| Corr:               |             |  |  |  |  |
| Corr Text:          |             |  |  |  |  |
| Corr Date:          |             |  |  |  |  |

Figure C-2 Attachment thumbnail

# Attaching a Digital Photo or Sketch

During an inspection, you may find that a photo or sketch helps to illustrate a code violation or inspection result. Using the Attach task item, you can easily add an attachment to a permit.

Prior to attaching a photo or sketch, one must exist or be created. Most likely you will want to create one in the field. You will need to use either a digital camera or the sketch application installed on your laptop.

#### Adding a Photo

1. Select the Attach task item.

The Attachments window opens.

- 2. Select Photo from the drop-down list in the bottom left-hand corner.
- 3. Click Add.

The Open window appears (Figure C-3).

| Open                              |                                                        |                 |   |    |      | ? 🔀    |
|-----------------------------------|--------------------------------------------------------|-----------------|---|----|------|--------|
| Look jn:                          | 🞯 Desktop                                              |                 | ~ | 00 | بي 🎽 |        |
| My Recent<br>Documents<br>Desktop | My Document<br>My Computer<br>My Network F<br>Archived | :s<br>Places    |   |    |      |        |
| My Computer                       | File name:                                             | T               |   |    | *    | Open   |
| My Network                        | Files of type:                                         | All image files |   |    | ~    | Cancel |

Figure C-3 Open window

- 4. Browse to the location of the file.
- 5. Select the appropriate file *and* Click **Open**. The file now appears as a thumbnail in the Attachments window.

#### Adding a Sketch

- 1. Select the Attach task item. The Attachments window opens.
- 2. Select Sketch from the drop-down list in the bottom left-hand corner.
- 3. Click Add.

The default sketch application opens.

4. Create and save your sketch.

5. Close the sketch application

The sketch will now be attached to the permit.

#### **Deleting an Attachment**

- 1. Select the Attach task item.
- 2. Select the attachment that you would like to delete and click **Delete**. The Confirm window appears (Figure C-4).

| Confirm |                                                                                                    |
|---------|----------------------------------------------------------------------------------------------------|
| ?       | Are you sure you want to delete C:\Program Files\selectron technologies\inspectrack\4.2.2473.31507\IMAGES\IMG_1024.jp |
| 4       |                                                                                                    |
|         |                                                                                                    |

#### Figure C-4 Delete confirmation dialog box

3. Click Yes.

The attachment is removed from the permit.

#### Viewing an Attachment

- 1. Choose the Attach task item.
- 2. Select the attachment that you would like to view and click View. The Image Viewer opens, displaying the attachment.

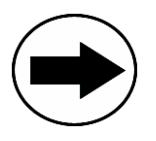

You can view an attachment by double-clicking anywhere on the thumbnail section.

#### Printing an Attachment

- 1. Select the Attach task item.
- 2. Select the attachment that you would like to print.
- 3. Click Print.

A copy of the attachment is automatically printed to your default printer. The printed copy will have the photo as well as the date, time, permit number, and address listed. <u>See "Changing your Default Printer" on page 75</u> for information on changing the printer Notebook Edition uses.

# **Editing an Attachment**

After attaching a photo or sketch to a permit, you may want to edit the attachment. For example, you may want to highlight an aspect of a photo that illustrates a code violation. When choosing to edit an attachment, you can use your sketch application to modify both photos and sketches.

#### **Editing an Attachment**

1. Select the Attach task item.

- 2. Select the photo or sketch you wish to edit and click Edit. Your sketch application opens with the attachment displayed.
- 3. Use your sketch application to modify and save the attachment. When finished and the attachment is saved, the modified attachment will appear as a thumbnail on the Attachments window.

# Adding Attachments using the Inspection Results Wizard

You may also add attachments when you are entering inspection results or marking corrections. After entering inspection results information using the Results view, attachments can be added by clicking the **Attach** button. The Attachments view displays and you may add, delete, view, edit or print attachments. Select the **Show Other Items** check box to view all attachments associated with the permit (Figure C-5).

□ Show <u>O</u>ther Items

Figure C-5 Show Other Items check box

When selecting the **Attach** button from the Corrections window, the Attachments view displays. The number on the button indicates the number of attachments associated with corrections. From here, you may add, delete, view, edit, or print attachments. When adding an attachment from here, it will be associated with the correction. Selecting the **Show Other Items** check box allows you to view all attachments associated with the permit, while the **Show other Corrs** check box allows you to view all other correction-associated attachments (Figure C-6).

Show other Corrs

Figure C-6 Show other Corrections check box

# Changing the Default Sketch Application

You may find it necessary to change the sketch application that Notebook Edition defaults to.

#### Changing the Sketch Application

1. Select Tools from the Navigation Menu bar.

The Tools window opens with the Settings tab selected (Figure C-7).

| 🖨 InspecTrack Tools  |                                        | _ 🗆 🛛 |
|----------------------|----------------------------------------|-------|
| Tools                |                                        |       |
| 🖻 Settings 🖊 Sync    | About                                  |       |
| Application Settings |                                        |       |
| Notices Printer:     | \\3rings\Developer HP 4050 Series PCL6 | ~     |
| Sketch Application:  | Microsoft Paint                        |       |
| User Preferences     |                                        |       |
| Filter Settings      |                                        |       |
| ■ General Settings   |                                        |       |
| GridColumns          |                                        |       |
| Result Settings      |                                        |       |
| wireless Sync Set    | ungs                                   |       |
|                      |                                        |       |
|                      |                                        |       |
|                      |                                        |       |
|                      |                                        |       |
|                      |                                        |       |
|                      |                                        |       |
|                      |                                        |       |
|                      |                                        |       |
|                      |                                        |       |
|                      | <u> </u>                               | ancel |

Figure C-7 The Tools window with the Settings tab selected

- 2. Click the Browse button "••• "to the right of the Sketch Application text box. The Open window displays.
- 3. Browse to the correct application.
- Select the appropriate application and click Open. The Tools window now displays the new application in the Sketch Application text box.
- 5. Click OK.

# Code Enforcement

# APPENDIX

While going about your daily tasks, you may notice a code violation at a site that isn't on your route. Depending on your jurisdiction's business rules, you might want to stop and record a correction for that site. Using Notebook Edition's Find and Filter functionality, as well as the Smart Sync capability, you can search for the permit number associated with the site. If there is no permit associated with the site, you can use the Create Permit task item from the Enforcement task bar to generate permits on the fly<sup>1</sup>. This appendix covers the steps you can take to create a new permit in the field.

# **Creating a New Permit**

1. Select Create Permit from the Enforcement task bar. The Create Permit view displays (Figure D-1).

| - Back - + Forward                                           |                           |               |        |                            | 💣 Reports 🔹 | Ø Sync | Ø Tools |
|--------------------------------------------------------------|---------------------------|---------------|--------|----------------------------|-------------|--------|---------|
| Route *                                                      | Create Pe<br>Permit Type: | rmit<br>A-BLD | ×      | Temp No:<br>CE021-01LHX8XF |             |        |         |
| ✓ Edit Route (6)<br>M Find<br>Ø Filter                       | Location ,<br>Number      | Contac<br>Dir | street |                            |             |        | Туре    |
| ✓ Results *                                                  | Area C                    | ity           |        |                            | ST          | Zip    |         |
| History (9) Corrects (1) Attachs (3) Notices (1) View Result | Parcel                    | Last          |        |                            | Unit Type   | Unit M | lo      |
| Permit *                                                     | Owner                     | First         |        |                            |             |        |         |
| Information  Sched (1)                                       | 🗖 New Loca                | tion          | Clear  | Recent                     | Lookup Lo   | cation |         |
| Types (2)<br>Holds (0)                                       | Description               |               |        |                            |             |        |         |
| Enforcement *                                                |                           |               |        |                            |             |        |         |
| Create Permit                                                |                           |               |        |                            |             |        |         |
|                                                              |                           |               |        |                            |             | 1.000  |         |

Figure D-1 Create Permit view

1. If the Enforcement task bar is not available, this functionality has not been purchased by your jurisdiction and is not available for use.

- 2. Every new permit requires a valid location. On the Location tab, select a location by clicking the Lockup Location... button, or check New Location and enter the address information.
- 3. Every new permit also requires a contact person associated with it. On the Contact tab, select an existing contact by clicking the Lookup Contact... button, or check New Contact and enter (at least) the contact's last name, address, and contact type..

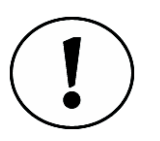

Note that permits must have a location and contact associated with them. If you do not provide all the required information, the errors dialog box (Figure D-2) will inform you of any missing information. Click OK and enter the missing information.

| Validation Errors                                                           |
|-----------------------------------------------------------------------------|
| 2 Validation Errors:                                                        |
| 1: You must select or add a Location<br>2: You must select or add a Contact |
| ОК                                                                          |

Figure D-2 Errors dialog box

- 4. Enter information in the Prefix, Direction, Parcel#, and Unit# fields, as well as the Type drop-down list, if necessary. These fields are not required.
- 5. Enter a description of the code violation in the Description field, if you want to provide additional information regarding the violation.
- 6. Once finished, click New Result.

You may now enter inspection result information using the Inspection Results wizard— see <u>Chapter 4, Performing Inspections</u>, for more information. When finished entering inspection results, the Route List view displays with the finished inspection added to your route (Figure D-3).

| Select permit or in | spection            |                   |         |
|---------------------|---------------------|-------------------|---------|
| Permit              | Street No           | Street            | Order 🔥 |
| E_63296767654342    | 2_ 15710            | SE Oatfield Rd    |         |
| A-BLD118            | underfloor plumbing | 10/18/06 11:33:13 | AP 1    |
|                     |                     |                   |         |

Figure D-3 Route List view with the newly added permit highlighted

# Reference

# Ε

# APPENDIX

**N** ow that you have used Notebook Edition and are familiar with the basic tasks, you may want to learn more about the buttons that are visible in each Notebook Edition view. Use this section as a reference guide for the functions and buttons that aren't mentioned in the first six sections.

The availability of some buttons depends on whether a permit or inspection is selected, and then, on the inspection status. In other words, different options are available depending if an inspection has been scheduled, completed or synchronized. Nevertheless, button functionality is consistent throughout Notebook Edition. For example, you can expect that the print icon will produce the same results regardless of your current view.

# **Inspection Results Wizard**

The Inspection Results Wizard is a key—and crucial— component of Notebook Edition, and in fact, the entire InspecTrack system. You can access this wizard from almost every view, and use it to enter and update inspection results. Detailed steps on using the wizard can be found under <u>"Entering Inspection Results" on page 25</u>. There are only a few buttons in the Inspections Results Wizard; their functions are very straight-forward.

#### Cancel

Use **Cancel** to close the Inspection Results Wizard and return to the previous Notebook Edition view. Changes to the inspection results will not be saved. This option is always available.

#### < Back and Next >

Use the < Back and Next > buttons to switch back and forth between the Checklists, Results, and Corrections windows of the Inspection Results Wizard. Next > moves you forward from the Checklists window, to the Results window, and then to the Corrections window. < Back returns you back through each window to the Checklists window.

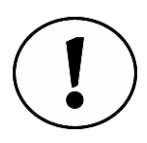

Note that the Checklists, Results, Corrections, and Multi-Result arrows will indicate the active window within the Inspection Results Wizard. The arrow will point to the right when the window is active. Figure E-1 shows examples.

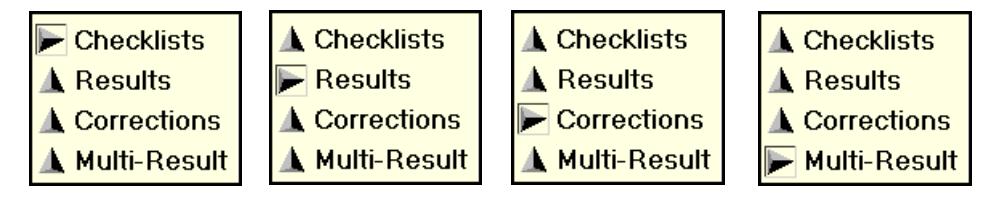

Figure E-1 A right-pointing arrow shows the active window

#### Attachments

Use the **Attach** button to open the Attachments window. From there, you may add attachments to the permit, as well as delete, view, edit, or print all attachments. The number in parentheses on the Attach button indicates the number of attachments associated with the permit.

#### Finish

Use Finish to save changes to the current inspection and close the Inspection Result Wizard. This option is always available.

### **Checklists Window**

The Checklists window is the first window to display in the Inspection Results Wizard when your supervisor has set up a required checklist. Otherwise, it is an optional window, depending upon your jurisdiction's business rules. Using the Checklists window you can complete the checklist using three different types of buttons (additionally, you can manually complete a checklist).

#### **Check All**

The Check All button automatically sets all checklist items to 'checked.' This option may not be available, depending on how your jurisdiction has designed checklists.

#### **Uncheck All**

Use the **Uncheck All** button to uncheck all items in the checklist. You may use this when you need to reset a lot of the items, or if your supervisor would rather have you uncheck each item on the checklist (instead of checking each one off). This option may not be available, depending on how your jurisdiction has designed checklists.

#### N/A AII

The N/A All button automatically sets all checklist items to 'not applicable.' This option may not be available, depending on how your jurisdiction has designed checklists.

## **Corrections Window**

You can enter and update corrections through the corrections window in the Inspection Results Wizard. This window has a few additional options; their availability depends on whether or not any corrections have been entered for the selected inspection, and then on the inspection's status. See <u>"Adding Corrections" on page 27</u> for step-by-step instructions on entering and updating corrections.

#### Add

Use the Add button to add a correction to an inspection; selecting this button will open the Edit Correction window. This option is always available.

#### View

The View button opens the Edit Correction window. View is available when an inspection has a correction; if there are no corrections, there is no need to view details. This option is available when viewing corrections that have not been synchronized with the InspecTrack server.

#### Attachments

Use the **Attach** button to open the Attachments window. From there, you may add correction-specific attachments to the permit, as well as delete, view, edit, or print all attachments. The number in parentheses on the Attach button indicates the number of attachments associated that are associated with corrections.

#### Delete

Use **Delete** to remove a correction. You can only delete corrections that you have created; corrections added by other inspectors cannot be deleted. In addition, corrections cannot be deleted after you perform a synchronization; the **Delete** button will be dimmed.

#### Pass All

Use **Pass All** to change the correction status for all corrections to the passing status. All corrections will be updated to default passing status. This option is available when viewing corrections that have not been synchronized with the InspecTrack server. The button will be dimmed when you select an inspection that has been synchronized.

# **Edit Correction Window**

Use the Edit Correction window to enter and edit correction details. This window is accessed by clicking Add from the corrections window (see above). Please see <u>"Adding Corrections" on page 27</u> for more information on entering corrections.

#### Code Book

The **Code Book** button opens the Code Book Details window. The Code Book Details window displays all relevant code book information associated with a correction. This button is not available if there are no Code Book details associated with the correction.

#### Add

Use Add to save the current correction, and enter an additional correction for the inspection. This button is always available.

#### OK

OK saves the currently displayed entry and returns to the Inspection Results Wizard. Use OK after all corrections have been entered.

#### Cancel

Use **Cancel** to close the Edit Correction window without saving changes to the current correction. After clicking **Cancel**, you will return to the Inspection Results Wizard.

#### **Route List View**

Use the Route List view to organize your day. There are three buttons in the Route List view: View Permit, New Result, and View Result. View Permit and New Result are active for every permit and inspection; the View Result button is available only for completed inspections.

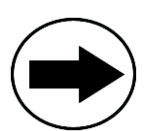

The current permit and inspection are displayed in the status bar at the bottom of the screen. If you only see a permit in the status bar, this indicates that you don't have an inspection selected.

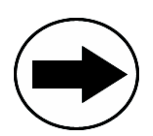

From the Route List view, double-click on an inspection to go straight to the Inspection Results Wizard.

#### New Result

The **New Result** button opens the Inspection Results Wizard in 'New Result' mode. Entering a result while in this mode will create a new inspection result. Use this button when you are updating an inspection after the initial result has been synchronized, or when you are performing a reinspection. This option is always available.

#### **View Result**

The View Result button opens the Inspection Results Wizard in edit mode. Results that you enter will be associated with the current inspection.

This option is available for completed inspections that have not been synchronized with the InspecTrack server. When a permit or scheduled (but not completed) inspection is selected, the **View Result** option is not available. The button will also appear dimmed when you select an inspection that has been synchronized.

#### **View Permit**

The **View Permit** button opens the Inspection History view. From here you can see all inspection activity associated with the permit. This option is always available.

## **Edit Route View**

The Edit Route view is designed to allow you to modify your route. The order of permits and inspections can be changed, and inspections can be removed. This is particularly helpful if you don't want to have a particular inspection included on your route. Within this view, there are six buttons, plus the advanced search feature.

#### Move Up

The Move Up button moves an inspection closer to the first position on your route. If you click Move Up, an inspection that is currently third on the route, will move up to second. This option is always available. See <u>"Changing the Inspection Order Manually"</u> on page 22 for step-by-step instructions on changing the order of inspections in your route.

#### Move Down

The Move Down button moves an inspection closer to the last position on your route. If you click Move Down, an inspection that is currently third on the route, will move down to fourth. This option is always available. See <u>"Changing the Inspection Order Manually" on page 22</u> for step-by-step instructions on changing the order of inspections in your route.

#### Order as Shown

Use the **Order as Shown** button to reset the order number to match the current order displayed in the display window. This is helpful if you sort inspections by permit number, type, or address, and want the display to match the sort order. Immediately after you use this option to re-order inspections, the button will be dimmed; it will be available if you sort by column. See <u>"Changing the Sort Order" on page 23</u> for step-by-step instructions on using the **Order as Shown** button.

#### Save Route Changes

Use the **Save Route Changes** button to save the changes you've made to the route order. This option is always available. If you don't save your route changes before leaving the Edit Route view, the Save Changes dialog box will open (as shown in Figure E-2).

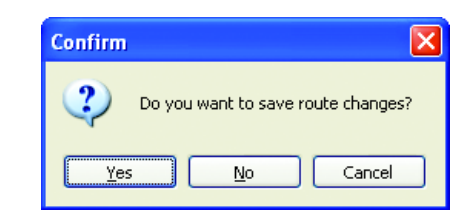

Figure E-2 Save Route Changes dialog box

#### Add Current Activity

The Add Current Activity button lets you add any permit you have entered results for during your current session. This option is useful if you accidentally clear your route after performing inspections and would like to re-add them to your route. In other words, any inspections that have been "checked-off" will reappear on the Route List view.

#### Filter

The Filter... button opens the Filter window. Please refer to <u>"Building a Route" on page 15</u> for step-by-step instructions on using the Filter function. For detailed information about Filter functions, please see <u>"Filter Window" on page 98</u>. Filter... is always available.

#### Search

Use the **show**>> and **hide**<< toggle buttons to access, or hide, the search area. **Search** is useful when many inspections are displayed and you would like to find an inspection without scrolling through the display. If Notebook Edition finds a permit or inspection within the Edit Route view that matches your search criteria, the matching permit, or inspection, will be selected.

#### **Find View**

Using the Find view you can search for a specific inspection by permit number, area, street number, street, type, and description. The Find view contains the search feature, as well as Find and Save Route buttons (see Figure E-3). Please see <u>"Add Permits to your Route" on page 20</u> for information on using the Find view.

| 🎮 Find    |                       |   |              |                     |
|-----------|-----------------------|---|--------------|---------------------|
| Permit No | 🖌 Begins With 🖌 (all) | * | <u>F</u> ind | S <u>a</u> ve Route |

Figure E-3 Find view search area

#### Find

Use the **Find** button after you have set your search parameters in the search area. Notebook Edition will find all matching inspections. After Notebook Edition performs a search, this option is unavailable. You need to enter new search parameters in the search area for the button to be active.

#### Save Route

After you find, and then select, the inspections that you want to add to your route, use the Save Route button to save changes. After you select an inspection, Save Route becomes available.

#### **Search Options**

The search options in the Find view search area is similar to the Filter and Edit Route search areas. See <u>"Add Permits to your Route" on page 20</u> for information on finding permits or inspections.

### **Filter Window**

The Notebook Edition Filter is designed to assist your search for groups of inspections based on scheduled dates, permit types, permit areas, and inspections types. In addition to the search area, the Filter window has five buttons: Clear All, Load Defaults, Save as Default, OK, and Cancel. These buttons are always available. For more information on using the Notebook Edition Filter, see <u>"Building a Route" on page 15</u>.

#### **Clear All**

The **Clear All** button removes all selected filters in the Filter window. This option is useful when you have applied many filters and would like to remove them all so that you can have a fresh start.

#### Load Defaults

The Load Defaults button loads your saved default filters with a single click. Use this option in conjunction with the Save as Default button.

#### Save as Default

The **Save as Default** button saves the currently applied filters as the default setting. These options will be loaded each time the Filter dialog box is opened. For example, if you frequently search for a specific permit and inspection type within a date range, you may want to make those the default settings.

#### OK

The OK button tells Notebook Edition to search for inspections using the applied filters. The results are displayed in the Filter view.

#### Cancel

Use the Cancel button to close the filter window and return to the previous view.

## **Filter View**

To see the Filter view, you first need to apply filters through the Filter window. This view works in conjunction with the Filter window and displays the results of your search. You can also see which filters were applied to the search.

#### Filter Summary

Use the **show**>> and **hide**<< toggle buttons to access, or hide, the Filter Summary. The summary is useful when you want to see what filters have been applied to a search (see Figure E-4). For example, far fewer results than you expect may be displayed. By checking in the summary, you can check to see if additional filters were applied.

| <ul> <li>Filter</li> <li>Filter Summary — hide &lt;</li> <li>Permit Types (all)</li> <li>Permit Status (all)</li> <li>Permit Areas (all)</li> <li>Inspection Items (all)</li> </ul> |                  | <u>F</u> ilter Detail<br><u>Ne</u> xt 100 | Save Route  |
|----------------------------------------------------------------------------------------------------|------------------|-------------------------------------------|-------------|
| 🗌 🥑 Permit No 🛛 🔺 Area                                                                                                    | a Street_ Street | Sch TL Type                               | Descripti_  |
| Ø BLD02-5005 M2                                                                                                    | 153_ Sequoi_     | 10/13/0_ A-BLD_                           | grading, r_ |
| BLD02-5011 S1                                                                                                    | 113_ Washin_     | 10/13/0_ A-BLD_                           | Under Gr_ 🗧 |
| BLD02-5013 G1                                                                                                    | 5800 Meado_      | 10/13/0_ A-BLD_                           | grading, f_ |
| BLD02-5013 G1                                                                                                    | 5800 Meado_      | 10/13/0_ A-BLD_                           | foundatio_  |
| BLD02-5013 G1                                                                                                    | 5800 Meado_      | 10/13/0_ A-BLD_                           | piers/piles |
| BLD02-5020 S1                                                                                                    | 10 Center_       | 10/13/0_ A-BLD_                           | underfloo_  |

Figure E-4 Filter view with results and applied filters displayed

#### **Filter Detail**

The **Filter Detail** button opens the Filter window. Use this option when you want to modify the filters applied during a search. This button is always available.

#### Save Route

Use **Save Route** to save the selected inspections to your route. The button will be dimmed if no inspections have been selected.

#### Next 100

The Filter view displays the first 100 inspections that match the criteria you searched for. Use the Next 100 button to view the next group of 100 inspections. This option is only available if there are more than 100 inspections found during the Filter process.

## Inspection History

Use the Inspection History view to check inspection status. This view displays a list of completed inspections, and their status, for the selected permit. It's a quick way to see if an inspection has passed or failed. Once Notebook Edition has been synchronized with the InspecTrack server, completed inspections cannot be changed, however, a new result can be entered. There are three options in this view: Delete, New Result and View Result. Their availability depends on the inspection's status.

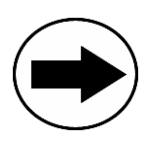

From the Route List view, double-click on an inspection to go straight to the Inspection History view.

#### Delete

The **Delete** button removes the selected inspection from the inspection history. You can only delete inspections that you have created. In addition, inspections cannot be deleted after you perform a synchronization; the **Delete** button will be dimmed.

#### New Result

The **New Result** button opens the Inspection Results Wizard in 'New Result' mode. Entering a result while in this mode will create a new inspection result. Use this button when you are updating an inspection after the initial result has been synchronized, or when you are performing a reinspection. This option is always available.

#### **View Result**

The View Result button opens the Inspection Results Wizard in edit mode. Results that you enter will be associated with the current inspection.

This option is available for completed inspections that have not been synchronized with the InspecTrack server. When a scheduled (but not completed) inspection is selected, the **View Result** option is not available. The button will also appear dimmed when you select an inspection that has been synchronized.

# **Corrections View**

From the Corrections view, you can quickly see any corrections associated with the selected permit. This is a useful reference tool that consolidates all corrections for a particular inspection in one place. There are three options in this view: Delete, New Result and View Result; their availability depends on the inspection's status. You can also set the view to display only failed corrections.

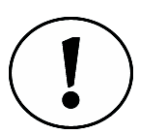

Note that the Corrections view, which is accessed using the Corrects. task item, is not the same as the correction window in the Inspections Result Wizard. For more information on using the Corrections view, see <u>"Reviewing Corrections" on page 49</u>.

#### Delete

The **Delete** button removes the selected correction from the Corrections view. You can only delete corrections that you have created. In addition, corrections cannot be deleted after you perform a synchronization; the **Delete** button will be dimmed.

#### **New Result**

The **New Result** button opens the Inspection Results Wizard in 'New Result' mode. From the Inspection Result Wizard, a new correction can be entered. See <u>"Adding Corrections" on page 27</u>, for more information on entering a correction. Use this button when you are updating an inspection's correction after the initial result has been synchronized, or when you are performing a reinspection. This option is always available.

#### **View Result**

The View Result button opens the correction window of the Inspection Results Wizard in edit mode. From the Inspection Result Wizard, a new correction can be entered. Corrections that you update will be associated with the current inspection. See <u>"Updating Corrections" on page 30</u>, for more information on updating a correction.

This option is available when viewing corrections for inspections that have not been synchronized with the InspecTrack server. The View Result button will also appear dimmed when you select an inspection that has been synchronized.

#### **View Failing Corrections Only**

Select the "Show failing corrections only" check box if you only want failing corrections to be visible. This may be useful to you if failing corrections will need to be corrected before a reinspection can pass.

## **Notices View**

The Notices view is a little different than the other Notebook Edition views correction and inspection notices are not automatically displayed in this view. Instead, you can add notices as needed—typically when you want to leave a notice at an inspection site. In this view, you can choose to Add, Delete, Print and View notices. The Add button is always available, but the availability of the other options varies. For more information on working in the Notices view, please see <u>"Viewing a Notice or Correction" on page 75</u>.

#### Add

As it sounds, you use the Add button to add a notice to the Notice view. Before you click Add, you need to select a notice type— correction or inspection—and location in the Add Notice area. An example of this is shown in Figure E-5.

| Add Notice- |                   |   |                    |
|-------------|-------------------|---|--------------------|
| Туре        | Correction Notice | * | Print At Field 🏻 👻 |
| Resp Party  |                   | ~ | Add                |

Figure E-5 Add Notice section of the Notices view

#### Delete

The **Delete** button removes the selected notice from the Notices view. You can only delete notices that you have added; you cannot remove notices added by other inspectors. In addition, notices cannot be deleted after you perform a synchronization; the **Delete** button will be dimmed.

#### Print

Use the **Print** button to print the selected notice to the Field, the Office, or both. Logically, there must be a notice in the view for the **Print** button to be available. If Field is selected, the notice will be immediately printed to the printer attached to your field computer. When Office is selected, the notice will print in your office, after Notebook Edition is synchronized with the InspecTrack server. Note that the InspecTrack Administrator will need to run a report to generate the printout.

#### View

The View button opens the notice in an easy-to-read format. Please refer to <u>Appendix</u>. <u>A, Using Reports</u>, for details on using the report navigation bar.

## Sync Window

The Notebook Edition synchronization feature is critical to the accurate functioning of the InspecTrack system. You must establish a TCP/IP connection for the sync function to work. Generally, daily syncs can be performed over a wireless or dial-up connection because a relatively small amount of data is being transferred. A large amount of data is transferred during a weekly sync; you will probably want to use a high speed connection (i.e. LAN). <u>Chapter 6, Updating Notebook Edition</u>, discusses the step-by-step procedures for performing daily and weekly synchronizations.
## Details

Use the **Details** button to see synchronizations details (as shown in Figure E-6). This dialog box will display the last sync time, the last subset build, and the number of permits that are ready to be uploaded. Click **OK** to close the Details box and return to the Sync window.

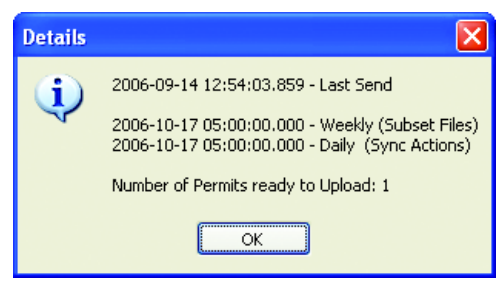

Figure E-6 Sync Details dialog box

#### Daily

Use the **Daily** button to initiate a daily synchronization; this should be performed at least once a day. Daily syncs are designed to upload recent inspection activity from your field computer to the InspecTrack server, and conversely to download updates from the server to Notebook Edition.

## Weekly

The Weekly button initiates a weekly synchronization. This type of sync is meant to refresh the Notebook Edition database on your field computer, and replace it with fresh data subsets from the InspecTrack server.

## Exit

Use Exit to close the Sync window and return to your previous Notebook Edition view. This option is available before you start a sync, and after a synchronization is complete.

#### Lookup/Download

The Lookup/Download button is for accessing the SmartSync Lookup view (see below). This option is always available.

#### Send Results

Use the **Send Results** button to send specific inspection information to the InspecTrack server, rather than sending all inspection results. This option is always available.

# Smart Sync Lookup View

The SmartSync function allows you to lookup specific permits on the InspecTrack server that are not located on Notebook Edition.

## Lookup

Once you have configured all the Smart Sync search criteria, you can use the Lookup button to search the InspecTrack server. The Smart Sync will display the first 10 records matching the search criteria.

#### More

You may use the **More** button to display additional records matching the Smart Sync search criteria. The Smart Sync view displays 10 criteria-matching records at a time.

#### Clear All

The Clear All button removes all records from the Smart Sync view's search results display field.

#### **Download Selected Items**

Once you have selected all of the records you wish to download to Notebook Edition, you may select the **Download Selected Items** button to begin the process. If there are a number of records to be downloaded, you may be prompted to confirm the download.

#### Add to Route

Use the Add to Route check box to add all newly downloaded inspections to your route. This option is always available.

#### Close

The Close button returns you to the Sync window.

## **Tools Window**

Through the Tools window you can control some Notebook Edition settings, including the printer to which your reports and summaries will be sent. You can also change your remote server and test the connection. Tools options are accessed via the Settings, Sync and About tabs. There are two buttons, **OK** and **Cancel**, which are always available.

#### Settings Tab

Use the Settings tab to change your selected printer. Notebook Edition uses your field computer's default printer unless you select another printer. Your computer's default printer is controlled by Microsoft Windows®. You can add printers to your computer by navigating to the Control Panel and selecting Printers. Contract your System Administrator for additional help with Windows.

You can also use the Settings tab to change the sketch application. Click the browse button and navigate to the new application.

#### Sync Tab

The Sync tab is the first place you should look if you have problems synchronizing Notebook Edition with the InspecTrack server. On this tab you can verify that the name of the remote server is correct, as well as test your connection to the server with the **Test Remote Server** option. If your local database has become corrupt, you can rebuild it using the **Reset local database** button. These buttons are described in more detail below.

• The Test Remote Server button will test the connection between your field computer and the InspecTrack server. The connection status will be displayed in the panel; examples of the three possible connections messages are shown below. Figure E-7 is an example of a successful connection. An active connection to the remote server is indicated by the IsDatabaseAvailable=True message. This indicates that your field computer has a TCP/IP connection, and that the InspecTrack server is running. If you do not have a TCP/IP connection, you will be unable to connect to the server and will see the message displayed in Figure E-8. Finally, if there is a problem on the InspecTrack server, you will see the error in Figure E-9.

| 🗟 InspecTrack Tools                 | - 🗆 🛛 |
|-------------------------------------|-------|
| Tools                               |       |
| 🕅 Settings 🖊 Sync 🚱 About           |       |
| Synchronization                     |       |
| Remote Server: jibb.domo1           |       |
|                                     |       |
| Test Remote Server                  |       |
|                                     |       |
| IsDatabaseAvailable=True            | ~     |
| ServerTime=10/17/2006 10:15:20 AM   |       |
| CurrentRequestCount=0               |       |
|                                     |       |
| Subset files for 'jperuzzo':        |       |
| 1: WHH-DEMOTISUBSETWOODMETA.SAL     |       |
| 2. WHH DEMO13003ETWI010000.3AL      |       |
| 4: WHH-DEMO13SUBSETbit030000 SAL    |       |
| 5: WHH-DEMO1\SUBSET\bit040000 SAL   |       |
| 6: \\IHH-DEMO1\SUBSET\bit050000.SAL |       |
| 7: \\IHH-DEMO1\SUBSET\bit060000.SAL | ~     |
|                                     | >     |
| Reset local database Clear Activity | y     |
|                                     |       |
| <u> </u>                            | əl    |

Figure E-7 Sync tab showing successful connection to remote server

| 🕼 InspecTrack Tools                                                   |
|-----------------------------------------------------------------------|
| Tools                                                                 |
| 🔁 Settings 🖊 Sync 🙆 About                                             |
| Synchronization                                                       |
| Remote Server: ihh-demo74                                             |
| Test Remote Server                                                    |
| tcp://ihh-demo74:8085/                                                |
| Error: No such host is known000                                       |
| Server stack trace: I at System.Net.Dns.GetHostByName(String ho       |
| at System.Net.Dns.Resolve(String hostName)                            |
| at System. Runtime. Remoting. Channels. RemoteConnectionctor(S        |
| at System.Runtime.Remoting.Channels.SocketCache.GetSocket(            |
| at System. Runtime. Remoting. Channels. Tcp. TcpClientTransportSin    |
| at System Runtime. Remoting. Channels. I cp. I cpClient I ransportSin |
| at Selectron. Handheid. Compression Sink. SharpZipLibCompression      |
| at System Runtime. Remoting Channels. BinaryClientFormatterSink       |
| at System. Runtime. Remoting. Proxies. RealProxy. Private invoket Met |
| at Selection. Handheid. Gz. Common. RequestSelverStatus.get_ISD       |
|                                                                       |
| Reset local database Clear Activity                                   |
|                                                                       |
| <u>OK</u> <u>Cancel</u>                                               |

Figure E-8 Sync tab displaying no connection to remote server message

| 🗟 InspecTrack Tools 📃 🗖 🔀                                                |
|--------------------------------------------------------------------------|
| Tools                                                                    |
| 🗵 Settings 🖉 Sync 🚱 About                                                |
| Synchronization                                                          |
| Remote Server: ihh-demo1                                                 |
| Test Remote Server                                                       |
| tcp://ihh-demo1:8085/                                                    |
| Error: A socket operation was attempted to an unreachable host000        |
| Server stack trace: I at System.Net.Sockets.Socket.Connect(EndP          |
| at System Runtime Remoting Channels RemoteConnection Create              |
| at System. Runtime. Remoting. Channels. SocketCache. GetSocket(          |
| at System. Runtime. Remoting. Channels. Tcp. TcpClient TransportSin      |
| at System Runtime. Remoting. Channels. Tcp. TcpCilent transportSin       |
| at Selection. Handheid. CompressionSink. SharpZipLibCompression          |
| at System, Runtime, Remoting, Channels, DinalyCitent Formatter Sink      |
| at System, Runnine, Remoting, Floxies, RealFloxy, Flivatenryoke(Me:      |
| at Selectron Handheld G2 Client View styTools Ontri simple Test Sev      |
| at Solection, Handhold, GZ, Olient, View, Str 100(SOIIII, Silliple rest) |
|                                                                          |
| Reset local database Clear Activity                                      |
|                                                                          |
| <u>O</u> K <u>C</u> ancel                                                |

Figure E-9 Sync tab showing an error on the remote server

- Use the **Reset local database** button to rebuild the database on your computer. This is particularly useful if the data on your field computer is corrupt, or if it seems to be out-of-sync even after you have synchronized Notebook Edition with the InspecTrack server. See <u>"Refreshing Notebook Edition</u> <u>Data" on page 62</u> for more information about performing this action.
- Use the Clear Activity button to clear results, corrections, notices, and all other data entered since the last sync. This might be useful when you feel the information entered for the day has been corrupted and needs to be reentered.

## About Tab

The About tab is similar to the About option on any software application. This screen details the product version and provides copyright information.

# **Types View**

The Types view is a good place to see all inspections that are associated with a particular permit. Both scheduled and completed inspections are shown. An inspection type will only be listed once, so if an inspection failed, and needed to be rescheduled, you will not see two listings for that type in the Types view. There are five buttons in this view; their availability depends on the status of the selected inspection.

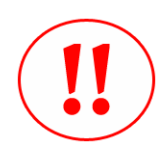

Some permitting databases will not accept new inspection types that are added in the field unless the new inspection types has a result associated with it.

#### Delete

The **Delete** button removes the selected inspection type from the Types view. You can only delete an inspection type that you have added. In addition, corrections cannot be deleted after you perform a synchronization; the **Delete** button will be dimmed.

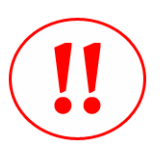

Caution! If an inspection type is deleted from the Type view, all inspections of that type that are associated with the selected permit will be deleted. You can only delete inspections that you create in the field. In addition, inspections cannot be deleted after you perform a synchronization.

## Add Type

The Add Type button opens the Add New Type window. Use this when you want to create a new inspection while out in the field. This option is always available.

#### Route

The Route button allows you to add the selected inspection to your route.

#### Schedule

Schedule opens the Schedule Inspection window; use this button to schedule an existing inspection. This option is frequently used in conjunction with the Add Type button. See <u>"Scheduling New Inspections" on page 50</u> for more details on how to schedule an inspection. The Schedule button is always available.

#### **New Result**

The **New Result** button opens the Inspection Results Wizard in 'New Result' mode. Use this button when you are updating an inspection after the initial result has been synchronized, or when you are performing a reinspection. This option is always available.

#### **View Result**

The View Result button opens the Inspection Results Wizard in edit mode. From the Inspection Result Wizard, an inspection result can be modified. See <u>"Updating</u> Corrections" on page 30, for more information on updating a correction.

This option is available when viewing inspections that have not been synchronized with the InspecTrack server. The View Result button will appear dimmed when you select an inspection that has been synchronized.

# **Schedule View**

The Schedule view provides a quick reference to the number of inspections that are scheduled for the selected permit. While at an inspection site, this can be an easy way of determining whether there are any other upcoming inspections. There are four buttons in this view: Delete, Schedule New, New Result and View Result. The availability of these options depends on the inspection status. See <u>"Schedule New Inspection" on page 50</u> for more details on how to schedule an inspection.

## Delete

The **Delete** button removes the selected inspection type from the Schedule view. You can only delete an inspection that you have scheduled. In addition, inspections cannot be deleted after you perform a synchronization; the **Delete** button will be dimmed.

#### Schedule New

Schedule New opens the Schedule Inspection window; use this button to schedule a new inspection. The Schedule button is always available.

#### **New Result**

The **New Result** button opens the Inspection Results Wizard in 'New Result' mode. Use this button when you are updating an inspection after the initial result has been synchronized, or when you are performing a reinspection. This option is always available.

#### **View Result**

The View Result button opens the Inspection Results Wizard in edit mode. From the Inspection Result Wizard, an inspection result can be modified. See <u>"Updating Inspection Results after Synchronization (Performing a Reinspection)" on page 26</u>, for more information on updating an inspection.

This option is available when viewing inspections that have not been synchronized with the InspecTrack server. The View Result button will appear dimmed when you select an inspection that has been synchronized.

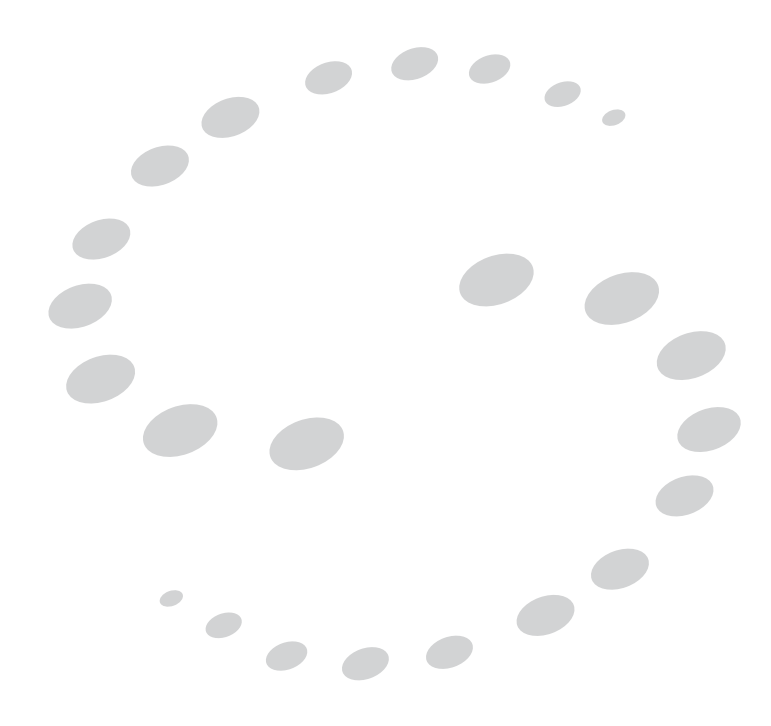

# INDEX

# С

Checklists completing 39-40 Code Details 30-32 adding 30-31 printing 31–32 Code Enforcement creating a new permit 89 Corrections reviewing 49 updating 30 viewing failing inspections only 50 Corrections view description of 101 Attachments button 95 Delete button 101 New Result 101 View Result 101 "Show failing inspections only" check box 101 Corrections window description of 95 Add button 95 Delete button 95 Pass All button 95 View button 95

sketches, changing application 88 task item 10 viewing 86 Digital Signatures signing a notice 37–38 Downloading specific permit information. *See* Synchronization

## Ε

Edit Correction window description of 95 Add button 95 Cancel button 96 Code Details button 95 OK button 96 Edit route remove inspections 21 search for permits 47 Edit Route view description of 97 Add Current Activity button 97 Filter button 98 Order as Shown button 97 Save Route Changes button 97 search option 47, 98 using 21

# D

## F

Digital attachments adding with Inspection Results Wizard 87 deleting 86 editing 86 photos, adding 85 printing 86 sketches, adding 85 Filter applying 18 by category 16 by date 17 by inspection type 18 by permit area 18 by permit status 18

by permit type 18 using the Filter 15 Filter view description of 99 Filter Detail button 100 Filter Summary 99 Save Route button 100 using 18 Filter window description of 98 Cancel button 99 Clear All button 99 Load Defaults button 99 OK button 99 Save as Default button 99 using 15 Find view description of 98 Find button 98 Save Route button 98 search options 98

## L

Inspection History view description of 100 Delete button 100 New Result button 100 using 48 View Result button 100 Inspection messages 33–35 playing 34-35 Inspection results entering inspection results ??-27 updating 26 updating results 26 Inspection Results Wizard See also Corrections window description of 93 Attachments button 94 Back button 93 Cancel button 93 Finish button 94 New Result button 94

Next button 93 Inspections difference between permits and inspections 8 searching for 47 InspecTrack connecting to server *See also* Synchronizing server 1 system 1

# Μ

Route List view description of 96

# Ν

Navigation menu bar back button 6 forward button 6 Sync button 7 Tools button 7 See also Tools window description of 6 Notebook Edition description of 1 display window 6 Getting Started 1 navigation menu bar 6 screen 5, 85 status bar 6 task bars 6 See also Task Bars Tools menu 7 Notices printing 75 Notices view description of 102 Add button 102 Delete button 102 Print button 102

using 36 View button 102

## Ρ

Performing inspections building a route 15 editing a route 21 entering inspection results 25 reinspections 26 updating corrections 30 updating inspection results after synchronization 26 Permit task bar Info+ task item 11 Information task item 11 Scheduled Inspections task item 11 Types task item 11 Permits difference between permits and inspections 8 general tab 43 review information 43 searching for 47-48 Photos See Digital attachments

# R

Reports Activity Summary 73 Inspection Summary 74 printing 72 Route report 72 using 71–76 description of 71 Results task bar description of 10 Corrects. task item 10 History task item 10 Notices task item 11 View Results task item 11 Route building a route 15 editing 21 Route List view New Result button 96 View Result button 96 Route Map 77–82 detailed view 79 entering inspection results 82 inspection messages 82 printing a copy 80-81 reordering route 80 using 77-82 Route task bar description of 9 Edit Route task item 9 Filter task item 10 Find task item 10 Route List task item 9

# S

Schedule view description of 108 New Result button 108 Schedule New button 108 scheduling new inspections 50 using 50 View Result button 108 Sketches See Digital attachments Smart Sync See Synchronization Smart Sync Lookup view clear all button 104 close button 104 description of 103 download selected items button 104 lookup button 104 more button 104 Sync See Synchronization Sync tab description of 104

Reset Local Database button 63, 106 Test Remote Server button 61, 105 using 60 See also Tools window Synchronization description of 57 Daily button 103 Details button 103 Exit button 103 remote server 60 reset local database 62 Smart Sync 57–67 downloading specific permit information 64 uploading specific permit information 66 testing connection 61 Weekly button 103 Synchronizing daily 57-58 weekly 59-60

# Т

Task Bars description of 6 Permit 11 See also Permit task bar Results 10 See also Results task bar Route 9 See also Route task bar Task Items Corrections 10 Edit Route 9 Filter 10 Find 10 History 10 Information 11 Notices 11 Route List 9 Sched. 11 Types 11 View Results 11

Tools window description of 104 About tab 106 Settings tab 104 Sync tab 104 Reset Local Database button 106 Test Remote Server button 105 Types view description of 106 Add Type button 107 Delete button 107 New Result button 107 route button 107 Schedule button 107 using 52 View Result button 107

# U

Updating Notebook Edition See Synchronizing Upgrading to new version 67–68 Uploading specific permit information See Synchronization